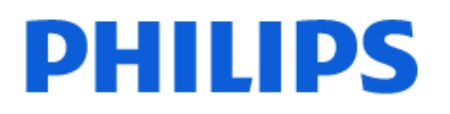

Television

8149 Series

# Manual de utilizare

43PUS8149 55PUS8149

Register your product and get support at www.philips.com/TVsupport

# Cuprins

| 1 Ecranul principal                           | 4  | 8.1 Despre conexiuni                        | 28 |
|-----------------------------------------------|----|---------------------------------------------|----|
| 1.1 Introducere                               | 4  | 8.2 Sistem Home Theatre - HTS               | 30 |
| 12 Tablou de bord și setări                   | 4  | 8.3 CAM cu Smart Card - CI+                 | 30 |
| 1.3 Google TV si Modul de bază                | 5  | 8.4 Smartphone-uri și tablete               | 31 |
| 14 Deschiderea ecranului principal            | 5  | 8.5 Player Disc Blu-ray                     | 31 |
|                                               |    | 8.6 Consolă de jocuri                       | 31 |
| 2 Configurarea                                | 6  | 8.7 Dispozitiv de stocare USB               | 32 |
|                                               | G  | 8.8 Cameră foto                             | 32 |
| 2.1 Citiți instrucțiunite de siguranța        | 6  | 8.9 Calculator                              | 32 |
| pe perete                                     | 0  |                                             |    |
| 2.3 Sugestii de poziționare                   | 6  | 9 Conectați televizorul                     | 34 |
| 2.4 Cablul de alimentare                      | 6  | 9.1 Rețea și Internet                       | 34 |
| 2.5 Cablul antenei                            | 7  | 9.2 Cont Google                             | 35 |
| 2.6 Antena de satelit                         | 7  | 9.3 Internet                                | 36 |
| 3 Telecomandă                                 | 8  | 10 Surse                                    | 37 |
| 3.1 Prezentare generală a tastelor            | 8  | 10.1 Comutarea la un dispozitiv             | 37 |
| 3.2 Sincronizarea telecomenzii cu televizorul | 9  | 10.2 AirPlay și HomeKit                     | 37 |
| 3.3 Căutare vocală                            | 9  | 11 Meniu rapid și Setări frecvențe          | 38 |
| 3.4 Senzor IR                                 | 10 | n menia rapid și setar neevente             | 50 |
| 3.5 Bateriile și curățarea                    | 10 |                                             |    |
| 3.6 Aplicația Simple Setup pentru             | 10 | 12 Afişaj şi sunet                          | 39 |
| dispozitivul set-top box                      |    | 12.1 Imagine                                | 39 |
|                                               |    | 12.2 Ecran                                  | 42 |
| 4 Pornire și oprire                           | 11 | 12.3 Sunet                                  | 42 |
| 4.1 Pornit sau în modul standby               | 11 | 12.4 leșire audio                           | 45 |
|                                               |    | 12.5 Ambilight                              | 45 |
| 5 Instalare canal                             | 12 |                                             |    |
| 5.1 Instalare sateliți                        | 12 | 13 Aplicații                                | 49 |
| 5.2 Instalare antenă                          | 14 | 13.1 Despre Aplicații                       | 49 |
| 5.3 Copiere listă canale                      | 17 | 13.2 Google Play                            | 49 |
|                                               |    | 13.3 Pornirea sau oprirea unei<br>aplicatii | 50 |
| 6 Canale                                      | 19 | 13.4 Gestionare aplicatii                   | 50 |
| 6.1 Instalare canale                          | 19 |                                             |    |
| 6.2 Liste de canale                           | 19 | 14 Sistem                                   | 52 |
| 6.3 Sortarea listei de canale                 | 20 |                                             | 52 |
| 6.4 Vizionarea canalelor                      | 20 | 14.1 ACCESIDIIIdite                         | 52 |
| 6.5 Canale favorite                           | 23 | 14.2 Despie                                 | 52 |
| 6.6 Text/Teletext                             | 25 |                                             | 54 |
| 6.7 Televiziune interactivă                   | 26 | 14.5 Tastatură                              | 54 |
|                                               |    | 14.6 Stocare                                | 54 |
| 7 Ghid TV                                     | 27 | 14.7 Modul Iluminare ambientală             | 54 |
| 7.1 Datele din Ghid TV                        | 27 | 14.8 Putere și energie                      | 54 |
| 7.2 Utilizarea ghidului TV                    | 27 | 14.9 Redare                                 | 55 |
|                                               |    | 14.10 Sunete sistem                         | 56 |
| 8 Conectare dispozitive                       | 28 | 14.11 Blocaj copii                          | 56 |

| 14.12 Setări mod magazin                                   | 56 | 23 Siguran⊠a și între⊠inerea                          | 76  |
|------------------------------------------------------------|----|-------------------------------------------------------|-----|
| 14.13 Repornire                                            | 56 | 23.1 Siguranță                                        | 76  |
|                                                            |    | 23.2 Întreținerea ecranului                           | 77  |
| 15 Setări ecologice                                        | 58 |                                                       |     |
|                                                            |    | 24 Condiții de utilizare                              | 78  |
| 16 Dispozitive wireless și accesorii                       | 59 | 24.1 Condiții de utilizare - televizorul              | 78  |
| 16.1 Pornire sau oprire Bluetooth®                         | 59 | 24.2 Condiții de utilizare - televizorul              | 78  |
| 16.2 Telecomandă                                           | 59 |                                                       |     |
|                                                            |    | 25 Drepturi de autor                                  | 80  |
| 17 Clipuri video, fotografii și muzică                     | 61 | 25.1 Google TV                                        | 80  |
| 17.1 De pe un calculator sau de pe un                      | 61 | 25.2 HDMI                                             | 80  |
| dispozitiv de stocare conectat la rețea                    |    | 25.3 HEVC avansat                                     | 80  |
| 17.2 Meniul Programe favorite                              | 61 | 25.4 Func⊠ionează cu Apple AirPlay                    | 80  |
| 17.3 Meniul Cele mai populare și<br>meniul Ultimele redate | 61 | 25.5 Func⊠ionează cu Apple Home                       | 80  |
| 17.4 De pe o conexiune USB                                 | 61 | 25.6 DTS:X                                            | 80  |
| 17.5 Redarea clipurilor video                              | 62 | 25.7 Wi-Fi Alliance                                   | 81  |
| 17.6 Vizualizarea fotografiilor                            | 62 | 25.8 Kensington                                       | 81  |
| 17.7 Redarea muzicii                                       | 63 | 25.9 Alte mărci comerciale                            | 81  |
|                                                            |    |                                                       |     |
| 18 Smartphone-uri și tablete                               | 65 | 26 Exonerare de răspundere privind                    | 82  |
| 18.1 Aplicația Philips Smart TV                            | 65 | servicile și/sau soltware-ul orente de<br>terte părți |     |
|                                                            |    |                                                       |     |
| 19 Jocuri                                                  | 66 | la dev                                                | 0.7 |
| 19.1 De ce aveți nevoie?                                   | 66 | Index                                                 | 63  |
| 19.2 Gamepaduri                                            | 66 |                                                       |     |
| 19.3 Jucați un joc pe consola de<br>jocuri sau pe computer | 66 |                                                       |     |
| 19.4 Bara de jocuri                                        | 66 |                                                       |     |
|                                                            |    |                                                       |     |
| 20 Netflix                                                 | 68 |                                                       |     |
|                                                            |    |                                                       |     |
| 21 Specificații                                            | 69 |                                                       |     |
| 21.1 Protecția mediului                                    | 69 |                                                       |     |
| 21.2 Energie                                               | 69 |                                                       |     |
| 21.3 Sistem de operare                                     | 69 |                                                       |     |
| 21.4 Recep⊠ie                                              | 69 |                                                       |     |
| 21.5 Tip de afişaj                                         | 69 |                                                       |     |
| 21.6 Rezoluție intrare ecran                               | 70 |                                                       |     |
| 21.7 Conectivitate                                         | 70 |                                                       |     |
| 21.8 Sunet                                                 | 70 |                                                       |     |
| 21.9 Multimedia                                            | 70 |                                                       |     |
| 22 Aiutor și asistență                                     | 71 |                                                       |     |
|                                                            | 71 |                                                       |     |
|                                                            | 71 |                                                       |     |
| 22.3 Diagnosticare televizor si                            | 71 |                                                       |     |
| autodiagnosticare                                          |    |                                                       |     |
| 22.4 Depanare                                              | 72 |                                                       |     |
| 22.5 Asistență online                                      | 74 |                                                       |     |
| 22.6 Asistență și reparații                                | 74 |                                                       |     |
|                                                            |    |                                                       |     |

# 1. Ecranul principal

# 1.1. Introducere

Pentru a vă bucura de beneficiile Google TV, conectați televizorul la internet. Apăsați tasta **n** HOME de pe telecomandă pentru a accesa Ecranul principal. La fel ca în cazul smartphone-ului sau al tabletei Android, ecranul principal reprezintă centrul televizorului. Din ecranul principal vă puteți hotărî ce să vizionați răsfoind opțiunile de divertisment din aplicație și programele TV live.

Ecranul principal este structurat în rânduri care vă permit să descoperi<sup>®</sup>i con<sup>®</sup>inut extraordinar din aplica<sup>®</sup>iile preferate. De asemenea, puteți să adăugați rânduri suplimentare sau să găsiți aplicații noi pentru a obține mai mult conținut. Aplicațiile pot afișa propriile recomandări setate de acestea (dacă sunt disponibile) sub forma rândurilor individuale pe ecranul principal.

#### Elemente eviden 🛛 iate pe ecranul principal

Cu mai multe file, cum ar fi Căutare, Pentru dvs., Filme, Emisiuni TV, Aplicații, Bibliotecă și Philips, puteți descoperi filme și emisiuni din serviciile dvs. și aplicațiile populare. Conectați-vă la contul Google pentru a primi recomandări personalizate de la serviciile de streaming, pe baza a ceea ce ați vizionat și a ceea ce vă interesează. De asemenea, puteți activa căutarea Google prin comenzi vocale sau introducând text în fila Căutare.

#### Aplicații

Fila **Aplicații** de pe ecranul principal conține toate aplicațiile instalate oferite cu televizorul și aplicațiile pe care le-ați instalat din Magazinul Google Play<sup>™</sup>. De asemenea, din fila **Aplicații** puteți adăuga mai multe aplicații ca preferate.

#### Navigare

Decideți ce veți viziona în continuare cu funcția de navigare ușor de utilizat. Răsfoiți recomandările personalizate, continuați vizionarea de unde ați rămas sau găsiți rapid o anumită aplicație utilizând noul sistem de file.

#### Descoperiți recomandări personalizate

Răsfoiți emisiunile și filmele care vă plac pe toate serviciile media preferate. Conectați-vă la contul Google pentru a începe.

#### Primiți recomandări în serviciile Google

Serviciile dvs. sunt salvate în contul Google pentru a primi recomandări mai bune în serviciile Google.

#### Totul despre televizorul dvs. Philips

Fila Philips include informații despre televizorul dvs. Philips. Rândul Colecția Smart TV pentru afișarea aplicațiilor concepute pentru televizorul dvs. sau pentru a vă ghida să vă înregistrați televizorul. Rândul Cum să..... pentru prezentarea sfaturilor privind operațiunile comune pe televizorul dvs. Rândul Asistență pentru ajutor în ceea ce privește accesarea manualului de utilizare, diagnosticarea televizorului sau autodiagnosticarea pentru a verifica starea televizorului.

Consultați și www.support.google.com/googletv

# 1.2. Tablou de bord și setări

#### Tablou de bord

Tabloul de bord este un panou lateral din Google TV, care oferă acces la setări, comenzi ale dispozitivului, notificări și multe altele.

Tabloul de bord poate fi accesat în trei moduri, după cum urmează:

1 - navigând la pictograma profilului din partea dreaptă de sus a ecranului principal;

2 - Apăsați tasta 🌣 DASHBOARD de pe telecomandă.

3 - Apăsați lung tasta ♠ HOME de pe telecomandă.

Tabloul de bord conține următoarele caracteristici.

• **Profilul**: pentru a afișa pictograma curentă a profilului de utilizator sau pentru a adăuga un profil de utilizator nou

• Setări: pentru a accesa toate meniurile de setări pentru a regla setările televizorului.

• Ceas și economizor de ecran: pentru a indica ceasul sistemului și a activa imediat economizorul de ecran prin apăsare.

• Surse: pentru a lansa lista de surse de intrare și a comuta la oricare dintre dispozitivele conectate.

• Fotografie: legătură rapidă pentru reglarea setărilor de imagine.

• Notificări: pentru a vă furniza mesaje despre sistemul Google TV; apăsați **Ștergere tot** pentru a respinge toate notificările.

#### Reglare setări

Puteți accesa meniul **Setări** prin intermediul tabloului de bord din colțul din dreapta sus. Alternativ, puteți accesa meniul **Setări frecvente** și elementele de meniu frecvent accesate în meniul televizorului Philips, care poate fi deschis direct de la

# 1.3. Google TV și Modul de bază

#### Diferențe în ceea ce privește funcțiile

Puteți seta televizorul la modul **Google TV** sau **Modul de bază**.

Modul de bază conține numai funcții pentru TV live și dispozitive externe (de ex. HDMI) Google TV necesită să vă conectați cu contul dvs. Google și conexiune la internet. Cu Google TV, puteți avea toate funcțiile Modului de bază și mai multe servicii personalizate Google. De exemplu, filme și emisiuni TV din aplicațiile preferate de redare în flux, recomandări personalizate și Google Assistant pentru a căuta și controla televizorul prin comenzi vocale.

Unele funcții nu sunt disponibile în Modul de bază. Pentru mai multe informații, consultați pagina de asistență Google.

#### Diferențe în ceea ce privește ecranul principal

Ecranul principal al modului de bază are doar două rânduri și nu are file. Primul rând Ecran principal conține pictograme Vizionare TV, Ghid TV, Surse și Tablou de bord pentru utilizarea funcțiilor TV. Al doilea rând Aplicație conține toate aplicațiile preinstalate. Tabloul de bord din modul de bază nu include profilul personal și poate efectua numai modificarea setărilor și afișarea notificărilor de sistem.

Ecranul principal al Google TV are mai multe file, cum ar fi Ecran principal, Aplicații, Bibliotecă și Căutare. Fiecare filă conține rânduri de aplicații, filme și emisiuni de la serviciile dvs. și din aplicațiile populare. Puteți primi recomandări personalizate de la serviciile de redare în flux, pe baza a ceea ce ați vizionat și a ceea ce vă interesează. De asemenea, puteți activa căutarea Google prin comenzi vocale sau introducând text în fila **Căutare**.

# 1.4. Deschiderea ecranului principal

Pentru a deschide ecranul principal și a deschide un element:

#### 1- Apăsa⊠i **≜** HOME.

2 - Selectați un element și apăsați pe OK pentru a-l deschide sau porni.

3 - Apăsați continuu ← Înapoi sau
 apăsa∑i ▲ HOME pentru a reveni la ecranul

principal.

Când deschideți ecranul principal, aplicația care rulează în fundal/conținutul redat în fundal se va opri. Trebuie să selectați aplicația sau conținutul din ecranul principal pentru a relua.

# 2. Configurarea

# 2.1. Citiți instrucțiunile de siguranță

Înainte de a folosi televizorul, citi⊠i instruc⊠iunile de siguran⊠ă.

Pentru a citi instrucțiunile, în Asistență > Manual de utilizare, apăsați tasta colorată — Cuvinte cheie și căutați Instrucțiuni de siguranță.

# 2.2. Suportul televizorului și montarea pe perete

### Suportul televizorului

Pute<sup>®</sup>i găsi instruc<sup>®</sup>iunile de montare a suportului TV în Ghidul de ini<sup>®</sup>iere rapidă inclus cu televizorul. În cazul pierderii acestui ghid, îl puteți descărca de la adresa <u>www.philips.com/TVsupport</u>.

Utilizați codul de produs al televizorului pentru a căuta **Ghidul de inițiere rapidă** de descărcat.

### Montarea pe perete

Televizorul dvs. este adecvat și pentru un suport de montare pe perete (vândut separat).

Dimensiunea suportului de montare pe perete poate varia în func<sup>®</sup>ie de diferite tipuri de carcase; consulta<sup>®</sup>i **Ghidul de ini<sup>®</sup>iere rapidă** din pachetul produsului pentru a vedea ce dimensiune se aplică televizorului dvs.

Folosi<sup>®</sup>i următoarea dimensiune a suportului de perete la achizi<sup>®</sup>ionarea suportului pentru montare pe perete.

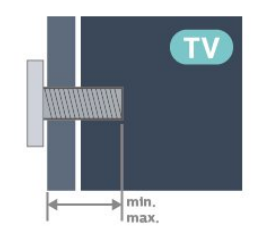

43PUS81x9
200x100, M6 (min.: 9 mm, max: 10 mm)
50PUS81x9
200x100, M6 (min.: 9 mm, max: 10 mm)
55PUS81x9

200x100, M6 (min.: 9 mm, max: 10 mm) • 65PUS81x9 400x300, M8 (min.: 12 mm, max: 22 mm)

#### Aten⊠ie

Montarea pe perete a televizorului necesită o tehnică specială și trebuie să fie efectuată numai de către personal calificat. Montarea pe perete a televizorului trebuie să respecte standardele de siguran\[]ă aplicabile conform greută\[]ii televizorului. De asemenea, citi\[]i măsurile de precau\[]ie înainte de a pozi\[]iona televizorul.

TP Vision Europe B.V. nu își asumă nicio responsabilitate pentru montarea incorectă sau orice tip de montare care poate produce accidente sau vătămări corporale.

# 2.3. Sugestii de poziționare

• Pozi⊠iona⊠i televizorul astfel încât lumina să nu cadă direct pe ecran.

• Reduce⊠i iluminarea din cameră pentru un efect Ambilight optim.

• Distan 🛛 a ideală pentru vizionarea la televizor este de 2 până la 5 ori înăl 🖾 imea ecranului. Când sta 🖓 i jos, ochii dvs. trebuie să se afle la nivelul centrului ecranului.

Distanța recomandată până la perete:

A. Când este montat pe perete, amplasați televizorul la 7 până la 10 cm distanță de perete.

B. Când televizorul este cu stativ, poziționați televizorul la 10 până la 20 cm distanță de perete, în funcție de dimensiunea stativului.

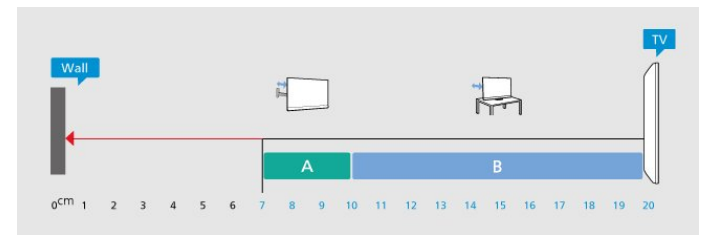

#### Notă:

Men⊠ine⊠i televizorul departe de surse care produc praf, precum sobe. Vă recomandăm să cură⊠a⊠i praful în mod regulat pentru a preveni pătrunderea acestuia în televizor.

# 2.4. Cablul de alimentare

• Introduce<sup>®</sup>i cablul de alimentare în conectorul **POWER** din partea din spate a televizorului.

• Cablul de alimentare trebuie să fie conectat în conector în condi⊠ii de siguran⊠ă.

• Asigura⊠i-vă că ștecărul conectat la priza de perete este accesibil în orice moment.

 Când deconecta⊠i cablul de alimentare, trage⊠i întotdeauna de ștecăr, niciodată de cablu.

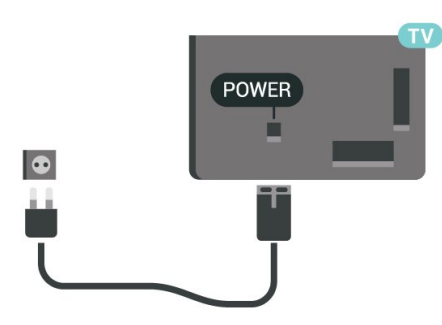

Deși acest televizor are un consum foarte redus de energie în modul standby, pentru a economisi energia, scoate⊠i ștecărul din priză dacă nu utiliza⊠i televizorul o durată îndelungată de timp.

Pentru mai multe informații, în **Asistență**, apăsați tasta colorată — **Cuvinte cheie** și căutați **Pornire**, pentru mai multe informații despre pornirea sau oprirea televizorului.

# 2.5. Cablul antenei

Introduce⊠i bine mufa antenei în intrarea pentru Antenă din partea din spate a televizorului.

Pute<sup>®</sup>i conecta propria antenă sau vă pute<sup>®</sup>i conecta la semnalul unui sistem de distribu<sup>®</sup>ie prin antenă. Utiliza<sup>®</sup>i un conector IEC de antenă RF coaxial de 75 ohmi.

Utiliza⊠i această conexiune de antenă pentru semnalele de intrare DVB-T și DVB-C.

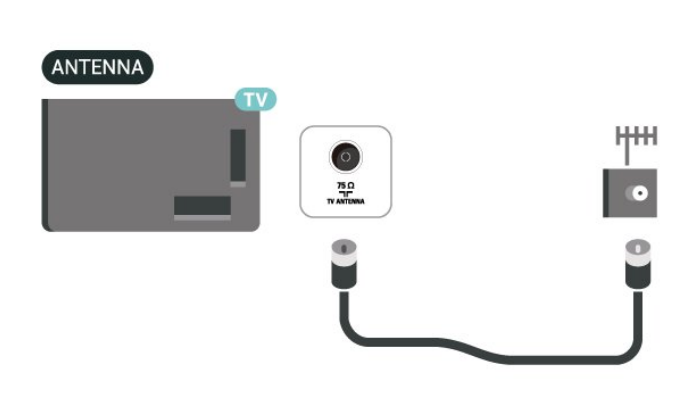

# 2.6. Antena de satelit

Atașa⊠i conectorul de satelit tip F la conexiunea prin satelit SAT din partea din spate a televizorului.

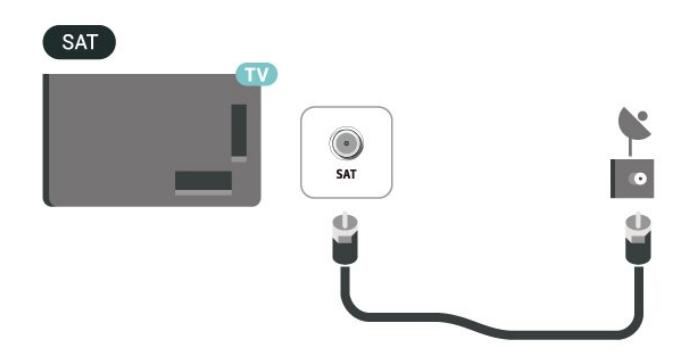

# 3. Telecomandă

# 3.1. Prezentare generală a tastelor

Tabel de pagini

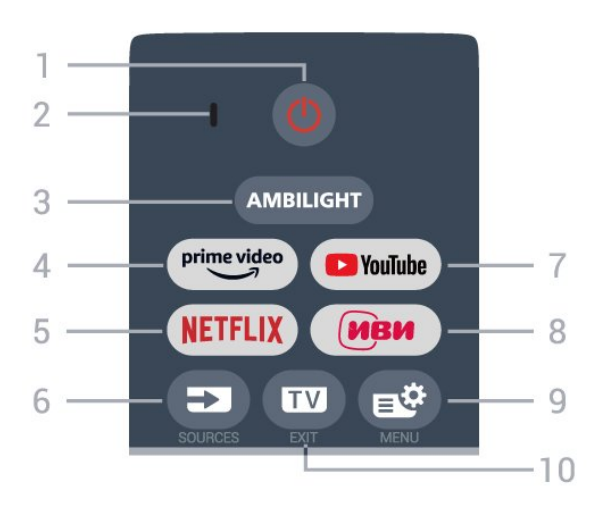

#### 1 - 😃 (Standby / Pornit)

Pentru a porni televizorul sau a reveni în modul Standby. Ineți apăsat timp de trei secunde pentru a reporni televizorul.

2 - Microfon VOCE

#### 3 – Ambilight

Pentru a selecta unul dintre stilurile Ambilight.

#### 4 – <sup>prime video</sup>

Pentru a lansa aplica⊠ia Amazon prime video.

#### 5 - NETFLIX

• Dacă ave®i abonament Netflix, pute®i să accesa aplica®ia Netflix pe acest televizor. Televizorul trebuie să fie conectat la internet.

• Pentru a lansa Netflix, apăsa⊠i NETFLIX pentru a deschide Netflix imediat cu televizorul pornit sau din standby.

www.netflix.com

#### 6 - ⊐ (SOURCES)

Pentru a deschide sau a închide meniul Surse.

#### 7 - YouTube

Pentru a lansa aplicația YouTube.

#### 8 - IVI

Pentru a lansa aplica⊠ia IVI .

#### 9 - 🔹 (Meniu rapid/MENIU)

Pentru a deschide Meniul rapid cu func⊠iile TV obișnuite.

#### 10 - 🖬 (EXIT)

Pentru a reveni la modul de vizionare la TV sau pentru

a opri o aplica le de Televiziune interactivă. Cu toate acestea, este posibil să nu funcționeze pentru unele aplicații; comportamentul depinde de aplicațiile TV terțe.

### Mijloc

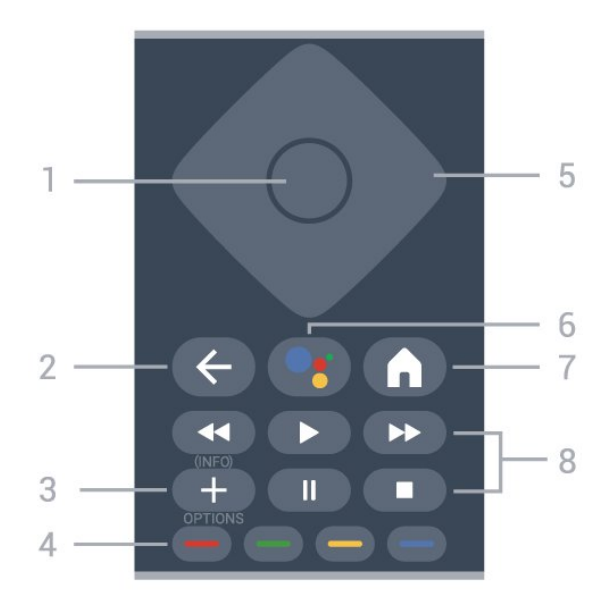

#### 1- Tasta OK

Pentru a confirma o selec⊠ie sau o setare. Pentru a deschide lista de canale în timpul vizionării la televizor.

#### 2 - 🗲 (Înapoi)

Pentru a reveni la canal anterior selectat. Pentru a reveni la meniul anterior. Pentru a reveni la pagina anterioară a aplica⊠iei/pagina de internet anterioară.

#### 3 - + (OPTIONS) / ( INFO)

Pentru a deschide sau a închide meniul de op⊠iuni. ⊠ine⊠i apăsat pentru a deschide informa⊠iile despre program.

#### 4 - 🛑 🛑 🛑 Taste colorate

Selec<sup>®</sup>ie directă a op<sup>®</sup>iunilor. Apăsa<sup>®</sup>i tasta albastră — pentru a deschide meniul **Ajutor**.

5 - Tastele săgeată / de navigare Pentru a vă deplasa în sus, în jos, la stânga sau la dreapta.

#### 6 - •; (Google Assistant™)

Pentru a lansa Google Assistant™.

#### 7 - 角 (HOME)

Pentru a deschide meniul Acasă. 🛛 ineți apăsat pentru a accesa tabloul de bord.

#### 8 - Redare

- Redare ▶ pentru a reda con⊠inutul.
- $\cdot$  Pauză  $\,$  II pentru a întrerupe redarea
- Oprire ∎ pentru a opri redarea
- Der. înapoi 🛛 📢 pentru a derula înapoi

### Partea inferioară

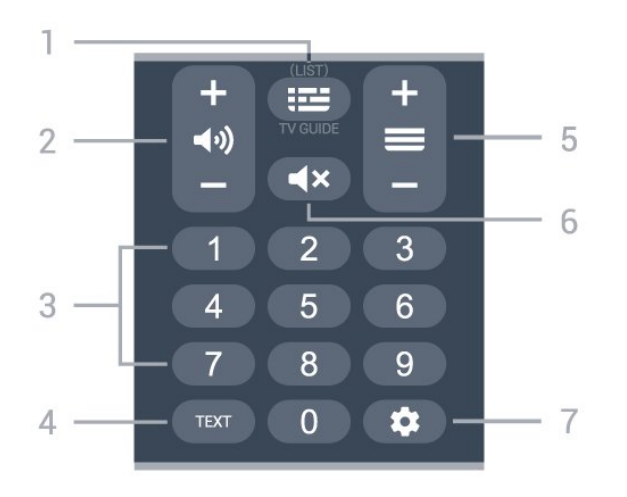

#### 1 - 🖼 (TV GUIDE)

Pentru a deschide sau a închide ghidul TV. Apăsa⊠i lung pentru a deschide lista de canale.

#### 2 - 📢 (Volum)

Apăsați + sau - pentru a regla nivelul volumului.

#### 3 - Taste numerice

Pentru a selecta direct un canal.

#### 4 - TEXT

Pentru a închide sau a deschide Textul/Teletextul.

#### 5 - 🔳 ( Canal)

Apăsa⊠i + or – pentru a comuta la canalul următor sau anterior din lista de canale. Pentru a deschide pagina următoare sau anterioară din Text/Teletext.

#### 6 - **4**× ( Dezactivare sunet)

Pentru a dezactiva sunetul sau a-l restabili.

#### 7 - 🏚 (DASHBOARD)

Pentru a lansa tabloul de bord pe partea laterală a ecranului pentru a accesa setările, comenzile dispozitivului, notificările și altele.

# 3.2. Sincronizarea telecomenzii cu televizorul

Această telecomandă utilizează Bluetooth® și IR (infraroșu) pentru a trimite comenzi la televizor.

• Pute⊠i să folosi⊠i telecomanda prin IR (infraroșu) pentru majoritatea opera⊠iilor.

• Pentru a utiliza operarea avansată, precum căutarea vocală, trebuie să sincronizați (asociați) televizorul cu telecomanda.

Când porniți instalarea inițială a televizorului, televizorul vă solicită să apăsați tasta Home + Înapoi pentru a asocia telecomanda. Se recomandă să efectuați asocierea la prima instalare a televizorului.

#### Notă:

1 - Odată ce telecomanda intră în modul de sincronizare, indicatorul LED din jurul microfonului de pe partea frontală a telecomenzii începe să lumineze intermitent.

2 - În timpul sincronizării, telecomanda trebuie
păstrată aproape de televizor (la nu mai mult de 1
metru) pentru ca procesul să se finalizeze cu succes.
3 - Dacă televizorul nu lansează câmpul de
comandă vocală când apăsați

tasta **•:** sincronizarea nu a fost efectuată cu succes. 4 - Înainte de a intra în modul de sincronizare, vă recomandăm să aștepta<sup>®</sup> i până când televizorul pornește complet și lansează toate procesele din fundal, deoarece mesajul toast poate să apară prea târziu, afectând negativ procedura de sincronizare.

#### Sincronizarea sau resincronizarea

Dacă sincronizarea cu telecomanda a fost pierdută, pute⊠i sincroniza din nou televizorul cu telecomanda.

Pentru a sincroniza, puteți să apăsați tasta Acasă + tasta Înapoi (aproximativ 3 secunde).

Alternativ, accesați 🎝 Setări > Telecomandă și accesorii > Setări telecomandă > Sincronizare telecomandă, apoi urmați instrucțiunile de pe ecran.

Apare un mesaj atunci când sincronizarea a reușit.

#### Software-ul telecomenzii

Setări > Telecomandă și accesorii > Setări telecomandă > Informații telecomandă

După sincronizarea telecomenzii, pute⊠i să verifica⊠i versiunea curentă a software-ului telecomenzii.

Setări > Telecomandă şi accesorii > Setări telecomandă > Actualizați software-ul telecomenzii.

Verifica⊠i software-ul disponibil pentru telecomandă pentru a vedea dacă există actualizări.

# 3.3. Căutare vocală

Puteți căuta clipuri video, muzică sau orice altceva de pe internet cu ajutorul vocii. Puteți vorbi în microfonul de pe telecomandă.

Înainte de a folosi căutarea vocală, trebuie să sincronizați telecomanda cu televizorul.

Pentru a utiliza comenzile vocale:

1 - Apăsați și mențineți apăsată tasta 🗣 de pe

telecomandă. Ledul albastru de pe telecomandă se aprinde și se deschide câmpul de căutare, iar microfonul este activ.

2 - Rostiți termenii de căutare pronunțând clar cuvintele. Odată ce introducerea vocală este finalizată, elibera⊠i tasta •; pentru a începe căutarea. Ar putea dura ceva timp până să apară rezultatele.

3 - În lista cu rezultatele căutării, puteți selecta elementul pe care îl doriți.

# 3.4. Senzor IR

Televizorul poate primi comenzi de la o telecomandă care utilizează IR (infraroșu) pentru trimiterea de comenzi. Dacă utiliza\[i] o asemenea telecomandă, asigura\[i]-vă întotdeauna că îndrepta\[i] telecomanda spre senzorul de infraroșii situat în partea din fa\[ă]ă a televizorului.

#### Avertisment

Nu amplasa®i obiecte în fa®a senzorului IR al televizorului, deoarece semnalul IR poate fi obstruc®ionat.

# 3.5. Bateriile și curățarea

#### Înlocuirea bateriilor

Consulta⊠i **Ghidul de ini⊠iere rapidă** din pachetul produsului pentru informa⊠ii detaliate despre bateriile telecomenzii.

Dacă televizorul nu reac⊠ionează la apăsarea unei taste a telecomenzii, este posibil ca bateriile să se fi descărcat.

Pentru înlocuirea bateriilor, deschide⊠i compartimentul pentru baterii din partea din spate a telecomenzii.

1 - Glisa⊠i capacul compartimentului în direc⊠ia indicată de săgeată.

2 - Înlocui\[]i bateriile vechi cu baterii noi. Verifica\[]i dacă a\[]i aliniat corect extremită\[]ile + și - ale bateriilor.

3 - Repozi⊠iona⊠i capacul compartimentului pentru baterii și glisa⊠i-l la loc până când se aude un clic.

• Scoate⊠i bateriile dacă nu utiliza⊠i telecomanda o perioadă lungă de timp.

• Arunca<sup>®</sup>i bateriile uzate conform indica<sup>®</sup>iilor referitoare la scoaterea din uz a acestora.

#### Cură⊠area

Telecomanda este tratată cu un strat anti-zgâriere.

Pentru a cură⊠a telecomanda, utiliza⊠i o cârpă moale și umedă. Nu utiliza⊠i niciodată alcool, substan⊠e chimice sau agen⊠i de cură⊠are de uz casnic pentru cură⊠area telecomenzii.

# 3.6. Aplicația Simple Setup pentru dispozitivul set-top box

Cu aplicația **Simple Setup** utilizatorul își poate gestiona dispozitivul set top box cu ajutorul telecomenzii televizorului (prin intermediul conexiunii prin IR cu dispozitivul set top box).

# Configurare prin aplicație pentru dispozitivul set top box conectat

1 - Conectați la televizor un dispozitiv set top box prin HDMI.

2 - Lansați aplicația Simple Setup pe televizor

3 - Pentru a configura un nou dispozitiv set top box, selectați marca și modelul acestuia.

Aplicația Simple Setup de pe televizor va trimite baza de date cu coduri IR a dispozitivului set top box prin Bluetooth® la telecomanda televizorului.

# Gestionarea dispozitivului set top box utilizând telecomanda televizorului

# 1 - Când utilizatorul urmărește sursa TV, telecomanda

televizorului va fi în modul TV și va trimite coduri IR TV.

2 - Când aplicația Simple Setup rulează pe televizor, aceasta va detecta când utilizatorul comută la intrarea HDMI pentru set top box și va determina comutarea telecomenzii televizorului la trimiterea codurilor IR ale dispozitivului set top box în timpul apăsării tastei.

# 4.1. Pornit sau în modul standby

Verificați dacă televizorul este conectat la sursa de alimentare rețea CA. Conectați cablul de alimentare inclus la conectorul de **intrare CA** din spatele televizorului. Indicatorul luminos din partea de jos a televizorului se aprinde.

#### Pornire

Apăsați butonul O de pe telecomandă, pentru a porni televizorul. De asemenea, puteți apăsa pe mica tastă joystick din partea de jos a televizorului pentru a porni televizorul în cazul în care nu găsiți telecomanda sau dacă aceasta are bateriile descărcate.

#### Repornire

Apăsați lung **0** pe telecomandă timp de trei secunde pentru a reporni televizorul.

#### Comutarea în modul standby

Pentru a trece televizorul în modul standby, apăsa⊠i pe butonul <sup>(1)</sup> al telecomenzii. De asemenea, puteți apăsa pe mica tastă joystick din partea de jos a televizorului.

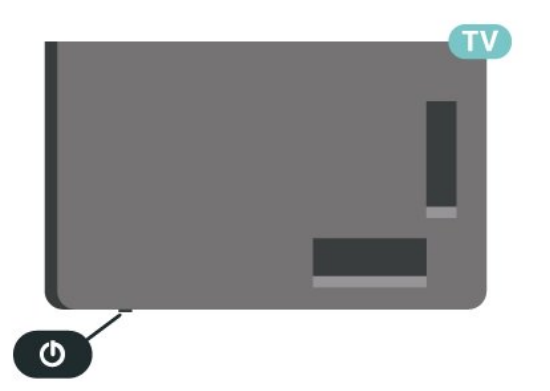

În modul standby, televizorul este conectat în continuare la re⊠eaua de electricitate, însă consumă foarte pu⊠ină energie.

Pentru a opri televizorul complet, deconecta⊠i ștecărul.

Când deconecta<sup>®</sup>i ștecărul, trage<sup>®</sup>i întotdeauna de ștecăr, niciodată de cablu. Asigura<sup>®</sup>i-vă că ave<sup>®</sup>i acces complet, în orice moment, la mufa de alimentare, la cablul de alimentare și la priză.

# 5. Instalare canal

# 5.1. Instalare sateliți

### Despre instalarea sateliților

#### Până la 4 sateliți

Puteți instala până la 4 sateliți (4 dispozitive LNB) pe acest televizor. Când începe⊠i instalarea, selecta⊠i numărul exact de sateli⊠i pe care dori⊠i să-i instala⊠i. Acest lucru va accelera procesul de instalare.

#### Unicable

Puteți folosi un sistem Unicable<sup>\*</sup> pentru a conecta antena satelit la televizor. Puteți selecta Unicable pentru până la 4 sateliți la începutul instalării.

\* Notă: acceptă Unicable 1 (EN50494) și Unicable 2 (EN50607/JESS).

### Începerea instalării

Înainte de a începe instalarea, verificați dacă antena de satelit este conectată corect și este aliniată perfect.

Pentru a începe instalarea sateliților:

1 - Selecta⊠i ✿ Setări > Canale și intrări > Canale > Instalare prin satelit și apăsa⊠i OK. Introduce⊠i codul PIN dacă este necesar.

2 - Selectați Căutare satelit și apăsați OK.

3 - Selectați **Căutare** și apăsați **OK**. Televizorul va căuta sateliți.

 4 - Selectați Instalare și apăsați pe OK. Televizorul afișează configurația curentă de instalare a sateliților. Dacă doriți să modificați această configurare, selectați Setări.

Dacă nu doriți să modificați configurarea, selectați **Căutare**. Treceți la pasul **5**.

5 - În Sistem de instalare, selecta<sup>®</sup>i numărul de sateli<sup>®</sup>i pe care dori<sup>®</sup>i să-i instala<sup>®</sup>i sau selecta<sup>®</sup>i unul dintre sistemele Unicable. Când selecta<sup>®</sup>i Unicable, pute<sup>®</sup>i alege numerele benzii de utilizator și pute<sup>®</sup>i introduce frecven<sup>®</sup>ele benzii de utilizator pentru fiecare tuner. În anumite țări, puteți modifica unele dintre setările pentru experți pentru fiecare LNB din **Mai multe setări**.

6 - Televizorul va căuta sateliții disponibili pe alinierea antenei dvs. de satelit. Această acțiune poate dura câteva minute. Dacă se găsește un satelit, numele și puterea semnalului acestuia sunt afișate pe ecran.

7 - Când televizorul a găsit sateliții necesari,

#### selectați Instalare.

8 - Dacă satelitul oferă **Pachete de canale**, televizorul va afişa pachetele disponibile. Selecta⊠i pachetul de care ave⊠i nevoie. Unele pachete oferă o instalare **Rapidă** sau **Completă** a canalelor disponibile, selectați una dintre cele două opțiuni. Televizorul instalează canalele și posturile de radio prin satelit.

9 - Pentru a memora configurarea satelitului și canalele și posturile de radio instalate, selectați **Finalizare**.

### Setări instalare sateliți

Setările pentru instalarea sateliților sunt presetate conform țării dvs. Aceste setări determină modul în care televizorul caută și instalează sateli⊠ii și canalele acestuia. Pute⊠i schimba oricând aceste setări.

Pentru a schimba setările de instalare a sateliților:

1 - Porniți instalarea sateliților.

2 - Pe ecranul pe care puteți începe căutarea de sateliți, selectați Configurare și apăsați OK.
3 - Selectați numărul de sateliți pe care doriți să îi instalați sau selectați unul dintre sistemele Unicable. Atunci când selectați Unicable, puteți alege numerele pentru opțiunea Număr de bandă utilizator și puteți introduce frecvențele pentru opțiunea Frecvență de bandă utilizator, pentru fiecare tuner.

4 - Când ați terminat, selectați Înainte și apăsați OK.

5 - În meniul Setări, apăsați tasta colorată — Done \*Gata) pentru a reveni la ecran pentru a începe căutarea de sateliți.

#### Transponder de localizare și LNB

În unele 🛛 ări, pute 🕼 ajusta setările pentru exper 🖓 i pentru transponderul de localizare și fiecare LNB. Utiliza 🖓 i și schimba 🖓 i aceste setări numai atunci când o instalare normală eșuează. Dacă ave 🖓 i echipament de satelit non-standard, pute 🖓 i utiliza aceste setări pentru a suprascrie setările standard. Este posibil ca unii furnizori să vă dea un emi 🖓 ător-receptor sau valori LNB pe care le pute 🕅 i introduce aici.

### Module CAM pentru satelit

Dacă folosi<sup>®</sup>i un modul CAM – Modul de acces condi<sup>®</sup>ionat cu un Smart Card – pentru a viziona canale prin satelit, vă recomandăm să efectua<sup>®</sup>i instalarea sateli<sup>®</sup>ilor cu modulul CAM introdus în televizor.

Cele mai multe module CAM se folosesc pentru decodarea canalelor.

Cea mai nouă generație de module CAM pot instala singure pe televizor toate canalele prin satelit. Modulul CAM vă solicită să îi instala⊠i satelitul/sateli⊠ii și canalele. Aceste module CAM nu realizează doar instalarea și decodificarea canalelor, ci efectuează și actualizarea periodică a canalelor.

### Pachete de canale

Operatorii de sateli<sup>®</sup>i pot oferi pachete de canale care con<sup>®</sup>in canale gratuite (fără restric<sup>®</sup>ii) și oferă o selec<sup>®</sup>ie corespunzătoare unei <sup>®</sup>ări. Unii sateli<sup>®</sup>i oferă pachete de abonamente - o selec<sup>®</sup>ie de canale pentru care trebuie să plăti<sup>®</sup>i.

Dacă alegeți un pachet de abonament, televizorul poate solicita să selectați o instalare rapidă sau completă.

Selectați **Rapid** pentru a instala numai canalele din pachet sau **Complet** pentru a instala pachetul și toate celelalte canalele disponibile. Vă recomandăm o instalare rapidă pentru pachetele de abonamente. Dacă aveți și alți sateliți care nu sunt incluși în pachetul ales, vă recomandă o instalare integrală. Toate canalele instalate sunt introduse în lista de canale Toate.

## Configurare Unicable

#### Sistemul Unicable

Puteți folosi un sistem cu un singur cablu sau sistem Unicable\*, pentru a conecta antena de satelit la televizor. Sistemul cu un singur cablu utilizează un singur cablu pentru a conecta antena de satelit la toate receptoarele de satelit din sistemul său. Sistemul cu un singur cablu se folosește de obicei atunci când locuiți la bloc. Dacă folosiți un sistem Unicable, televizorul vă va solicita să alocați un număr de bandă de utilizator și frecvența corespunzătoare, în timpul procesului de instalare. Puteți instala pe acest televizor până la 4 sateliți cu Unicable.

Dacă observați că anumite canale lipsesc după instalarea Unicable, este posibil ca o altă instalare să fi fost făcută în același moment pe sistemul Unicable. Efectuați instalarea din nou pentru a instala canalele lipsă.

\* Notă: acceptă Unicable 1 (EN50494) și Unicable 2 (EN50607/JESS).

#### Număr de bandă utilizator

Într-un sistem Unicable, fiecare tuner de satelit conectat trebuie să fie numerotat (de exemplu: 0, 1, 2 sau 3 etc.).

Puteți găsi benzile de utilizator disponibile, precum și numerele acestora pe comutatorul Unicable. Banda de utilizator este uneori prescurtată ca UB. Există comutatoare Unicable care oferă 4 sau 8 benzi de utilizator. Dacă selectați Unicable în setări, televizorul vă va solicita să alocați fiecărui tuner de satelit încorporat numărul unic de bandă de utilizator. Un tuner de satelit nu poate avea același număr de bandă de utilizator cu un alt tuner de satelit din sistemul Unicable.

#### Frecvență de bandă utilizator

Pe lângă numărul unic de bandă de utilizator, receptorul de satelit încorporat are nevoie de frecvența numărului de bandă de utilizator selectat. În general, aceste frecvențe sunt indicate lângă numărul de bandă de utilizator de pe comutatorul Unicable.

### Actualizarea manuală a canalelor

Puteți efectua oricând actualizarea canalelor.

Pentru a efectua o actualizare manuală a canalelor:

- 1 Selectați 🏟 Setări > Canale și
- intrări > Canale > Instalare sateliți și apăsați OK.
- 2 Selectați Căutare canale și apăsați OK.
- 3 Selectați Actualizare canale și apăsați OK.
- Televizorul va începe să se actualizeze. Actualizarea poate dura câteva minute.
- 4 Urma⊠i instruc⊠iunile de pe ecran. Actualizarea poate dura câteva minute.
- 5 Selectați Finalizare și apăsați pe OK.

### Instalare manuală

Instalarea manuală se adresează utilizatorilor experți.

Puteți folosi funcția de Instalare manuală pentru a adăuga rapid canale noi de la un emițător-receptor de satelit. Trebuie să știți care este frecvența și polarizarea emițător-receptorului. Televizorul va instala toate canalele emițător-receptorului respectiv. Dacă emițător-receptorul a mai fost instalat anterior, toate canalele acestuia - cele vechi și cele noi - vor fi mutate la sfârșitul listei de canale Toate. Nu puteți utiliza Instalare manuală dacă doriți să modificați numărul de sateliți. Dacă acest lucru este necesar, trebuie să faceți o instalare completă cu ajutorul funcției Instalare sateliți.

Pentru instalarea unui emițător-receptor:

Selectați Setări > Canale şi
 intrări > Canale > Instalare sateliți şi apăsați OK.
 2 - Selectați Instalare manuală şi
 apăsați > (dreapta) pentru a accesa meniul.
 3 - Dacă aveți mai mult de 1 satelit instalat, selectați
 LNB pentru care doriți să adăugați canale.
 4 - Setați Polarizarea de care aveți nevoie. Dacă setați Mod Rată simbol la Manual, puteți introduce

manual rata simbolurilor în Rată simbol.
5 - Tastele săgeată/de navigare pentru a regla frecvența și selectați Efectuat.
6 - Selectați Căutare și apăsați OK. Puterea semnalului este afișată pe ecran.
7 - Dacă doriți să memorați canalele unui nou

emițător-receptor, selectați Memo. și apăsați OK. 8 - Apăsa⊠i **<** (stânga) de mai multe ori, dacă este necesar, pentru a închide meniul.

## Transponder de localizare și LNB

În unele 🛛 ări, pute 🖓 i ajusta setările pentru exper 🖓 i pentru transponderul de localizare și fiecare LNB. Utiliza 🖓 i și schimba 🖓 i aceste setări numai atunci când o instalare normală eșuează. Dacă ave 🖓 i echipament de satelit non-standard, pute 🖓 i utiliza aceste setări pentru a suprascrie setările standard. Este posibil ca unii furnizori să vă dea un emi 🖓 ător-receptor sau valori LNB pe care le pute 🕅 i introduce aici.

#### Energie LNB

Setarea din fabrică pentru Energie LNB este Automat.

Ton 22 kHz

Setarea din fabrică pentru Ton este Automat.

#### Frecventă LO joasă/Frecvență LO înaltă

Frecvențele oscilatorului local sunt setate la valori standard. Modifica⊠i valorile numai în cazul echipamentelor speciale, pentru care este nevoie de valori diferite.

### Depanare

Televizorul nu poate identifica sateli⊠ii pe care îi doresc sau instalează același satelit de două ori

• Asigurați-vă că setați numărul corect de sateliți în Setări, la începutul procesului de instalare. Pute⊠i seta televizorul să caute Unul, Doi sau 3/4 sateli⊠i.

# Un dispozitiv LNB cu cap dublu nu poate găsi un al doilea satelit

• Dacă televizorul găsește un satelit dar nu reușește să găsească un al doilea, roti<u>[</u>]i antena cu câteva grade. Alinia<u>[</u>]i antena pentru a ob<u>[</u>]ine semnalul cel mai bun pentru primul satelit. Verificați indicatorul de semnal de pe ecran, pentru primul satelit. Cu primul satelit setat la semnalul cel mai puternic, selectați Repetare căutare pentru a găsi cel de-al doilea satelit.

· Asigurați-vă că ați selectat Doi sateliți în setări.

# Modificarea setărilor de instalare nu a rezolvat problema

• Toate setările, sateliții și canalele sunt memorate

doar după finalizarea procesului de instalare.

#### Toate canalele prin satelit au dispărut

• Dacă folosiți un sistem Unicable, asigurați-vă că ați alocat un număr unic de bandă de utilizator pentru ambele tunere, în setările Unicable. Este posibil ca un alt receptor de satelit să folosească același număr de bandă de utilizator.

# Unele canale prin satelit par să fi dispărut din lista de canale

 Dacă unele canale par să fi dispărut sau să fi fost mutate, este posibil ca furnizorul să fi modificat loca⊠ia emi⊠ător-receptorului pentru aceste canale.
 Pentru a restaura pozi⊠ia canalelor în lista de canale, pute⊠i încerca să actualiza⊠i pachetul de canale.

#### Nu pot elimina un satelit

• Pachetele de abonamente nu permit eliminarea unui satelit. Pentru a elimina satelitul, trebuie să face<sup>®</sup>i din nou o instalare completă și să selecta<sup>®</sup>i un alt pachet.

#### Uneori recep⊠ia este de slabă calitate

- Verifica<sup>®</sup>i dacă antena de satelit este fixată ferm.
   Vântul puternic poate mișca antena.
- · Zăpada și ploaia pot reduce intensitatea semnalului.

# 5.2. Instalare antenă

### Actualizare canale

#### Actualizare automată canal

Dacă recepționați canale digitale, puteți seta televizorul să actualizeze automat aceste canale.

Zilnic, la ora 7 AM, televizorul actualizează canalele și memorează canalele noi. Canalele noi sunt memorate în Lista de canale și sunt marcate cu o \*. Canalele fără semnal sunt eliminate. Televizorul trebuie să fie în standby pentru a actualiza automat canalele. Puteți dezactiva Actualizarea automată a canalelor.

Pentru a dezactiva actualizarea automată:

1 - Selectați 🌣 Setări > Canale și intrări > Canale > Instalare antenă/cablu sau Instalare antenă și apăsați OK.

2 - Introduce<sup>™</sup> i codul dvs. PIN dacă este necesar.
3 - Selectați Actualizare automată canal și apăsați OK.

4 - Selecta⊠i Oprit și apăsa⊠i OK.

5 - Apăsa⊠i **<** (stânga) pentru a vă întoarce cu un pas sau apăsa⊠i **← Înapoi** pentru a închide meniul.

Dacă sunt găsite canale noi sau dacă se execută actualizarea sau eliminarea canalelor, se afișează un

mesaj la pornirea televizorului. Pentru a nu se afișa acest mesaj după fiecare actualizare, îl pute⊠i dezactiva.

Pentru a opri mesajul:

1 - Selectați **\$** Setări > Canale și intrări > Canale > Instalare antenă/cablu sau Instalare antenă și apăsați OK.

- 2 Introduce<sup>®</sup>i codul dvs. PIN dacă este necesar.
- 3 Selectați **Mesaj actualizare canal** și apăsați pe OK.
- 4 Selecta⊠i Oprit și apăsa⊠i OK.

5 - Apăsa⊠i ≮(stânga) pentru a vă întoarce cu un pas sau apăsa⊠i ← Înapoi pentru a închide meniul.

În anumite țări, actualizarea automată a canalelor se execută în timpul vizionării unui program TV sau în orice moment în care televizorul se află în standby.

Actualizarea manuală a canalelor

Puteți efectua oricând actualizarea canalelor.

Pentru a efectua o actualizare manuală a canalelor:

1 - Selectați 🌣 Setări > Canale și intrări > Canale > Instalare antenă/cablu sau Instalare antenă și apăsați OK.

- 2 Introduce<sup>®</sup>i codul dvs. PIN dacă este necesar.
- 3 Selectați Căutare canale și apăsați OK.
- 4 Selecta 🛛 i Pornire și apăsa 🕅 i OK.
- 5 Selectati Actualizare canale digitale,

selectați Înainte și apăsați OK.

6 - Selectați **Pornire** și apăsați **OK** pentru a actualiza canalele digitale. Această ac⊠iune poate dura câteva minute.

7 - Apăsa⊠i ≮ (stânga) pentru a vă întoarce cu un pas sau apăsa⊠i ← Înapoi pentru a închide meniul.

### Reinstalare canale

#### Reinstalarea tuturor canalelor

Puteți reinstala toate canalele și puteți lăsa la fel toate celelalte setări ale televizorului.

Dacă este setat un cod PIN, va trebui să introduceți acest cod înainte de a putea reinstala canalele.

Pentru reinstalarea canalelor:

1 - Selectați 🏟 Setări > Canale și intrări > Canale > Instalare antenă/cablu sau Instalare antenă și apăsați OK.

- 2 Introduce<sup>®</sup>i codul dvs. PIN dacă este necesar.
- 3 Selectați Căutare canale și apăsați OK.
- 4 Selecta 🛛 i Pornire și apăsa 🖓 i OK.

5 - Selectați **Reinstalare avansată canale** și apăsați **OK**.

6 - Selecta⊠i ⊠ara în care vă afla⊠i la momentul respectiv și apăsa⊠i **OK**.

7 - Selectați tipul de instalare pe care îl doriți
Antenă (DVB-T) sau Cablu (DVB-C) - și apăsați OK.

- 8 Selectați tipul de canale pe care le doriți
- Canale digitale și analogice sau Numai canale
   digitale și apăsați OK.

9 - Selectați **Pornire** și apăsați **OK** pentru a reinstala canalele. Această ac<u>B</u>iune poate dura câteva minute.

10 - Apăsa⊠i ≮ (stânga) pentru a vă întoarce cu un pas sau apăsa⊠i ← Înapoi pentru a închide meniul.

#### Resetare la setările din fabrică

Puteți efectua o reinstalare completă a televizorului. Televizorul este reinstalat complet.

Pentru a efectua o reinstalare completă a televizorului:

- 1 Selectați 🏟 Setări > Sistem > Despre > Resetați
- > Resetare la setările din fabrică și apăsați OK.
- 2 Introduce<sup>®</sup>i codul dvs. PIN dacă este necesar.

3 - Televizorul se va reinstala complet. Toate setările vor fi resetate și canalele instalate vor fi înlocuite. Instalarea poate dura câteva minute.

4 - Apăsa⊠i **<** (stânga) pentru a vă întoarce cu un pas sau apăsa⊠i **← Înapoi** pentru a închide meniul.

### Setări DVB

#### Recepție DVB-T sau DVB-C

În timpul instalării canalelor, chiar înainte de a le căuta, ați selectat Antenă (DVB-T) sau Cablu (DVB-C). Antena DVB-T caută canale analogice terestre și canale DVB-T/T2 digitale. Cablu DVB-C caută canale analogice și digitale disponibile de la furnizorul de televiziune prin cablu DVB-C.

#### Instalare canal DVB-C

Pentru ușurința utilizării, toate setările DVB-C sunt setate la automat.

Dacă furnizorul dvs. DVB-C v-a indicat valori DVB-C specifice, cum ar fi un ID de rețea sau o frecvență de rețea, introduceți aceste valori atunci când televizorul vi le solicită în timpul instalării.

#### Conflicte între numerele de canale

În unele țări, canale TV (televiziuni) diferite pot avea același număr de canal. La instalare, televizorul prezintă lista cu numerele de canale conflictuale. Trebuie să selectați canalul TV pe care doriți să-l instalați pe un număr de canal cu mai multe canale TV.

#### Mod Frecvență rețea

Dacă intenționați să folosiți metoda Scanare rapidă din meniul Scanare frecvență pentru a căuta canale, selectați Automat. Televizorul va folosi una dintre frecvențele de rețea predefinite (sau HC homing channel) folosite de majoritatea operatorilor de cablu din țara dvs.

Dacă ați primit o anumită valoare a frecvenței de rețea pentru a căuta canale, selectați **Manual**.

#### Frecvență re🛛ea

Cu Mod Frecvență rețea setat la Manual, puteți introduce aici valoarea frecvenței de rețea pe care ați primit-o de la operatorul de cablu. Pentru a introduce valoarea, utiliza⊠i tastele numerice.

#### Scanare frecvență

Selectați metoda de căutare a canalelor. Puteți selecta metoda **Scanare rapidă**, care este mai rapidă, și puteți folosi setările predefinite folosite de majoritatea operatorilor de cablu din țara dvs.

Dacă rezultatul scanării arată că nu există niciun canal instalat sau că anumite canale lipsesc, puteți selecta metoda extinsă **Scanare integrală**. Această metodă va lua mai mult timp pentru căutarea și instalarea canalelor.

#### Dimensiune pas frecvență

Televizorul caută canale în pași de frecvență de **8** MHz.

Dacă rezultatul arată că nu există niciun canal instalat sau că anumite canale lipsesc, puteți căuta cu pași mai mici, de 1MHz. Folosirea pașilor de frecven⊠ă de 1MHz va lua mai mult timp pentru căutarea și instalarea canalelor.

#### Canale digitale

Dacă știți că operatorul dvs. de cablu nu oferă canale digitale, puteți omite căutarea canalelor digitale.

#### Canale analogice

Dacă știți că operatorul dvs. de cablu nu oferă canale analogice, puteți omite căutarea canalelor analogice.

#### Fără restricții/Cu restricții

Dacă aveți un abonament și un modul CAM – modul de acces condiționat – pentru servicii TV cu plată, selectați **Fără restricții + cu restricții**. Dacă nu v-ați abonat la canale sau servicii TV cu plată, puteți selecta **Numai canale fără restricții**.

Pentru mai multe informații, în Asistență, apăsați pe tasta colorată — Cuvinte cheie și căutați CAM, Modul de acces condiționat.

### Calitatea recepției

Puteți verifica puterea semnalului și calitatea unui canal digital. Dacă dețineți propria dvs. antenă, o puteți repoziționa, pentru a încerca să îmbunătățiți recepția.

Pentru verificarea calității recepției unui canal digital:

 Regla⊠i televizorul pe frecven⊠a canalului.
 Selectați ✿ Setări > Canale şi intrări >
 Canale > Instalare antenă/cablu sau Instalare antenă şi apăsați OK. Introduce⊠i codul dvs. PIN dacă este necesar.
 Selectați Digital: Test de recepție şi apăsați OK.
 Selecta⊠i Căutare și apăsa⊠i OK. Frecven⊠a digitală este afișată pentru acest canal.
 Selecta⊠i Căutare din nou şi apăsa⊠i OK pentru a verifica calitatea semnalului

acestei frecven [de. Rezultatul testului este afișat pe ecran. Puteți repoziționa antena sau verifica conexiunile pentru a încerca să îmbunătățiți recepția. 6 - De asemenea, pute [di modifica singur frecven [da. Selecta [di numărul de frecven [dă unul câte unul și utiliza [di tastele săge [di / de navigare pentru modifica valoarea. Selectați Căutare și apăsați OK pentru a testa din nou recepția. 7 - Apăsa [di ≮ (stânga) de mai multe ori, dacă este necesar, pentru a închide meniul.

### Instalare manuală

Canalele TV analogice pot fi instalate în mod manual, canal după canal.

Pentru a instala manual canale analogice:

1 - Selectați ✿ Setări > Canale și intrări > Canale > Instalare antenă/cablu sau Instalare antenă și apăsați OK. Introduce⊠i codul dvs. PIN dacă este necesar.

2 - Selectați Analogic: Instalare manuală și apăsați OK.

• Sistem

Pentru a configura sistemul TV, selecta⊠i **Sistem**. Selecta⊠i ⊠ara sau acea parte a lumii în care vă afla⊠i și apăsa⊠i **OK**.

#### Căutare canal

Pentru a găsi un canal, selecta<sup>®</sup>i **Căutare canal** și apăsa<sup>®</sup>i **OK**. Puteți introduce dvs. o frecvență pentru a găsi un canal. Apăsa<sup>®</sup>i **>** dreapta) pentru a selecta **Căutare** și apăsa<sup>®</sup>i **OK** pentru a căuta automat un canal. Canalul găsit este afișat pe ecran și, dacă recep<sup>®</sup>ia este slabă, apăsa<sup>®</sup>i din nou pe **Căutare**. Dacă doriți să memorați canalul, selectați **OK** și apăsați **OK**.

#### • Memo

. Puteți să memorați canalul pe numărul de canal curent sau ca număr de canal nou.

Selectați Salvare canal curent sau Salvare program nou și apăsați OK. Noul număr de canal este afișat pentru scurt timp.

Pute⊠i reface acești pași până când găsi⊠i toate canalele TV analogice disponibile.

## 5.3. Copiere listă canale

#### Introducere

Funcția Copiere listă canale este destinată distribuitorilor și utilizatorilor experți.

Funcția Copiere listă canale permite copierea canalelor instalate pe un televizor pe un alt televizor Philips din aceeași categorie. Cu funcția Copiere listă canale se evită căutarea consumatoare de timp a canalelor, prin încărcarea pe un televizor a unei liste de canale predefinite. Folosi⊠i o unitate flash USB de cel pu⊠in 1 GB.

#### Condi⊠ii

• Ambele televizoare sunt din aceeași gamă.

• Ambele televizoare au același tip de hardware. Verifica<u>®</u>i tipul de hardware pe plăcu<u>®</u>a cu date tehnice a televizorului de pe spatele acestuia.

• Ambele televizoare au versiuni de software compatibile.

Pentru Mările de Jos sau oricare dintre aceşti
 operatori de cablu (Elveția: Sunrise / Austria: Magenta
 / Polonia: UPC / România: Vodafone / Ungaria:
 Vodafone / Irlanda: VirginMedia), copia listei de
 canale este limitată la copierea listei de canale prin
 satelit. Lista de canale terestre şi de cablu nu va fi
 copiată sau ştearsă.

#### Versiune curentă canal

Pentru a verifica versiunea curentă a listei de canale:

1 - Selectați **\$ Setări > Canale și intrări > Canale**, selectați **Copiere listă de canale**, selectați **Versiune curentă și apăsați OK**.

2 - Apăsați OK pentru a închide.

Versiune software curentă

Puteți accesa **\*** Setări > Sistem > Despre > Versiune software pentru a vizualiza numărul versiunii software-ului TV curent.

#### Copierea unei liste de canale

Pentru a copia o listă de canale:

1 - Porni⊠i televizorul. Acesta ar trebui să aibă canale instalate.

- 2 Conectați o unitate flash USB.
- 3 Selectați 🏟 Setări > Canale și intrări > Canale
- > Copiere listă canale și apăsați OK.

4 - Selectați **Copiere pe USB** și apăsați **OK**. Este posibil să vi se ceară codul PIN pentru funcția Blocaj copii.

5 - După finalizarea copierii, deconecta⊠i unitatea flash USB.

6 - Apăsa⊠i **<** (stânga) de mai multe ori, dacă este necesar, pentru a închide meniul.

Acum pute⊠i încărca lista de canale copiată pe alt televizor Philips.

### Versiunea listei de canale

Verificați versiunea curentă a listei de canale:

1 - Selectați **Canale și intrări** > **Canale și apăsați > (dreapta) pentru a accesa** meniul.

2 - Selectați Copiere listă canale și

selectați Versiunea curentă, apoi apăsați OK.

3 - Apăsa⊠i ≮(stânga) de mai multe ori, dacă este necesar, pentru a închide meniul.

# Încărcarea unei liste de canale pe televizor

#### Pe televizoare neinstalate

După cum televizorul este instalat sau nu, trebuie să utiliza<sup>®</sup>i o modalitate diferită de încărcare a unei liste de canale.

#### La un televizor care nu este încă instalat

 1 - Conecta∑i ștecărul pentru a începe instalarea și selecta∑i limba și ∑ara. Pute∑i omite op∑iunea Căutare canale. Finaliza∑i instalarea.

2 - Conecta<sup>®</sup>i unitatea flash USB care con<sup>®</sup>ine lista de canale a celuilalt televizor.

3 - Pentru a începe încărcarea listei de canale, selectați **\$** Setări > Canale și intrări > Canale > Copiere listă canale > Copiere pe TV și apăsați OK. Introduce<sup>®</sup> i codul dvs. PIN dacă este necesar.
4 - Televizorul anun<sup>®</sup>ă dacă lista de canale este copiată cu succes pe televizor. Deconecta<sup>®</sup> i unitatea

#### Pe televizoare instalate

După cum televizorul este instalat sau nu, trebuie să utiliza⊠i o modalitate diferită de încărcare a unei liste de canale.

#### La un televizor deja instalat

1 - Verifica i setarea de iară a televizorului. (Pentru a verifica această setare, consultați capitolul Reinstalarea tuturor canalelor. Începe i această procedură până când ajunge i la setarea i această procedură până când ajunge i la setarea i această procedură până când ajunge i la setarea i această procedură până când ajunge i la setarea i această procedură până când ajunge i la setarea i această procedură până când ajunge i la setarea i această procedură până când ajunge i la setarea i această procedură până când ajunge i la setarea i această procedură până când ajunge i la setarea i această procedură până când ajunge i la setarea i această procedură până când anue sete corect selectată, trece i la pasul 2. Dacă i ara nu este corect selectată, trebuie să începe i o reinstalare. Consulta i capitolul Toate canalele și începe i instalarea. Selecta i ara corectă și omite i căutarea canalelor. Finaliza i instalarea. Când a i terminat, continua i cu pasul 2.
2 - Conecta i unitatea flash USB care con i lista de canale a celuilalt televizor.

3 - Pentru a începe încărcarea listei de canale, selectați ☆ Setări > Canale și intrări > Canale > Copiere listă canale > Copiere pe TV şi apăsați OK. Introduce∑i codul dvs. PIN dacă este necesar.

4 - Televizorul anun<sup>®</sup>ă dacă lista de canale este copiată cu succes pe televizor. Deconecta<sup>®</sup>i unitatea flash USB.

# 6. Canale

# 6.1. Instalare canale

Pentru mai multe informații, în Asistență, apăsați tasta colorată — Cuvinte cheie și căutați Canal, Instalare antenă sau Canal, instalare.

# 6.2. Liste de canale

### Despre listele de canale

După instalarea canalelor, toate canalele apar în lista Toate canalele. Canalele afișate în lista Toate canalele sunt listate pe baza genului\*. De exemplu: Premium, Știri premium, Programe locale premium, Copii, Sport etc. Genul Premium sunt canale de difuzare de top cu o cotă de piață de peste 3 %. Canalele apar cu numele și logo-urile lor dacă aceste informații sunt disponibile.

Cu o listă de canale selectată, apăsați săgețile ∧ (sus) sau ∨ (jos) pentru a selecta un canal, apoi apăsați OK pentru a viziona canalul selectat. Reglați pe canalele din acea listă numai când utilizați tastele = + sau = -.

\* Notă: Funcția de listare după gen se aplică numai în Germania.

#### Pictograme canale

După o actualizare automată a listei de canale, canalele găsite recent sunt marcate cu un simbol ★ (stea). Dacă bloca⊠i un canal, acesta va fi marcat cu un simbol ⓑ (blocare).

#### Posturi radio

Dacă este disponibilă transmisia digitală, în timpul configurării se instalează posturi de radio digitale. Schimba⊠i canalele radio exact ca și canalele TV.

Acest televizor poate recep⊠iona con⊠inut utilizând standardul de televiziune digitală DVB. Este posibil ca televizorul să nu funcționeze corespunzător cu unii operatori de televiziune digitală din cauza nerespectării în totalitate a cerințelor standardului.

## Deschiderea unei liste de canale

Lângă lista cu toate canalele, puteți selecta o listă filtrată sau puteți selecta una dintre listele favorite pe care le-ați creat.

Pentru a deschide lista de canale curentă:

1 - Apăsa®i 🖬 pentru a comuta la televizor.

2 - Apăsați OK pentru a deschide lista de canale curentă.

3 - Alternativ, apăsați lung **IIII Ghid TV** pentru a deschide lista de canale.

4 - Apăsa⊠i ← Înapoi pentru a închide lista de canale.

\* Este posibil ca operațiunea să nu funcționeze atunci când tasta **OK** este utilizată pentru HbbTV.

Pentru a selecta una dintre listele de canale:

- 1 Cu o listă de canale deschisă pe ecran, apăsați pe + OPTIONS.
- 2 Selectați **Selectare listă de canale** și apăsați pe **OK**.
- 3 În meniul listă, selectați una dintre listele de canale disponibile și apăsați **OK**.

Alternativ, puteți selecta numele listei din vârful listei de canale și apăsa **OK** pentru a deschide meniul listă.

### Căutarea unui canal

Pute<sup>®</sup>i căuta un canal pentru a-l găsi într-o listă lungă de canale.

Televizorul poate căuta un canal în cadrul uneia dintre principalele liste de canale - listă de canale prin satelit, antenă sau cablu.

Pentru a căuta un canal:

1- Apăsa⊠i ₩.

2 - Apăsați OK pentru a deschide lista de canale curentă.

- 3 Apăsați + OPTIONS.
- 4 Selectați **Selectare listă de canale** și apăsați pe **OK**.

5 - Selectați Filtrare canale prin antenă sau Filtrare canale prin cablu și apăsați OK.

6 - Selectați **Căutare canal** și apăsați **OK** pentru a deschide un câmp de text. Puteți utiliza tastatura telecomenzii sau tastatura de pe ecran pentru a introduce text.

7 - Introduceți un nume sau o parte a unui nume și selectați **Aplică** și apăsați **OK**. Televizorul va căuta nume de canale care se potrivesc în lista pe care ați selectat-o.

Rezultatele căutării sunt listate ca listă de canale – a

se vedea numele listei din partea de sus. Căutarea va returna numele de canale care corespund, cu rezultatele aranjate în ordine alfabetică. Rezultatele căutării dispar după ce ați selectat o altă listă de canale sau după ce închideți lista cu rezultatele căutării.

# 6.3. Sortarea listei de canale

Puteți sorta lista cu toate canalele. Puteți seta lista de canale pentru a afișa numai canalele TV sau numai posturile radio. Pentru canalele satelit/antenă/cablu puteți seta lista pentru a afișa canalele fără restricții sau canalele cu restricții.

Pentru a seta un filtru pe o listă cu toate canalele:

1- Apăsa⊠i ₩.

2 - Apăsați OK pentru a deschide lista de canale curentă.

3 - Apăsați + OPTIONS.

4 - Selectați **Selectare listă de canale** și apăsați pe **OK**.

5 - Selectați Filtrare canale prin antenă sau Filtrare canale prin cablu în funcție de lista pe care doriți să o filtrați, apoi apăsați OK.

6 - În meniul **Opțiuni**, selectați filtrul pe care îl doriți și apăsați **OK** pentru a-l activa. Numele filtrului apare ca parte a numelui listei de canale în vârful listei de canale.

7 - Apăsați ≮ (stânga) pentru a vă întoarce cu un pas sau apăsați ← pentru a închide meniul.

# 6.4. Vizionarea canalelor

### Comutare la un canal

Pentru a începe vizionarea canalelor TV, apăsați pe 🖬 . Televizorul se reglează pe frecvența canalului TV pe care l-ați vizionat ultima dată.

#### Schimbarea canalelor

Dacă sunt disponibile informații de pe internet, televizorul afișează numele și detaliile programului curent, urmate de numele și detaliile programului următor.

#### Canalul anterior

Pentru a reveni la canalul vizionat anterior,

apăsa🛛i 🗲 Înapoi.

Puteți comuta canalele și din Lista de canale.

### Blocarea unui canal

#### Blocarea și deblocarea unui canal

Pentru a bloca accesul copiilor la un canal, îl pute\[3]i bloca. Pentru a viziona un canal blocat, trebuie să introduce\[3]i mai întâi codul PIN din 4 cifre **Blocaj copii**. Nu pute\[3]i bloca programele de pe dispozitive conectate.

Pentru blocarea unui canal:

1- Apăsa⊠i **™**.

2 - Apăsați pe **OK** pentru a deschide Lista de canale. Dacă este necesar, modificați lista de canale.

3 - Selectați canalul pe care doriți să-l blocați.

4 - Apăsați pe + OPTIONS și selectați Blocare canal și apăsați OK.

5 - Introduceți codul dvs. PIN de 4 cifre dacă televizorul îl cere. Un canal blocat este marcat cu un ⓓ (lacăt).

6 - Apăsa⊠i ≮ (stânga) pentru a vă întoarce cu un pas sau apăsa⊠i ← Înapoi pentru a închide meniul.

Pentru deblocarea unui canal:

1- Apăsa⊠i **™**.

2 - Apăsați pe OK pentru a deschide Lista de canale. Dacă este necesar, modificați lista de canale.
3 - Selectati canalul pe care doriti să-l deblocati.

4 - Apăsați + OPTIONS și selectați Deblocare canal și apăsați OK.

5 - Introduceți codul dvs. PIN de 4 cifre dacă televizorul îl cere.

6 - Apăsa⊠i **<** (stânga) pentru a vă întoarce cu un pas sau apăsa⊠i **← Înapoi** pentru a închide meniul.

Dacă blocați sau deblocați canale într-o listă de canale, trebuie numai să introduceți codul PIN o singură dată până când închideți lista de canale.

Pentru mai multe informații, în Asistență, apăsați tasta colorată — 🛛 Cuvinte cheie și căutați Blocaj copii pentru mai multe informații.

#### Control parental

Pentru a nu permite copiilor să vizioneze un program care nu este potrivit vârstei lor, puteți folosi o blocare în funcție de vârstă.

Canalele digitale pot clasifica programele în funcție de vârstă. Când vârsta alocată unui program este egală cu vârsta setată de dvs. pentru copil sau mai mare, programul se blochează. Pentru a viziona un program blocat, mai întâi trebuie să introduceți codul pentru **Control parental** (disponibil numai în anumite Mări). Pentru a seta o clasificare în funcție de vârstă:

1 - Selectați 🏟 🛛 > Sistem > Blocaj

copii > Control parental și apăsați OK. 2 - Introduce[ii un cod de blocare pentru copii din 4 cifre. Dacă nu a[ii setat încă un cod, selecta[ii Setare cod în Blocare copii. Introduceți un cod de blocare din 4 cifre și confirmați. Acum puteți seta o clasificare în funcție de vârstă.

3 - Înapoi la **Control parental**, selectați vârsta și apăsați pe **OK**.

4 - Apăsa⊠i ≮ (stânga) de mai multe ori, dacă este necesar, pentru a închide meniul.

Pentru a dezactiva blocarea în funcție de vârstă, selectați **Fără**. Cu toate acestea, în anumite țări trebuie să setați o clasificare în funcție de vârstă.

În cazul anumitor furnizori/operatori, televizorul blochează numai programele clasificate pentru o vârstă mai mare. Blocarea în funcție de vârstă se setează pentru toate canelele.

### Op⊠iuni canale

#### Deschiderea opțiunilor

În timp ce viziona⊠i un canal, pute⊠i seta câteva op⊠iuni.

În funcție de tipul de canal pe care îl vizionați (analogic sau digital) sau de setările televizorului, sunt disponibile anumite opțiuni. De exemplu, opțiunea **Dezactivare ecran** este disponibilă numai pentru canalele radio. Se recomandă oprirea ecranului televizorului pentru economisirea energiei și pentru protejarea ecranului.

Pentru a deschide meniul de opțiuni:

1 - În timp ce viziona⊠i un canal,

apăsa🛛i + OPTIONS.

2 - Apăsa⊠i din nou pe + OPTIONS pentru a închide.

#### Subtitrare

#### Pornire

Transmisiile digitale pot avea subtitrări pentru programele incluse.

Pentru a afişa subtitrări:

Apăsați + OPTIONS și selectați Subtitrare.

Puteți comuta subtitrările la Activat sau Oprit. Alternativ, pute⊠i selecta Automat.

#### Automat

Dacă informa⊠iile privind limba sunt parte a transmisiunii digitale și programul transmis nu este în limba dvs. (limba setată pe televizor), televizorul poate afișa subtitrări automat într-una dintre limbile dvs. preferate de subtitrare. Una dintre aceste limbi de subtitrare trebuie de asemenea să fie parte a transmisiunii.

Puteți selecta limbile dvs. preferate de subtitrare în Limbă subtitrări.

#### Subtitrări de la serviciile Text

Când comuta⊠i la un canal analogic, trebuie să activa⊠i subtitrările manual pentru fiecare canal.

1 - Comuta⊠i la un canal și apăsa⊠i pe TEXT pentru a deschide paginile de Text.

2 - Introduceți numărul de pagină pentru subtitrări.

3 - Apăsa⊠i din nou pe TEXT pentru a închide pagina Text.

Dacă selecta®i **Pornit** în meniul Subtitrare când viziona®i acest canal analogic, se afișează subtitrările, dacă sunt disponibile.

Pentru a afla dacă un canal este analogic sau digital, comutați la canalul respectiv și deschideti Informații în meniul + OPTIONS.

#### Limbă subtitrări

#### Limbi preferate pentru subtitrări

O transmisiune digitală poate oferi mai multe limbi de subtitrare pentru un program. Pute\[3]i seta o limbă principală și una secundară pentru subtitrări. Dacă sunt disponibile subtitrări într-una din aceste limbi, televizorul le afișează.

Pentru setarea limbii de subtitrări principale și secundare:

1- Accesați

Setări > Canale și intrări > Canale.

2 - Selectați Subtitrări - Principal sau Subtitrări - Secundar.

3 - Selectați limba de care aveți nevoie și apăsați pe OK.

4 - Apăsa⊠i ≮ (stânga) pentru a vă întoarce cu un pas sau apăsa⊠i ← Înapoi pentru a închide meniul.

#### Selectați o limbă de subtitrare

Dacă niciuna dintre limbile de subtitrare preferate nu este disponibilă, pute<sup>®</sup>i selecta o altă limbă de subtitrare, dacă este disponibilă. Dacă nu sunt disponibile limbi de subtitrare, nu pute<sup>®</sup>i selecta această op<sup>®</sup>iune.

Pentru a selecta limba subtitrărilor când nu este disponibilă niciuna dintre limbile preferate:

1- Apăsați + OPTIONS.

2 - Selectați Limbă subtitrări și selectați una dintre limbi ca limbă de subtitrare temporar.

#### Limbă audio

#### Limbă audio preferată

O transmisiune digitală poate oferi mai multe limbi audio (limbi vorbite) pentru un program. Pute<sup>®</sup>i seta o limbă audio preferată principală și una secundară. Dacă este disponibil sunetul într-una dintre aceste limbi, televizorul va comuta la limba audio.

Pentru setarea limbii audio principale și secundare:

#### 1- Accesați

Setări > Canale și intrări > Canale.

2 - Selectați Audio - Principal sau Audio - Secundar.

3 - Selectați limba de care aveți nevoie și apăsați pe OK.

4 - Apăsa⊠i **<** (stânga) pentru a vă întoarce cu un pas sau apăsa⊠i **← Înapoi** pentru a închide meniul.

#### Selectați o limbă audio

Dacă niciuna dintre limbile audio preferate nu este disponibilă, pute⊠i selecta o altă limbă audio care este disponibilă. Dacă nu sunt disponibile limbi audio, nu pute⊠i selecta această op⊠iune.

Pentru a selecta o limbă audio când nu este disponibilă niciuna dintre limbile preferate:

#### 1 - Apăsați + OPTIONS.

2 - Selectați Limbă audio și selectați una dintre limbi ca limbă audio temporar.

#### Acces universal

# Setări > Canale și intrări > Canale > Acces universal.

Cu op⊠iunea Acces universal activată, televizorul poate fi folosit de persoane hipoacuzice, cu deficien⊠e de auz, nevăzătoare sau cu deficien⊠e de vedere.

Acces universal pentru persoane cu deficien⊠e de auz

 Setări > Canale şi intrări > Canale > Acces universal > Deficiențe de auz.

• Unele canale TV digitale transmit semnal audio special și subtitrări adaptate pentru persoane cu deficien⊠e de auz.

• Cu această op⊠iune activată, televizorul comută automat la sunetul și la subtitrările adaptate, dacă sunt disponibile. Acces universal pentru persoane nevăzătoare sau cu deficien⊠e de vedere

Setări > Canale și intrări > Canale > Acces universal > Descriere audio.

Canalele TV digitale pot transmite comentarii audio speciale prin care se descrie ce se întâmplă pe ecran.

Setări > Canale şi intrări > Canale > Acces universal > Descriere audio > Volum mixt, Efecte audio, Vorbire.

• Selectați Volum mixt; puteți mixa volumul semnalului audio normal cu cel al comentariului audio.

• Activați Efecte audio pentru efecte audio suplimentare în comentariul audio, precum stereo sau sunete care se estompează treptat.

• Selecta®i Vorbire pentru a seta preferin®a pentru vorbire, Descriptiv sau Subtitrări.

#### Îmbunătățirea dialogurilor

#### Setări > Canale și intrări > Canale > Acces universal > Optimizarea dialogurilor.

Măriți claritatea dialogului și a comentariilor, dacă sunt disponibile. Disponibil numai când setarea de sunet **Clear dialogue** este **activată**, iar fluxul audio este AC-4.

#### Setări HbbTV și aplicații operator

Vizualizați sau reglați setările pentru HbbTV și aplicațiile operatorului.

#### Pornire sau oprire HbbTV

Setări > Canale şi intrări > Canale > Setări
 HbbTV şi aplicații operator > HbbTV.

Dacă dori⊠i să evita⊠i accesul la paginile HbbTV de pe un anumit canal, pute⊠i bloca numai paginile HbbTV pentru acest canal.

Oprirea urmăririi istoricului

# Setări > Canale şi intrări > Canale > Setări HbbTV şi aplicații operator > Urmărire.

Dacă este activată, nu veți avea preferințe personale pentru urmărire. Dacă este dezactivată, nu veți permite urmărirea de către paginile HbbTV și Aplicații operator (dacă este cazul).

#### Eliminare module cookie

# Setări > Canale și intrări > Canale > Setări HbbTV și aplicații operator > Module cookie.

Activați sau dezactivați memorarea fișierelor cookie din paginile HbbTV și aplicațiile operatorului (dacă sunt disponibile).

#### Golire listă de aplicații aprobate

Setări > Canale şi intrări > Canale > Setări HbbTV şi aplicații operator > Golire listă de aplicații aprobate.

Pentru a șterge toate aplicațiile aprobate de utilizator.

#### Resetarea ID-ului de dispozitiv HbbTV

Setări > Canale şi intrări > Canale > Setări HbbTV şi aplicații operator > Resetare ID dispozitiv HbbTV.

Vă pute⊠i reseta identificatorul de dispozitiv unic al televizorului. Va fi creat un nou identificator. Acesta va înlocui ID-ul dvs. de dispozitiv cu un nou identificator.

#### Interfață comună

Dacă ați instalat un CAM într-una dintre fantele interfeței comune, puteți vizualiza CAM și informațiile operatorului sau puteți face unele setări legate de CAM.

Pentru a vizualiza informațiile CAM:

1 - Apăsa⊠i pe **⇒ SOURCES**.

2 - Selectați tipul de canal pentru care utilizați modulul CAM **Vizionare la TV**.

3 - Apăsați pe + OPTIONS și selectați Interfață comună.

4 - Selectați operatorul TV al CAM și apăsați OK. Următoarele ecrane provin de la operatorul de televiziune.

#### Setări CAM

Setarea numelui profilului pentru modulul CI+/CAM instalat

Setări > Canale și intrări > Canale > Setări
 CAM > Nume profil CAM.

#### Selectați tipul CI+/CAM

Setări > Canale și intrări > Canale > Setări
 CAM > Interfață CAM.

Selectați **USB** pentru a activa USB CAM, apoi PCMCIA CAM va fi dezactivat. Selectați **PCMCIA** pentru a activa PCMCIA CAM, apoi USB CAM va fi dezactivat.

#### Informații program

#### Vizualizare detalii program

Pentru afișarea detaliilor programului selectat:

1 - Regla®i televizorul pe frecven®a canalului.

2 - Apăsați **+** OPTIONS, selectați Informații program și apăsați OK.

3 - Pentru a închide acest ecran, apăsați OK .

În Informații program, apăsați tasta colorată — Overview pentru a obține informații cu prezentarea generală a canalului. Tasta colorată — Prezentare generală este disponibilă numai în lista completă de canale și nu este disponibilă în lista de favorite.

# Vizualizare informații despre program din lista de canale

Pentru a afișa informațiile despre program din lista de canale:

2 - Apăsați pe **+ OPTIONS**, selectați **Informații program** și apăsați pe **OK** pentru a vizualiza informațiile generale despre program.

3 - Pentru a închide acest ecran, apăsați 🗲 Înapoi pentru a reveni la lista de canale.

#### Mono/Stereo

Pute⊠i comuta sunetul unui canal analogic la Mono sau Stereo.

Pentru a comuta la Mono sau Stereo:

1 - Comuta⊠i la un canal analogic.

2 - Apăsa®i + OPTIONS, selecta®i Mono/Stereo și apăsa®i > (dreapta).

- 3 Selecta⊠i Mono sau Stereo și apăsa⊠i OK.
- 4 Apăsa🛛i 🕻 (stânga) pentru a vă întoarce cu un
- pas sau apăsa🛛i 🗲 Înapoi pentru a închide meniul.

# 6.5. Canale favorite

### Despre canale favorite

Într-o listă de canale favorite, puteți colecta canalele pe care le doriți.

Puteți crea 4 liste diferite<sup>\*</sup> cu canale favorite pentru schimbarea ușoară a canalelor. Puteți numi fiecare listă de preferate individual. Numai într-o listă preferate puteți reordona canale. Cu o listă de preferate selectată, apăsați săgețile ∧ (sus) sau ∨ (jos) pentru a selecta un canal, apoi apăsați OK pentru a viziona canalul selectat. Reglați pe canalele din acea listă numai când utilizați tastele 🖽 + sau 🖽 –.

\* Notă: Dacă țara în care instalați este Marea Britanie sau Italia, canalele de antenă/cablu/analogice sunt stocate numai în primele 2 liste preferate; canalele prin satelit/aplicații terțe sunt stocate numai în ultimele 2 liste preferate.

### Crearea unei liste de preferate

Pentru a crea o listă de canale preferate:

1 - Apăsa⊠i **™** pentru a comuta la televizor.

2 - Apăsați OK pentru a deschide lista de canale curentă.

3 - Apăsați + OPTIONS.

4 - Selectați Creare listă de preferate și apăsați OK.

5 - În lista de pe partea stângă, selectați un canal pe care îl doriți ca preferat și apăsați OK. Canalele vor fi în lista de pe partea dreaptă în ordinea în care le adăugați. Pentru a anula, selectați canalul din lista de pe partea dreaptă și apăsați OK din nou.

6 - Dacă este necesar, puteți continua selectând și adăugând canale ca favorite.

7 - Pentru a termina adăugarea canalelor, apăsați 🗲 Înapoi.

Televizorul va solicita să redenumiți Lista de preferate. Puteți folosi tastatura de pe ecran.

 Utilizați tastatura de pe ecran pentru a şterge denumirea curentă și a introduce una nouă.
 Când ați terminat, selectați Închis și apăsați OK.

Televizorul va comuta la Lista de preferatenou creată.

Puteți adăuga o gamă de canale dintr-o singură mișcare sau începe o **Listă de preferate** prin duplicarea listei de canale cu toate canalele și ștergerea canalelor pe care nu le doriți.

Canalele din Lista de preferate sunt renumerotate.

### Adăugați o gamă de canale

Pentru a adăuga o gamă de canale consecutivă unei Liste de preferate dintr-o singură mișcare, puteți utiliza Selectare interval.

Pentru a adăuga o gamă de canale:

1 - Deschideți Lista de preferate unde doriți să adăugați o gamă de canale.

2 - Apăsați + OPTIONS, selectați Selectare interval și apăsați OK.

3 - În lista din partea stângă, selectați primul canal

din gama pe care doriți să o adăugați și apăsați OK. 4 - Apăsați ✔ (jos) pentru a selecta ultimul canal din gama pe care doriți să o adăugați, iar apoi apăsați OK. Canalele sunt marcate pe partea stângă. 5 - Apăsați OK pentru a adăuga această gamă de canale și a confirma.

De asemenea, puteți începe să creați o Listă de preferate din Selectare interval.

### Editare progr. fav.

Pentru a adăuga o gamă de canale consecutive la o Listă de preferate printr-o singură acțiune, puteți utiliza opțiunea Editare progr. fav.

Pentru a adăuga o gamă de canale:

1 - Deschideți Lista de preferate unde doriți să adăugați o gamă de canale.

2 - Apăsați + OPTIONS, selectați Editare progr. fav. și apăsați OK.

3 - În lista din partea stângă, selectați primul canal din gama pe care doriți să o adăugați și apăsați OK.
4 - Apăsați V (jos) pentru a selecta ultimul canal din gama pe care doriți să o adăugați, iar apoi apăsați OK. Canalele sunt marcate pe partea dreaptă.

5 - Apăsați OK pentru a adăuga această gamă de canale și a confirma.

De asemenea, puteți începe să creați o Listă de preferate din Editare progr. fav.

### Redenumirea unei Liste de preferate

Pentru a redenumi o Listă de preferate:

1 - Deschideți Lista de preferate pe care doriți să o redenumiți.

2 - Apăsați + OPTIONS, selectați Redenumire listă de preferate și apăsați OK.

3 - Utilizați tastatura de pe ecran pentru a șterge denumirea curentă și a introduce una nouă.

4 - Când ați terminat, selectați Închis și apăsați OK.
5 - Apăsa⊠i ← Înapoi pentru a închide lista de

canale.

### Ștergerea unei liste de preferate

Pentru a șterge o Listă de preferate:

1 - Deschideți Lista de preferate pe care doriți să o ștergeți.

2 - Apăsați + OPTIONS, selectați Ștergere listă de preferate și apăsați OK.

3 - Confirmați ștergerea listei.

4 - Apăsa⊠i ← Înapoi pentru a închide lista de canale.

### Reordonarea canalelor

Numai într-o Listă de preferate puteți schimba ordinea canalelor (reordona canalele).

Pentru a schimba ordinea canalelor:

1 - Deschideți Lista de preferate pe care doriți să o reordonați.

2 - Apăsați + OPTIONS, selectați Reordonare canale și apăsați OK.

3 - În Lista de preferate, selectați canalul pe care doriți să-l reordonați și apăsați OK.

4 - Cu tastele ∧ (sus) sau ∨ (jos) mutați canalul acolo unde îl doriți.

5 - Apăsați OK pentru a confirma noul loc.

6 - Puteți reordona canalele cu aceeași metodă până când închideți Lista Programe favorite cu tasta **← Înapoi**.

\* Notă: Operațiunea de reordonare nu este disponibilă dacă setarea pentru țară este Marea Britanie sau Italia.

# 6.6. Text/Teletext

### Pagini teletext

Dacă telecomanda dispune de tasta TEXT, puteți apăsa TEXT pentru a deschide Text/Teletext în timp ce vizionați canale TV. Pentru a închide Text, apăsați tasta TEXT.

Dacă telecomanda nu dispune de tasta TEXT, apăsați pe + OPTIONS în timp ce vizionați canale TV și selectați Teletext pentru a deschide Text/Teletext.

Selecta⊠i o pagină teletext

Pentru a selecta o pagină:

1 - Introduce⊠i numărul paginii, utilizând tastele numerice.

2 - Folosi<sup>®</sup>i tastele săgeată pentru a naviga.

3 - Apăsa⊠i o tastă colorată pentru a selecta unul dintre subiectele codificate prin culori din partea inferioară a ecranului.

#### Subpagini teletext

Un număr de pagină de teletext poate con⊠ine mai multe subpagini. Numerele subpaginilor sunt afișate pe o bară de lângă numărul paginii principale. Pentru a selecta o subpagină, apăsa⊠i **<** sau **>**.

#### Pagini de Teletext T.O.P.

Unele televiziuni oferă teletext T.O.P. Pentru a deschide paginile de text din Text, apăsați **+** OPTIONS și selectați **T.O.P. Prezentare generală**.

Teletext de la un dispozitiv conectat

Unele dispozitive care recepționează canale TV pot oferi, de asemenea, text.

Pentru a deschide funcția Text de la un dispozitiv conectat:

1 - Apăsați pe ➡ SOURCES selectați dispozitivul și apăsați pe OK.

3 - Apăsați 🗲 Înapoi pentru a ascunde tastele dispozitivului.

4 - Pentru a închide teletextul, apăsați ← (Înapoi) din nou.

#### Text digital (numai în Marea Britanie)

Anumiți furnizori de televiziune digitală oferă Text digital sau televiziune interactivă dedicată pe canalele digitale. Aceasta include Textul normal prin utilizarea tastelor numerice, colorate și cu săgeți pentru selectare și navigare.

Pentru a închide funcția Text digital, apăsați 🗲 Înapoi.

\* Teletextul nu poate fi accesat decât când canalele sunt instalate direct pe tunerul intern al televizorului și setarea este pe modul TV. Dacă se folosește un settop box, teletextul nu va fi disponibil prin intermediul televizorului. În acest caz, poate fi utilizat teletextul set top box-ului în schimb.

### Opțiuni de teletext

În Text/Teletext, apăsa⊠i + OPTIONS pentru a selecta următoarele:

• Înghețare pagină / Anulare înghețare pagină Pentru a porni sau a opri rotirea automată a subpaginilor.

 $\cdot$  Ecran dublu / Ecran complet

Pentru a afișa canalul TV și Textul unul lângă celălalt.

- Prezentare generală T.O.P.
- Pentru a deschide Teletextul T.O.P.

• Mărire / Vizualizare normală

Pentru a mări pagina de Text pentru o lectură mai ușoară.

Redare

Pentru a afișa informa⊠iile ascunse de pe o pagină. • Limbă

Pentru a comuta grupul de caractere folosit de Text pentru o afișare corectă.

### Configurare teletext

#### Limbă teletext

Unele posturi TV digitale dispun de mai multe limbi teletext disponibile.

Pentru a seta limba principală și pe cea secundară pentru teletext:

 Selectați Setări > Canale și intrări > Canale.
 Selectați Teletext - Principal sau Teletext -Secundar și apăsați OK.

3 - Selectați limbile preferate pentru Teletext.
4 - Apăsa⊠i ≮ (stânga) de mai multe ori, dacă este

necesar, pentru a închide meniul.

# 6.7. Televiziune interactivă

### Despre iTV

Cu televiziunea interactivă, unii furnizori de transmisii digitale combină programul TV normal cu pagini de informații sau divertisment. Pe unele pagini vă puteți exprima părerea cu privire la un program sau puteți vota, puteți efectua cumpărături online sau puteți plăti pentru un program video la cerere.

#### HbbTV

Furnizorii utilizează diverse sisteme TV interactive, de exemplu, HbbTV (Hybrid Broadcast Broadband TV). Televiziunea interactivă este denumită uneori Text digital sau Butonul roșu. Însă sistemele diferă.

Accesați site-ul web de pe internet al furnizorului pentru mai multe informații.

### De ce aveți nevoie?

Televiziunea interactivă este disponibilă numai pe canalele TV digitale. Pentru a vă bucura de beneficiile complete ale televiziunii interactive, aveți nevoie de o conexiune internet de mare viteză (bandă largă) la televizor.

#### HbbTV

În cazul în care canalul TV oferă pagini HbbTV, trebuie mai întâi să activați HbbTV în setările televizorului pentru a vizualiza paginile.

Setări > Canale și intrări > Canale > Setări HbbTV și aplicații operator > HbbTV > Pornit.

### Utilizare iTV

#### Deschiderea paginilor iTV

Majoritatea canalelor care oferă HbbTV sau iTV vă invită să apăsați tasta — (roșie) sau tasta OK pentru a deschide programul interactiv.

#### Navigarea în paginile iTV

Puteți folosi săgețile și tastele colorate, tastele numerice și 🗲 Înapoi pentru a parcurge paginile iTV. De asemenea, puteți utiliza tastele de redare de pe telecomandă pentru a viziona videoclipuri în paginile iTV.

#### Text digital (numai în Marea Britanie)

Pentru a deschide funcția Digital Text, apăsați pe TEXT. Pentru a închide, apăsa⊠i ← Înapoi.

#### Închiderea paginilor iTV

Majoritatea paginilor iTV vă indică ce tastă să utilizați pentru închidere.

Pentru a forța închiderea unei pagini iTV, comutați la următorul canal TV și apăsați 🗲 Înapoi.

# 7.1. Datele din Ghid TV

Cu ajutorul Ghidului TV, puteți vizualiza o listă a programelor TV curente și a celor programate de pe canalele dvs. În funcție de proveniența informațiilor (datelor) din Ghidul TV, sunt afișate canalele analogice și cele digitale sau numai canalele digitale. Nu toate canalele oferă informații pentru Ghidul TV. Televizorul poate colecta informații pentru Ghidul TV pentru canalele instalate pe televizor. Televizorul nu poate colecta informații pentru Ghidul TV de la canale vizionate de la un receptor digital sau de la un decodor.

# 7.2. Utilizarea ghidului TV

### Deschiderea ghidului TV

Pentru a deschide Ghidul TV, apăsa⊠i 🖼 TV GUIDE. Ghidul TV afișează canalele tunerului selectat.

Apăsa🛛 i 🖽 TV GUIDE din nou pentru a-l închide.

Prima dată când deschide<sup>®</sup>i Ghidul TV, televizorul scanează toate canalele TV pentru a găsi informa<sup>®</sup>ii despre programe. Aceasta poate dura câteva minute. Datele Ghidului TV sunt memorate în televizor.

### Reglarea unui program

Din Ghid TV, puteți regla cu precizie un program curent.

Pentru a comuta la program (canal), selectați programul și apăsați **OK**.

Vizualizare detalii program

Pentru afișarea detaliilor programului selectat:

1 - Apăsați + OPTIONS, selectați Informații program și apăsati OK.

2 - Apăsa🛛i 🗲 Înapoi pentru a închide.

### Schimbare zi

Ghidul TV poate afişa programele planificate pentru zilele următoare (cu maximum 8 zile în avans).

Apăsați tasta colorată — Ziua și selectați ziua dorită.

### Căutare după gen

Dacă aceste informa⊠ii sunt disponibile, pute⊠i căuta programele planificate după gen, precum filme, emisiuni sportive etc.

Pentru a căuta programele după gen:

- 1 Apăsa⊠i 🖼 TV GUIDE.
- 2 Apăsați + OPTIONS.
- 3 Selectați Căutare după gen și apăsați OK.
- 4 Selectați genul dorit și apăsați OK. Va apărea o listă cu programele găsite.

5 - Apăsați 🗲 Înapoi pentru a închide meniul.

\* Notă: Funcția Căutare după gen este disponibilă numai pentru anumite țări.

# 8. Conectare dispozitive

# 8.1. Despre conexiuni

### Ghid de conectivitate

Întotdeauna conecta⊠i la televizor dispozitivul care dispune de conexiunea cu calitatea cea mai bună. De asemenea, utiliza⊠i cabluri de calitate pentru a asigura transferul adecvat al imaginilor și sunetului.

Când conecta i un dispozitiv, televizorul recunoaște ce tip de dispozitiv este și îl denumește corespunzător. Pute i schimba denumirea dacă dori i. Dacă se setează un nume de tip corect, televizorul comută automat la setările TV ideale când comuta i la acest dispozitiv în meniul Surse.

### Port de antenă

Dacă dispuneți de o cutie set-top (receptor digital) sau de un recorder, conectați cablurile de antenă pentru a trece semnalul de antenă mai întâi prin cutia set-top și/sau prin recorder înainte de a ajunge la televizor. Astfel, antena și cutia set-top pot trimite posibile canale suplimentare la recorder, în vederea înregistrării.

## Porturi HDMI

#### Calitate HDMI

Conexiunea de tip HDMI dispune de cea mai bună calitate a imaginii și a sunetului. Un cablu HDMI combină semnalele audio și video. Utilizați un cablu HDMI pentru a obține semnale TV de înaltă definiție (HD).

Pentru un transfer de cea mai bună calitate a semnalului, utilizați un cablu HDMI certificat de viteză foarte mare și nu folosiți un cablu HDMI mai lung de 5 m.

Dacă un dispozitiv conectat cu HDMI nu funcționează corespunzător, verificați dacă o altă setare HDMI Ultra HD poate soluționa problema. În Asistență, apăsați tasta colorată — Cuvinte cheie și căutați HDMI Ultra HD.

#### Protec⊠ie împotriva copierii

Porturile HDMI acceptă HDCP (High-bandwidth Digital Contents Protection – Protec⊠ia con⊠inutului digital pentru lă⊠ime mare de bandă). HDCP este un semnal de protec⊠ie împotriva copierii, care nu permite copierea con⊠inutului de pe un disc DVD sau Blu-ray. Se mai numește și DRM (Digital Rights Management – Managementul drepturilor digitale).

#### HDMI ARC și eARC

Numai conexiunea HDMI 3 de la televizor acceptă HDMI ARC (Audio Return Channel) și HDMI eARC.

Dacă dispozitivul, de obicei un sistem Home Theatre (HTS), un soundbar sau receiver AV, dispune și de conexiunea HDMI ARC, conectați-l la mufa **HDMI 3** a acestui televizor. Datorită conexiunii HDMI ARC, nu este necesară conectarea cablului audio suplimentar care trimite sunetul aferent imaginii de la televizor către HTS. Conexiunea HDMI ARC combină ambele semnale.

HDMI eARC (Enhanced Audio Return Channel) este o variantă optimizată a func<sup>®</sup>iei ARC anterioare. Acoperă toate funcțiile ARC, dar cu o lățime de bandă și viteză superioare. eARC acceptă transmisiuni audio de înaltă calitate de până la 192 kHz, 24 de biți, și sunet necomprimat pe 5.1, 7.1 și 32 de canale.

Notă: HDMI eARC este disponibil numai pe HDMI 3. Utiliza⊠i un cablu HDMI de foarte mare viteză pentru eARC. Doar un dispozitiv eARC este disponibil la un moment dat.

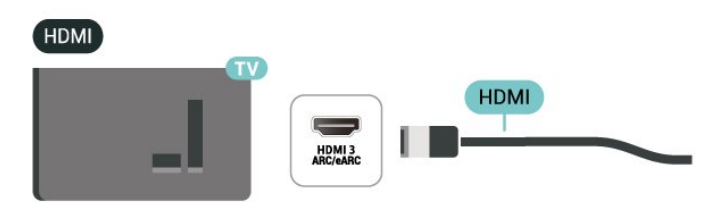

#### HDMI CEC - EasyLink

Conectați dispozitive compatibile HDMI CEC la televizor; le puteți controla de la telecomanda televizorului. EasyLink HDMI CEC trebuie să fie pornit pe televizor și pe dispozitivul conectat.

Pornirea EasyLink

Setări > Canale şi intrări > Intrări > EasyLink > EasyLink > Pornit.

Controlarea dispozitivelor compatibile HDMI CEC de la telecomanda televizorului

Setări > Canale şi

intrări > Intrări > EasyLink > Telecomandă EasyLink > Pornit.

Pentru a activa sau dezactiva funcția de telecomandă EasyLink. Rețineți că puteți controla oricând volumul dispozitivelor compatibile CEC HDMI conectate, indiferent de această setare.

Oprirea dispozitivelor HDMI odată cu televizorul

Setări > Canale şi intrări > Intrări > EasvLink > Dis

intrări > Intrări > EasyLink > Dispozitiv automat EasyLink dezactivat.

Selectați **Pornit** pentru a permite televizorului să comute dispozitivele HDMI în modul standby. Selectați **Oprit** pentru a dezactiva această funcție.

Pornirea televizorului odată cu dispozitivele HDMI

🌣 Setări > 🛛 Canale și

intrări > Intrări > EasyLink > Dispozitiv automat EasyLink activat.

Selectați **Pornit** pentru a permite dispozitivelor HDMI să activeze televizorul din starea standby. Selectați **Oprit** pentru a dezactiva această funcție.

Porniți sistemul de sunet HDMI al televizorului

🏚 Setări > Canale și

intrări > Intrări > EasyLink > Funcția ARC a dispozitivului EasyLink automat este pornită.

Selectați **Pornit** pentru a permite televizorului să activeze sistemul de sunet HDMI din starea standby. Selectați **Oprit** pentru a dezactiva această funcție.

Control sunet EasyLink 2.0

Setări > Canale şi intrări > Intrări > EasyLink > Control sunet EasyLink 2.0.

Selectați Pornit pentru a controla setările de sunet ale sistemului de sunet HDMI. Puteți regla aceste setări din Setări frecvente sau Setări > Afişaj și sunet > Sunet. Acest lucru este aplicabil numai cu sistemul de sunet HDMI compatibil cu EasyLink 2.0.

#### Notă:

• Este posibil ca EasyLink să nu funcționeze cu dispozitive de alte mărci.

• Funcționalitatea HDMI CEC are diferite nume, în funcție de marcă. Unele exemple sunt: Anynet, Aquos Link, Bravia Theatre Sync, Kuro Link, Simplink și Viera Link. Nu toate mărcile sunt complet compatibile cu EasyLink. Numele de mărci HDMI CEC indicate ca exemple reprezintă proprietatea de⊠inătorilor respectivi.

#### HDMI Ultra HD

Acest televizor poate afișa semnale Ultra HD. Unele dispozitive - conectate cu HDMI - nu recunosc un televizor cu Ultra HD și este posibil să nu func\interestioneze corect sau să afișeze imagini sau sunet distorsionate.

Pentru a evita func<sup>®</sup>ionarea defectuoasă a unui astfel de dispozitiv, pute<sup>®</sup>i regla setarea HDMI Ultra HD când televizorul are selectată sursa HDMI. Setarea recomandată pentru dispozitivul de genera<sup>®</sup>ie veche este **Standard**.

Setarea calită⊠ii semnalului pentru fiecare conector HDMI

Setări > Canale şi intrări > Intrări > HDMI (port) > HDMI Ultra HD > Standard, Optim sau Optim (Auto Game).

Pentru a schimba setările, comutați mai întâi la sursa HDMI. Selectați **Optim** pentru a permite semnalul HDMI de cea mai înaltă calitate pentru vizionarea de programe sau filme 4K (cum ar fi set-top box Ultra HD 4K, player Blu-ray 4K sau box de streaming).

• Setarea **Optim** permite semnale de până la maximum Ultra HD (50 Hz sau 60 Hz) RGB 4:4:4 sau YCbCr 4:4:4/4:2:2/4:2:0.

• Setarea **Standard** permite semnale de până la maximum Ultra HD (50 Hz sau 60 Hz) sau YCbCr 4:2:0.

Formatul maxim de sincronizare video acceptat pentru opțiunile HDMI Ultra HD:

- Rezoluție: 3840 x 2160
- Rată de cadre (Hz): 50 Hz, 59,94 Hz, 60 Hz
- Eșantionarea secundară a datelor video (adâncime de biți)

- 8 biți: YCbCr 4:2:0, YCbCr 4:2:2\*, YCbCr 4:4:4\*, RGB 4:4:4\*

- 10 biți: YCbCr 4:2:0\*, YCbCr 4:2:2\*, RGB 4:4:4\*

- 12 biți: YCbCr 4:2:0\*, YCbCr 4:2:2\*

\* Acceptat numai dacă HDMI Ultra HD este setat la Optim sau Optim (joc automat).

Selecta⊠i **Standard** dacă imaginea sau sunetul este distorsionat(ă).

• Setați Optim (Joc automat) pentru a permite televizorului să accepte semnalul video HDMI cu rată de reîmprospătare\* (numai la unele modele) și setați stilul Sunet la Joc ori de câte ori este informat de dispozitivul HDMI conectat la televizor.

\* Cu rata de împrospătare variabilă HDMI, televizorul își modifică rata de reîmprospătare în timp real, în funcție de semnalul de frecvență a cadrelor, pe lângă toate funcțiile acceptate în modul **Optim (Joc automat)** pentru sincronizare cu fiecare imagine. Este aplicată pentru a reduce decalajul, tremurul și fragmentarea cadrului pentru o experien⊠ă de joc mai bună.

#### Notă:

pentru a viziona conținut HDR10+ de la o sursă HDMI, este posibil să fie necesar să opriți playerul și să îl porniți din nou atunci când playerul conectat la televizor redă astfel de conținut pentru prima dată. Conținutul HDR10+ este acceptat numai atunci când HDMI Ultra HD este setat la Optim sau Optim (Joc automat).

# 8.2. Sistem Home Theatre -HTS

### Conectarea cu HDMI ARC/eARC

Utilizați un cablu HDMI pentru conectarea unui sistem Home Theatre (HTS) la televizor. Puteți conecta un sistem Philips SoundBar sau HTS cu player de discuri încorporat.

#### HDMI ARC

Numai conexiunea HDMI 3 de la televizor poate asigura semnal Audio Return Channel (ARC). Odată ce conectați Sistemul Home Theatre, televizorul nu poate trimite semnalul ARC decât acestei conexiuni HDMI. Cu HDMI ARC nu trebuie să conectați cablul audio suplimentar. Conexiunea HDMI ARC combină ambele semnale.

#### HDMI eARC

HDMI eARC (Enhanced Audio Return Channel) este o variantă optimizată a func<sup>®</sup>iei ARC anterioare. Acesta acceptă cele mai recente formate audio cu rate de bi<sup>®</sup>i ridicate de până la 192 kHz, 24 de bi<sup>®</sup>i, și sunet necomprimat pe 5.1, 7.1 și 32 de canale. HDMI eARC este disponibil numai pe HDMI 3.

#### Sincronizarea semnalului audio cu semnalul video

Dacă sunetul nu se sincronizează cu imaginea de pe ecran, puteți seta o întârziere la majoritatea Sistemelor Home Theatre cu un player, pentru a sincroniza sunetul cu imaginea.

### Probleme cu sunetul din HTS

#### Sunet cu zgomot puternic

Dacă urmări<sup>®</sup>i un clip video de pe o unitate flash USB conectată sau de pe un calculator conectat, sunetul sistemului Home Theatre poate fi distorsionat. Acest zgomot se aude când fișierul audio sau video dispune de sunet DTS, dar sistemul Home Theatre nu are procesare de sunet DTS. Puteți rezolva această problemă setând opțiunea **Format ieșire digitală** a televizorului la Stereo.

Selectați 🏟 Setări > Afișaj și sunet > Ieșire audio > Format ieșire digitală.

#### Fără sunet

Dacă nu se aude sunetul de la televizor pe sistemul Home Theatre, verificați dacă ați conectat cablul HDMI la o conexiune HDMI ARC/eARC de pe sistemul Home Theatre. HDMI ARC/eARC este disponibil numai pe HDMI 3.

# 8.3. CAM cu Smart Card - CI+

### CI+

Acest televizor este compatibil cu accesul **condiționat** CI+.

Cu ajutorul CI+ pute⊠i urmări programe HD premium, de exemplu filme și emisiuni sportive, oferite de operatorii de televiziune digitală din regiunea dvs. Aceste programe sunt codate de către operator și decodate cu un modul CI+ preplătit. Operatorii de televiziune digitală oferă un modul CI+ (Modul de acces condi⊠ionat - CAM) și un card inteligent aferent atunci când vă abona⊠i la programele premium. Programele sunt prevăzute cu un grad ridicat de protec⊠ie la copiere.

Cu ajutorul CI+ 2.0, acest televizor poate accepta modulul CAM atât în factorul de formă PCMCIA, cât și în cel USB (pentru toate porturile USB).

Contacta⊠i un operator de televiziune digitală pentru mai multe informa⊠ii despre termeni și condi⊠ii.

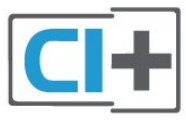

## Smart Card

Operatorii de televiziune digitală oferă un modul CI+ (modul de acces condi⊠ionat - CAM) și un Smart Card atunci când vă abona⊠i la programele premium ale acestora.

Introduce<sup>®</sup>i cardul Smart Card în modulul CAM. Consulta<sup>®</sup>i instruc<sup>®</sup>iunile primite de la operatorul de televiziune.

Pentru a introduce modulul CAM în televizor:

1 - Uita⊠i-vă atent la CAM pentru a vă da seama de

metoda de introducere corectă. Introducerea incorectă poate deteriora modulul CAM și televizorul. 2 - Privind spre partea din spate a televizorului, cu partea din față a modulului CAM îndreptată către dvs., introduceți ușor modulul CAM în slotul **COMMON INTERFACE**.

3 - Împinge<sup>®</sup>i cardul CAM cât de mult este posibil.
 Lăsa<sup>®</sup>i-l în slot în permanen<sup>®</sup>ă.

# 

Când porni<sup>®</sup>i televizorul, poate dura câteva minute până ca modulul CAM să se activeze. Dacă în televizor este introdus un modul CAM și au fost achitate tarifele de abonament (este posibil ca metodele de abonare să difere), pute<sup>®</sup>i viziona canalele codate acceptate de cardul Smart Card al modulului CAM.

Modulul CAM și cardul Smart Card sunt concepute exclusiv pentru televizorul dvs. Dacă scoate⊠i modulul, nu ve⊠i mai putea viziona canalele codate acceptate de acesta.

### Parole și coduri PIN

Pentru anumite module CAM, trebuie să introduce[ii un cod PIN pentru a putea viziona canalele. Când seta[ii codul PIN pentru CAM, vă recomandăm să folosi[ii același cod pe care îl folosi[ii pentru a debloca televizorul.

Pentru a seta codul PIN pentru CAM:

- 1 Apăsa⊠i pe **=⊐ SOURCES** .
- 2 Selectați tipul de canal pentru care utilizați modulul CAM Vizionare la TV.

3 - Apăsați pe **+** OPTIONS și selectați Interfață comună.

4 - Selecta<sup>®</sup>i operatorul TV al modulului CAM. Următoarele ecrane provin de la operatorul de televiziune. Urma<sup>®</sup>i instruc<sup>®</sup>iunile de pe ecran pentru a căuta setarea pentru Cod PIN.

# 8.4. Smartphone-uri şi tablete

Pentru a conecta un smartphone sau tabletă la televizor, puteți utiliza o conexiune wireless. Pentru o conexiune wireless pe smartphone-ul sau tableta dvs., descărcați aplicația **Philips Smart TV** din magazinul dvs. de aplicații favorit.

# 8.5. Player Disc Blu-ray

Utilizați un cablu Ultra HDMI de mare viteză pentru conectarea playerului de discuri Blu-ray la televizor.

Dacă playerul Blu-ray dispune de tehnologie EasyLink HDMI CEC, îl puteți controla prin intermediul telecomenzii televizorului.

În Asistență, apăsați tasta colorată — Cuvinte cheie și căutați EasyLink HDMI CEC pentru mai multe informații.

# 8.6. Consolă de jocuri

### HDMI

Pentru cea mai bună calitate, conecta⊠i consola de jocuri cu un cablu Ultra HDMI de mare viteză la HDMI 1 sau HDMI 2 la TV.

Dacă este utilizat sistemul audio extern cu suport HDMI ARC/eARC împreună cu televizorul și consola de jocuri, conexiunea recomandată este: conectarea ieșirii HDMI a dispozitivului consolă de jocuri la portul HDMI 1 al televizorului și conectarea HDMI 2 al televizorului la intrarea HDMI a sistemului audio extern cu un alt cablu Ultra HDMI de mare viteză. Pentru a ob⊠ine cel mai bun efect audio pentru jocuri video, pute⊠i seta ieșirea audio TV la Multicanal (bypass) aici: ✿ Setări > Afișaj și sunet > leșire audio > Format de ieșire digitală.

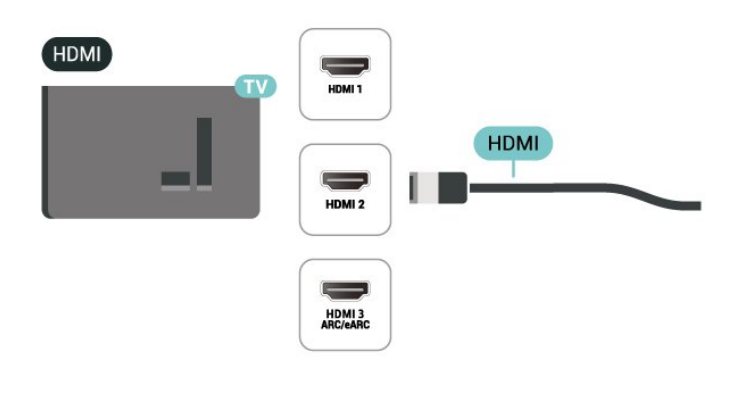

# 8.7. Dispozitiv de stocare USB

Puteți să vizualizați fotografii sau să redați muzică și clipuri video de pe o unitate flash USB sau de pe un hard disk USB conectat.

Introduceți o stocare USB într-una din conexiunile USB din televizor când televizorul este pornit.

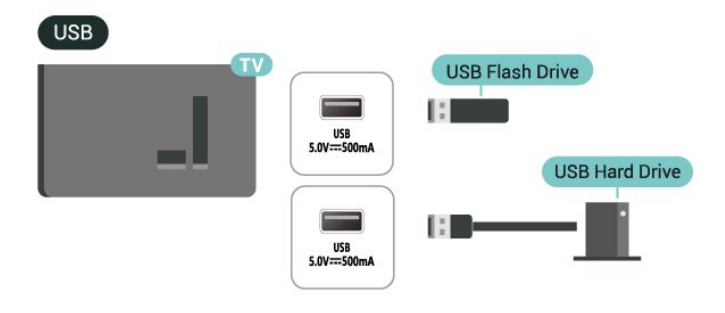

Televizorul detectează dispozitivul și deschide o listă care afișează conținutul acestuia.

Dacă lista conținutului nu apare automat, apăsați **⇒**SOURCES și selectați USB.

Pentru a opri urmărirea conținutului dispozitivului de stocare USB, apăsați **III EXIT** sau selectați o altă activitate.

Pentru a scoate în siguranță dispozitivul de stocare USB:

- 1- Apăsa⊠i **≜** HOME.
- 2 Selectați Unitate USB în Tablou de bord >
- Notificări din colțul din dreapta sus și apăsați OK.
- 3 Selectați dispozitivul și apăsați OK.
- 4 Selectați Ejectare și apăsați OK.

5 - Așteptați finalizarea procedurii de ejectare și apoi scoateți dispozitivul de stocare USB.

\* Notă: Conectați un dispozitiv de stocare USB cu o capacitate sub 2 TB.

#### Ultra HD pe USB

Puteți vizualiza fotografii la rezoluție Ultra HD de la un dispozitiv de stocare USB conectat. Televizorul va reduce rezoluția la Ultra HD, dacă rezoluția fotografiei este mai mare.

Pentru mai multe informații despre vizionarea sau redarea conținutului de pe un dispozitiv de stocare USB, în Asistență, apăsați tasta colorată — Cuvinte cheie și căutați Fotografii, clipuri video și muzică.

# 8.8. Cameră foto

Pentru vizualizarea fotografiilor conectate la camera foto digitală, puteți conecta camera direct la televizor.

Utilizați una dintre conexiunile **USB** ale televizorului pentru a vă conecta. Porniți camera după ce ați realizat conexiunea.

Dacă lista conținutului nu apare automat, apăsați ➡ SOURCES și selectați USB. Este posibil să fie necesară setarea camerei pentru a-i transfera conținutul cu PTP (Picture Transfer Protocol). Citiți manualul de utilizare al camerei foto digitale.

#### Ultra HD pe USB

Puteți vizualiza fotografii la rezoluție Ultra HD de la un dispozitiv USB sau flash drive conectat. Televizorul va reduce rezoluția la Ultra HD, dacă rezoluția fotografiei este mai mare. Nu puteți reda un clip video cu rezoluție nativă mai mare decât Ultra HD pe niciuna dintre conexiunile USB.

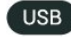

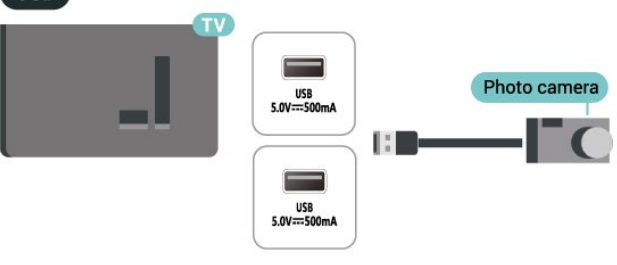

Pentru mai multe informații despre vizualizarea fotografiilor, în Asistență, apăsați pe tasta colorată — Cuvinte cheie și căutați Fotografii, clipuri video și muzică.

# 8.9. Calculator

Vă pute⊠i conecta calculatorul la televizor folosind un cablu HDMI de calitate înaltă și pute⊠i utiliza televizorul ca monitor PC.

\* Notă pentru utilizatorii de plăci video Nvidia: În cazul în care conecta [3] calculatorul la televizor prin cablul HDMI, placa Nvidia poate transmite automat imagini video cu rată de reîmprospătare variabilă (VRR) către televizor atunci când setarea HDMI Ultra HD a televizorului este Optim (Joc automat). Asigura [3] - vă întotdeauna că opri [3] i func [3] a VRR din placa video înainte de a schimba setarea HDMI Ultra HD a televizorului în Optim sau Standard, selec [3] ia UI Optim sau Standard a televizorului va înceta acceptarea VRR de către televizor.

\* Notă pentru utilizatorii de plăci grafice AMD: Dacă vă conecta\[3]i computerul la televizor prin HDMI, asigura\[3]i-vă că sunt aplicate următoarele setări ale plăcii grafice utilizate pentru a avea o performan\[3]ă adecvată.

- Dacă ieșirea plăcii grafice video este 4096 x 2160p sau 3840 x 2160p și se folosește formatul de pixeli RGB, pe placa grafică a computerului va fi setat un format studio de pixeli RGB 4:4:4 (RGB limitat).

# 9. Conectați televizorul

# 9.1. Rețea și Internet

## Rețea la domiciliu

Pentru a vă bucura de toate capacitățile televizorului Philips Google TV, televizorul trebuie conectat la internet.

Conecta<sup>®</sup>i televizorul la o re<sup>®</sup>ea de domiciliu cu o conexiune la internet de mare viteză. Pute<sup>®</sup>i conecta televizorul dvs. wireless sau prin cablu de conectare la routerul de re<sup>®</sup>ea.

### Conectare la re🛛 ea

#### Conexiune wireless

#### De ce aveți nevoie?

Pentru a conecta televizorul la internet fără a folosi un cablu, aveți nevoie de un router Wi-Fi cu conexiune la internet.

Utilizați un router cu o conexiune de mare viteză (bandă largă) la internet.

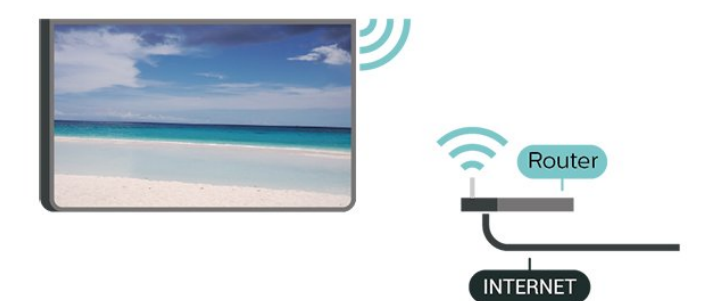

Activa🛛 i sau dezactiva🖾 i Wi-Fi

Setări > Rețea și internet > Wi-Fi > Activare/dezactivare.

Realizarea conexiunii

# Setări > Rețea și internet > Wi-Fi > Activare/dezactivare.

1 - În lista cu re⊠elele găsite, selecta⊠i re⊠eaua dvs. wireless. Dacă re⊠eaua dvs. nu este în listă deoarece numele re⊠elei este ascuns (a⊠i oprit difuzarea SSID la router), selecta⊠i Adăugarea unei re⊠ele noi pentru a introduce personal numele re⊠elei.

2 - În funcție de tipul routerului, puteți să introduceți

cheia de criptare: WPA2 sau WPA3. Dacă a<sup>®</sup>i introdus anterior cheia de criptare pentru această re<sup>®</sup>ea, pute<sup>®</sup>i face clic pe OK pentru a realiza imediat conexiunea.

3 - Se va afișa un mesaj la stabilirea cu succes a conexiunii.

#### Depanare

# Rețeaua wireless nu este găsită sau este distorsionată

• Cuptoarele cu microunde, telefoanele DECT sau alte dispozitive Wi-Fi din imediata apropiere pot perturba rețeaua fără fir.

• Asigurați-vă că firewall-urile din rețeaua dvs. permit accesul la conexiunea TV fără fir.

• Dacă re⊠eaua fără fir nu func⊠ionează corect la domiciliul dvs., încerca⊠i instalarea re⊠elei cu fir.

#### Internetul nu func⊠ionează

• În cazul în care conexiunea la router este corespunzătoare, verifica⊠i conexiunea routerului la internet.

#### PC-ul și conexiunea la internet sunt lente

Consulta\[3]i manualul de utilizare al routerului fără fir pentru informa\[3]ii privind raza de ac\[3]iune în interior, rata de transfer și al\[3]i factori de calitate a semnalului.
Ave\[3]i nevoie de o conexiune la internet de mare viteză (de bandă largă) pentru routerul dvs.

#### DHCP

• În cazul în care conectarea eșuează, pute<sup>®</sup>i verifica setarea DHCP (Dynamic Host Configuration Protocol - protocolul de configurare dinamică a gazdei) a routerului. DHCP trebuie să fie setat la Pornit.

În Asisten 🛛 ă, apăsați tasta colorată 🗕 Cuvinte cheie și căutați Depanare pentru mai multe informații.

#### Conexiune cu cablu

#### De ce aveți nevoie?

Pentru a conecta televizorul la Internet ave⊠i nevoie de un router de re⊠ea cu conexiune la Internet. Utiliza⊠i un router cu o conexiune de mare viteză (bandă largă) la Internet.

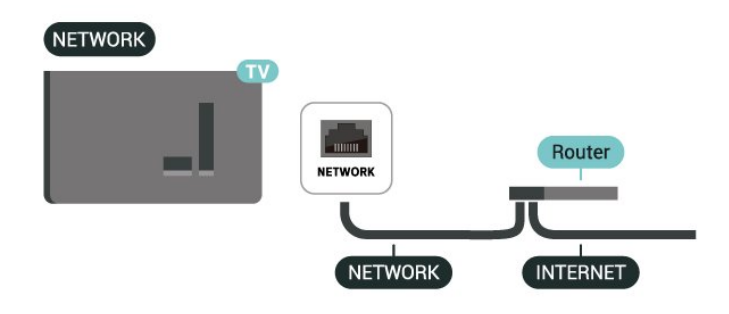

### Setări rețea și internet

#### Vizualizare setări de re⊠ea

Setări > Rețea și internet > Vizualizare setări de rețea.

Aici pute<sup>®</sup>i vizualiza toate setările curente ale re<sup>®</sup>elei. Adresele IP și MAC, puterea semnalului, viteza, metoda de criptare, adresa/masca net/gatewayul/adresa DNS IPv4 sau IPv6 etc.

#### Pornire cu Wi-Fi (WoWLAN)

Setări > Rețea și internet > Pornire cu Wi-Fi (WoWLAN).

Pute<sup>®</sup>i porni acest televizor cu smartphone-ul sau cu tableta dacă televizorul este în standby. Setarea Pornire cu Wi-Fi (WoWLAN) trebuie să fie setată la Pornit.

#### Pornire cu Chromecast

# Setări > Rețea și internet > Pornire cu Chromecast.

Setați opțiunea la **Pornit** pentru a permite pornirea televizorului dintr-o aplicație Chromecast de pe dispozitivul mobil. Consumul de energie al televizorului în standby va fi mai mare când această opțiune este activată. Trebuie activată mai întâi setarea Wi-Fi (WoWLAN) înainte de a putea modifica setarea **Pornire cu Chromecast**.

#### DMR - Digital Media Renderer

#### Setări > Rețea și internet > Digital Media Renderer - DMR.

Dacă fișierele media nu sunt redate pe televizor, asigura⊠i-vă că func⊠ia Digital Media Renderer este activată. Ca setare din fabrică, func⊠ia DMR este activată.

### Conectare rapidă

Conectare rapidă la Wi-Fi

#### Setări > Rețea și internet > Conectare rapidă.

Conectarea rapidă vă ajută să vă conectați rapid la Wi-Fi scanând codul QR de pe ecranul televizorului.

Conectați-vă la o rețea Wi-Fi scanând codul QR cu un telefon Android și urmați instrucțiunile. Pe telefonul Android, accesați Setări > Rețea și Internet > Wi-Fi > Selectați o rețea Wi-Fi > Setări avansate >Adăugare dispozitiv și apoi scanați codul QR. Televizorul dvs. se va conecta rapid la Wi-Fi cu ajutorul telefonului dvs. Android.

### Controlul televizorului cu Matter

Conectați televizorul la rețeaua de domiciliu inteligentă Matter

Setări > Rețea și Internet > Controlul televizorului cu Matter.

Matter este baza pentru obiectele conectate și un protocol pentru conectarea dispozitivelor și sistemelor compatibile. Puteți să adăugați televizorul la o rețea de domiciliu inteligentă Matter scanând codul QR sau introducând codul de configurare.

### Se conectează la Control4®

Comutați pentru a activa conectarea la Control4®

Setări > Rețea și internet > Conectare cu Control4.

Control4<sup>®</sup> este furnizorul de soluții personalizate de automatizare și control, ajutând la controlul mai multor dispozitive din casa dvs. Pentru a vă înscrie televizorul Philips Smart TV la Control4<sup>®</sup>, asigurați-vă că mediul și dispozitivele dvs. Control4<sup>®</sup> sunt setate corect.

# 9.2. Cont Google

### Conectare

Pentru a vă bucura de toate capacitățile televizorului dvs. Philips Google, vă puteți conecta la Google cu contul dvs. Google.

Conectându-vă, veți putea să jucați jocurile dvs. preferate pe telefon, tabletă și TV. De asemenea, veți primi recomandări personalizate de clipuri video și muzică pe ecranul principal al televizorului, precum și acces la YouTube, Google Play și alte aplicații.

#### Conectare

Folosiți-vă **contul Google** existent pentru a vă conecta la Google pe televizor. Un cont Google constă dintr-o adresă de e-mail și o parolă. Dacă încă nu aveți un cont Google, folosiți-vă calculatorul sau tableta pentru a crea unul (accounts.google.com). Dacă nu v-ați conectat la prima instalare a televizorului, vă puteți conecta ulterior, oricând.

Pentru a vă conecta după ce ați făcut instalarea televizorului:

1 - Selectați 🏟 Setări > Cont și conectare și apăsați OK.

2 - Selectați Conectare și apăsați OK.

3 - Selectați Folosiți telecomanda și apăsați OK.

4 - De la tastatura de pe ecran, introduceți adresa de e-mail și apăsați **OK**.

5 - Introduceți-vă parola și apăsați **OK** pentru a vă conecta.

6 - Apăsa⊠i **<** (stânga) de mai multe ori, dacă este necesar, pentru a închide meniul.

### Profilul pentru copii

După ce ați creat un cont Google, poate doriți să creați un **Profil pentru copii** pentru copiii dvs. Cu Profilul pentru copii, părinții pot acorda copiilor acces atât la aplicațiile TV pentru publicul larg, cât și la aplicațiile destinate copiilor. Părinții selectează aplicațiile pe care să le instaleze și pot configura mementouri pentru ora de culcare și limitele de timp în fața ecranului.

Din **Profilul pentru copii** se pot accesa numai aplicațiile la care s-a acordat acces și se pot selecta numai conexiunile HDMI ca surse externe.

#### Creați un Profil pentru copii

Puteți utiliza **contul Google** existent pentru a vă conecta la televizor sau puteți adăuga un cont pentru a crea un Profil pentru copii.

1 - Selectați pictograma Profil din Tabloul de bord din colțul din dreapta sus al ecranului principal.
2 - Selectați un cont existent dacă ați creat deja conturi sau selectați + Adăugare cont și urmați instrucțiunile pentru a adăuga un cont nou.

3 - Selectați Adăugați un copil pentru a crea un spațiu personalizat pentru copilul dvs.

4 - În timpul procesului de configurare a **Profilului pentru copii**, părinții selectează aplicațiile pe care să le instaleze în Profilul pentru copii din aplicațiile din Magazinul Play care sunt clasificate pentru toate vârstele.

# 9.3. Internet

### Pornire Internet

Pute<sup>®</sup>i naviga pe internet pe televizor. Pute<sup>®</sup>i vizualiza orice site de internet, dar majoritatea nu sunt pregătite pentru un ecran TV.

• Unele plug-in-uri (de ex. pentru vizualizarea paginilor sau a clipurilor video) nu sunt disponibile la televizorul dvs.

• Nu puteți trimite sau descărca fișiere.

• Paginile de internet sunt afişate pe rând, în format de ecran complet.

Pentru a porni browserul de internet:

1- Apăsa⊠i **fi HOME**.

2 – Selectați Aplicațiile dvs. > WEB BROWSER (al doilea rând de pictograme în modul de bază) și apăsați OK.

3 - Introduceți o adresă de internet și selectați-o pentru a o confirma.

 4 - Pentru a închide Internetul, apăsați ← Înapoi, apoi confirmați pentru părăsire în ecranul de mesaj.

\* Notă: Dacă WEB BROWSER nu se află pe rândul Aplicațiile dvs., puteți adăuga aplicația manual.
# 10.1. Comutarea la un dispozitiv

Din lista de Surse, puteți comuta la oricare dintre dispozitivele conectate. Puteți comuta la un tuner pentru a viziona programe TV sau pentru a deschide conținutul unui dispozitiv de stocare USB conectat. Puteți comuta la dispozitivele dvs. conectate pentru a viziona programul acestora, la un receptor digital sau la un Player Disc Blu-ray.

Pentru a comuta la un dispozitiv conectat:

1 - Apăsa⊠i ➡ SOURCES pentru a deschide meniul Surse.

2 - Selectați unul dintre elementele din lista surselor
 și apăsați OK. Televizorul va reda programul sau
 conținutul de pe dispozitiv.

\* Notă: Dispozitivul HDMI listat în Lista de surse ca Neînregistrat nu poate fi controlat cu telecomanda televizorului, deoarece protocolul de comunicare este limitat.

### 10.2. AirPlay și HomeKit

Redați în flux conținut prin AirPlay

Puteți reda în flux fișiere media de pe dispozitivele Apple pe televizor prin AirPlay.

Accesați Setări > Canale și intrări > Apple AirPlay și HomeKit pentru a accesa pagina Setări AirPlay și HomeKit și verificați că funcția AirPlay este activată. Dispozitivul dvs. Apple trebuie să fie conectat la aceeași rețea Wi-Fi de domiciliu ca televizorul dvs.

#### Adăugați televizorul la Apple HomeKit

Pentru a adăuga televizorul la HomeKit și a controla televizorul prin intermediul dispozitivelor Apple:

1 - Accesați 🌣 Setări > Canale și intrări > Apple AirPlay și HomeKit pentru a accesa pagina Setări AirPlay și HomeKit.

2 - Selectați **Configurare** din secțiunea **HomeKit** pentru a genera un cod QR pe televizor.

3 - Pe dispozitivul dvs. Apple, deschideți aplicația Acasă și atingeți Adăugați, + apoi scanați codul QR pe televizor.

4 - Urmați instrucțiunile de pe dispozitivul Apple și

# 11. Meniu rapid și Setări frecvente

În Meniu rapid și Setări frecvente, veți găsi o modalitate rapidă de a accesa funcțiile TV sau meniurile de setare.

Pentru a deschide Meniul rapid/Setări frecvente și a deschide un element:

1 - Apăsați e Meniu rapid / MENU pentru a deschide Meniu rapid.

2 - Apăsați săgețile < (Stânga) sau > (Dreapta)
pentru a comuta între Meniu rapid și Setări frecvente.
3 - Selectați un element și apăsați pe OK pentru a-l
deschide sau porni.

4 - Apăsați **←Înapoi** pentru a închide **Meniu rapid** sau **Setări frecvente** fără a lansa ceva.

\*Notă: Meniu rapid șiSetări frecvente nu sunt disponibile pentru aplicațiile TV terțe.

# 12. Afişaj şi sunet

# 12.1. Imagine

### Setări de imagine

#### Despre meniul Setări de imagine

Meniul de setare a imaginii oferă un flux ușor de acces la setările de imagine pe mai multe niveluri, de la general la avansat. Pentru unele setări de imagine, valorile pot fi modificate prin meniul separat pentru a vă permite să vizualizați toate valorile setărilor și să previzualizați efectele care vor fi aplicate.

La primul nivel al meniului de setare a imaginii, puteți oricând să selectați un element și să apăsați tasta OK pentru a trece la opțiunile de nivel următor. Dacă apare un meniu separat, puteți glisa sau bifa pentru a selecta valorile setărilor și a previzualiza efectul și apoi puteți apăsa OK pentru a confirma modificarea. Dacă există alte op⊠iuni de setare la același nivel, pute⊠i apăsa tasta ∧ (sus) sau ∨ (jos) pentru a derula la alte op⊠iuni de setare și a continua setarea fără a părăsi meniul separat. Odată ce toate modificările setărilor sunt făcute, pute⊠i continua să apăsa⊠i tasta ← Înapoi pentru a părăsi sau închide meniurile de setare.

#### Stil imagine

Selectarea unui stil

Setări > Afișaj și sunet > Imagine > Stil imagine.

Alternativ, apăsați 🌣 (DASHBOARD) de pe telecomandă și selectați Imagine > Stil imagine.

Pentru reglarea ușoară a imaginii, pute⊠i selecta un stil de imagine presetat.

• Personal - Preferințele de imagine setate la prima pornire.

• Claritate excepțională - Ideal pentru vizionare în timpul zilei.

• Home Cinema - Ideal pentru experiența de zi cu zi de divertisment cu filme la domiciliu.

• ECO - Setare care asigură cel mai mic consum de energie.

• Filme - Ideal pentru a viziona filme cu efect de studio original.

• Joc\* - Ideal pentru a juca jocuri.

• Monitor<sup>\*\*</sup> - Ideal pentru afișarea aplicațiilor de computer. Conținutul video original este afișat cu procesare minimă.

\* Stil imagine - Jocul este disponibil numai în

aplica⊠ia video HDMI și aplica⊠ii de streaming video. \*\* Stil imagine - Monitorul este disponibil numai când sursa video HDMI este aplicabilă pentru aplica⊠ia PC.

Când televizorul primește semnal HDR (Hybrid Log Gamma, HDR10 și HDR10+), selectați un stil de imagine de mai jos:

- HDR Personal
- Claritate excepțională HDR
- HDR Home Cinema
- HDR ECO
- Film HDR
- HDR Joc
- Monitor HDR

Restabilire stil imagine

Setări > Afişaj şi sunet > Imagine > Restabilire stil imagine.

Selectați pentru a restabili stilul de imagine.

### Stil automat Imagine film

Stil preferat Imagine film

Setări > Afişaj și sunet > Imagine > Stil de imagine film automat > Stil de imagine film preferat.

Puteți selecta care Stil de imagine va fi setat automat când este detectat conținut tip film. Opțiunea Stil de imagine film preferat depinde de disponibilitatea Setări > Afişaj și sunet > Imagine > Stil de imagine.

\*Notă: Pentru a detecta automat conținutul tip film și a seta preferința dvs. pentru Stil de imagine, trebuie să activați **Stil de imagine film automat** 

din Setări > Afişaj și sunet > Imagine > Stil de imagine film automat > Stil de imagine film automat.

Activarea/dezactivarea Stil de imagine film automat

Setări > Afişaj și sunet > Imagine > Stil de imagine film automat > Stil de imagine film automat.

Activați sau dezactivați pentru a detecta automat conținutul tip film și setați-vă preferințele în 🌣 Setări > Afișaj și sunet > Imagine > Stil de imagine film automat > Stil de imagine film preferat.

### Mai multe setări de imagine

Contrast

Luminozitate

Optimizarea nivelului de iluminare ambiant

Setări > Afişaj şi sunet > Imagine > Contrast
 Luminozitate > Optimizare nivel lumină ambiantă.

Activați pentru a regla setările de imagine în mod automat, în funcție de condițiile de iluminare din încăpere.

#### Contrastul luminii de fundal

Setări > Afişaj şi sunet > Imagine > Contrast
 Luminozitate > Contrastul luminii de fundal.

Reglați valoarea contrastului imaginii. Pute\[i micsora valoarea contrastului pentru a reduce consumul de energie.]

#### Moduri de contrast

Setări > Afişaj şi sunet > Imagine > Contrast
 Luminozitate > Mod de contrast.

Selectați Normal, Optimizat pentru imagine sau Optimizat pentru economisirea energiei pentru a seta televizorul să reducă automat contrastul pentru cel mai mic consum de energie sau pentru cea mai bună imagine sau selectați Oprit pentru a dezactiva reglajul.

#### Nivel video

Setări > Afişaj şi sunet > Imagine > Contrast
 Luminozitate > Nivel video.

Reglați nivelul contrastului video.

#### Detalii întunecate

#### Gamma

Setări > Afişaj și sunet > Imagine > Contrast > Detalii întunecate > Gamma.

Pentru o setare non-liniară pentru iluminarea și contrastul imaginii.

Notă: Nu este disponibil pe anumite modele dacă op⊠iunea Optimizare detalii întunecate ambiante sau Optimizare detalii întunecate este setată la Pornit.

#### Nivel de negru

Setări > Afişaj şi sunet > Imagine > Contrast > Detalii întunecate > Nivel de negru.

Pentru a seta nivelul de negru al imaginii.

Notă: Setarea nivelului de negru la o valoare îndepărtată de valoarea de referin⊠ă (50) poate duce la un contrast mai redus (detaliile întunecate dispar sau imaginea neagră devine gri).

#### Îmbunătățire contrast

Nivel de îmbunătățire dinamic

Setări > Afişaj şi sunet > Imagine > Contrast > Îmbunătățire contrast > Nivel de îmbunătățire dinamic.

Selectați **Oprit**, **Maxim**, **Mediu** sau **Minim** pentru a seta nivelul la care televizorul îmbunătățește automat detaliile în zonele întunecate, de mijloc și luminoase ale imaginii.

Notă: Nu este disponibil când se detectează semnalul HDR. Nu este disponibil în modul Monitor.

#### Control HDR

#### Mapare tonuri HDR

Setări > Afişaj și sunet > Imagine > Contrast > Control HDR > Mapare tonuri HDR.

Setați metoda utilizată pentru procesarea sincronizării tonurilor HDR. **Dezactivat** are rolul de a dezactiva maparea tonului intern al televizorului sau de a urmări standardul HDR pentru jocuri HGiG (HDR Gaming Interest Group) cu dispozitivul de joc potrivit. Pute<u>[3]</u> ajusta metoda la **Statică** (dacă a fost detectat semnal HDR10) sau **Dinamică** (dacă a fost detectat semnal HDR10+).

Notă: Disponibil dacă se detectează semnal HDR10 sau HDR10+.

#### Setări efect HDR

Setări > Afişaj şi sunet > Imagine > Contrast > Control HDR > Efect HDR10 / Efect HDR10+ / Efect HLG.

Când este detectat semnal HDR10 / HDR10+ / HLG și Mapare tonuri HDR nu este setată la Oprit, puteți regla nivelul efectului HDR la Mai multe detalii, Balans sau Mai multă luminozitate pentru fiecare tip de conținut HDR.

#### Culoare

#### Setări > Afişaj și sunet > Imagine > Culoare.

#### Saturație

Setări > Afişaj și sunet > Imagine > Culoare > Saturație.

Pentru a regla valoarea saturației pentru culori.

Notă: nu este disponibil când stilul de imagine este Monitor sau Monitor HDR.

Reglarea accentuării culorii

Setări > Afişaj şi sunet > Imagine > Culoare > Îmbunătățire culoare.

Selecta<sup>®</sup>i Maxim, Mediu, Minim sau Oprit pentru a seta nivelul intensită<sup>®</sup>ii culorii și detaliile din culorile strălucitoare.

#### Reglarea temperaturii de culoare

Setări > Afişaj şi sunet > Imagine > Culoare > Temperatură culoare > Punct de alb.

Selectați Cald, Normal, Rece sau Personalizat pentru a seta temperatura de culoare după preferința dvs.

 Setări > Afişaj şi sunet > Imagine > Culoare > Temperatură culoare > Aliniere cu 2 puncte de alb sau Aliniere cu 20 de puncte de alb.

Personalizați alinierea punctelor albe pe baza temperaturii de culoare selectate pentru imagine.

#### Control culori

Setări > Afişaj şi sunet > Imagine > Culoare > Control culori.

Setarea Control culori este disponibilă numai când Îmbunătățire culoare este setată la Oprit. Pentru a regla sau a restabili valoarea implicită pentru Tonalitate cromatică, Saturație și Intensitate pentru culorile Roșu, Galben, Verde, Turcoaz, Albastru și respectiv Magenta. Dacă doriți să resetați toate valorile la cele implicite, selectați Resetați toate setările la implicite.

#### Claritate

Îmbunătățire

Setări > Afişaj şi sunet > Imagine > Claritate > Îmbunătățire.

Pentru a regla valoarea clarității imaginii.

#### Îmbunătățire textură

Setări > Afişaj și sunet > Imagine > Culoare > Îmbunătățire textură.

Activați pentru a beneficia de claritate superioară a marginilor și a detaliilor liniilor. Nu este disponibil când **Format imagine** este setat la **Umplere ecran**.

#### Curățare imagine

Reducere zgomot

Setări > Afişaj și sunet > Imagine > Curățare imagine > Reducere zgomot.

Selectați **Oprit**, **Maxim**, **Mediu** sau **Minim** pentru a seta nivelul de eliminare a zgomotului în conținutul video.

Zgomotul este vizibil mai ales ca mici puncte în mișcare în imagine pe ecran.

#### Reducerea artefactelor MPEG

# Setări > Afişaj și sunet > Imagine > Curățare imagine > Reducere artefacte.

Selectați **Oprit**, **Maxim**, **Mediu** sau **Minim** pentru a avea diferite grade de atenuare a artefactelor din conținutul video digital.

Artefactele MPEG sunt vizibile mai ales ca blocuri mici sau margini zimțate în imaginile de pe ecran.

#### Mişcare

Stiluri de mişcare

# Setări > Afişaj şi sunet > Imagine > Mişcare Stiluri de mişcare.

Stilurile de mișcare oferă moduri de setare a mișcării optimizate pentru diferite con⊠inuturi video.

Selectați unul dintre stilurile de mișcare pentru a beneficia de o experiență de vizionare diferită a videoclipurilor. (Oprit, Cinema pur, Filme, Standard, Lin, Personal)

Nu sunt disponibile pentru cazurile de mai jos:

• 🌣 Setări > Afişaj și sunet > Imagine > Stil imagine > Monitor

Setări > Afişaj şi sunet > Imagine > Stil imagine > Joc

#### Delicatețe

Setări > Afişaj şi sunet > Imagine > Mişcare > Finețe.

Pentru a face ca mișcarea imaginii să fie lină,

reducând la minimum tremurarea.

Selectați de la 0 la 10 pentru diverse grade de reducere a tremurului imaginii, vizibil la filmele de la televizor. Selectați 0 când apare zgomot la redarea imaginilor în mișcare pe ecran.

Notă: Setare disponibilă numai când Stilurile de mișcare sunt setate la Personal.

#### Setare rapidă imagine

La prima instalare, a⊠i efectuat câteva setări de imagine printr-o succesiune de pași simpli. Puteți reface acești pași cu opțiunea **Setare rapidă imagine**.

Pentru setarea imaginii în câțiva pași simpli:

- 1 Selectați 🏟 Setări > Afişaj și sunet > Imagine.
- 2 Selectați Setare rapidă imagine și apăsați OK.

3 - Folosiți tastele de navigare pentru a selecta

setările preferate pentru sursă, claritate, contrast, culoare și mișcare.

4 - Selectați Finalizare sau apăsați ≮ (stânga) de mai multe ori, dacă este necesar, pentru a închide meniul.

### 12.2. Ecran

### Format imagine

Dacă imaginea nu acoperă tot ecranul, dacă apar benzi negre sus sau jos sau pe margini, pute⊠i regla imaginea astfel încât să umple ecranul.

Pentru a selecta una dintre setările de bază pentru umplerea ecranului:

1 - Apăsați ✿ Setări > Afişaj şi sunet > Ecran > Format imagine > Umplere ecran, Ajustare la ecran, Ecran lat şi Original şi apăsați OK.
2 - Apăsa⊠i ≺ (stânga) de mai multe ori, dacă este necesar, pentru a închide meniul.

• Umplere ecran – mărește automat imaginea astfel încât să umple ecranul. Distorsiunea imaginii este minimă, subtitrările rămân vizibile. Nu este o setare adecvată pentru imagini provenite de la calculator. Unele conținuturi de imagine extreme pot prezenta totuși benzi negre. Raportul de aspect al con inutului imaginii se poate modifica.

• Ajustare la ecran – mărește automat imaginea pentru a umple ecranul, fără distorsiuni. Pot fi vizibile benzi negre. Nu este o setare adecvată pentru imagini provenite de la calculator.

 Ecran lat – mărește automat imaginea până la ecran complet 16:9. Raportul de aspect al con⊠inutului imaginii se poate modifica.

• Original – mărește automat imaginea pentru a

acoperi întregul ecran, cu raportul de aspect original. Fără pierderi de con⊠inut vizibile.

Pentru stabilirea manuală a formatului imaginii:

1 - Apăsați 🏟 Setări > Afişaj și sunet > Ecran > Format imagine > Avansat și apăsați OK.

2 - Utilizați Comutare, Zoom și Extindere pentru a ajusta imaginea.

3 - Sau selectați Anulare pentru a reveni la setarea pe care a avut-o imaginea când ați deschis Format imagine.

• Comutare – Selectați săgețile pentru a deplasa imaginea. O pute⊠i deplasa numai când este mărită.

- Zoom Selectați săgețile pentru a mări imaginea.
- Extindere Selectați săgețile pentru a extinde imaginea pe verticală sau pe orizontală.

• Anulare – Selecta⊠i pentru a reveni la formatul de imagine cu care a⊠i început.

Este posibil ca unele selec⊠ii ale setării Format imagine să nu fie disponibile în anumite condi⊠ii. De exemplu, în cazul streamingului video, aplica⊠iilor Android, modului pentru jocuri etc.

### 12.3. Sunet

### Stil sunet

Selectarea unui stil

#### Setări > Afişaj și sunet > Sunet > Stil sunet.

Pentru reglarea ușoară a sunetului, puteți selecta o setare presetată cu opțiunea Stil sunet.

• Mod AI – Există stiluri ideale pentru a viziona filme, pentru a asculta muzică sau pentru a juca un joc. Selectați modul AI pentru comutarea inteligentă a stilului de sunet pe baza conținutului audio.

- · Original Setare neutră a sunetului
- Divertisment Ideal pentru a viziona filme
- $\cdot$  Muzică Ideal pentru a asculta muzică
- Muzică spațială Ideală pentru gaming
- Dialog Ideal pentru vorbire
- · Personal acces la setări de sunet mai avansate.

Personalizați setările personale

1 - Setați stilul de sunet la Personal .

2 - Accesați 🏟 Setări > Afişaj și sunet > Sunet > Setări personale pentru a modifica setările personale de sunet.

#### Restabilire setări personale

Setări > Afişaj şi sunet > Sunet > Setări personale
 > Restabilire mod personal.

Selectați pentru a restabili setările personale de sunet.

### Setări personale

#### Virtualizator de sunet difuzoare

Setări > Afişaj şi sunet > Sunet > Setări personale
 > Virtualizator difuzor.

Selecta []i **Pornit** sau **Auto (Dolby Atmos)** pentru a activa Dolby Atmos, care poate adăuga sunetului dimensiunea înăl []imii. Cu dimensiunea înăl []imii, sunetul poate fi amplasat și deplasat cu precizie în spa []iul tridimensional. Selectați **Oprit** pentru a dezactiva funcția.

#### Clear dialogue

Setări > Afişaj şi sunet > Sunet > Setări personale
 > Clear dialogue.

Selectați **Pornit** pentru a obține o calitate a sunetului îmbunătățită pentru programul de vorbire.

#### Egalizator AI

# Setări > Afişaj și sunet > Sunet > Setări personale > Egalizator AI.

Selectați **Activat** pentru a activa reglarea inteligentă a egalizatorului pe baza conținutului audio și a setărilor personalizate.

#### Egalizator AI personalizat

Setări > Afişaj şi sunet > Sunet > Setări personale
 > Egalizator AI personalizat.

Apăsați tastele **săgeată/de navigare** pentru a regla nivelul de Egalizator AI.

#### Restabilire setări personale

Setări > Afişaj şi sunet > Sunet > Setări personale
 > Restabilire mod personal.

Selectați pentru a restabili setările personale de sunet.

### Poziționare TV

#### Poziționare TV

Setări > Afişaj şi sunet > Sunet > Poziționare TV.

Selectați **Pe un suport TV** sau **Pe perete**, pentru a beneficia de cea mai bună reproducere a sunetului în funcție de amplasare.

### Sunet personalizat

Setări sunet personalizat

Setări > Afişaj şi sunet > Sunet > Sunet personalizat.

#### Personalizați sunetul difuzoarelor televizorului

Setarea sunetului personalizat se utilizează pentru crearea unui profil personal pe baza abilităților dvs. auditive, prin efectuarea unui test auditiv. Puteți alege sunetul preferat astfel încât să auziți mai mult și să beneficiați de un sunet mai bun, îmbunătățind astfel experiența de vizionare la televizor.

#### Cum îmi testez auzul și îmi setez profilul auditiv?

Începeți testul auditiv accesând 🌣 Setări > Afişaj și sunet > Sunet > Sunet personalizat > Configurare. Creați-vă propriul profil auditiv cu un test auditiv scurt.

Înainte de test, trebuie să comutați ieșirea audio curentă la **boxele televizorului**, deoarece configurarea vizează numai boxele televizorului. Testul auditiv funcționează cel mai bine atunci când este efectuat în liniște. Așadar, asigurați-vă că mediul dvs. este liniștit în timpul testului.

Selectați **Să începem** și introduceți un nume de profil pentru a începe testul.

În timpul testului:

- Veți auzi un semnal sonor în creștere.
- Apăsați butonul OK când auziți semnalul sonor.
- · Apoi veți auzi un semnal sonor în scădere.
- Apăsați butonul **OK** atunci când nu auziți semnalul sonor.
- Testul se va repeta de 5 ori pentru diferite tonuri.

La sfârșitul testului se vor prezenta rezultatele testului auditiv; apoi selectați **Salvați și ieșiți** pentru a stoca profilul. Puteți aplica profilul curent sau puteți crea maximum alte 3 profiluri. De asemenea, puteți **redenumi profilul** sau **elimina profilul** atunci când este necesar.

### EasyLink 2.0

Controla⊠i setările de sunet ale sistemului de sunet HDMI prin EasyLink 2.0

Setări > Afişaj și sunet > Sunet > EasyLink 2.0.

Puteți regla setările individuale de sunet ale sistemului de sunet HDMI accesând **Setări frecvente** sau **Afişaj și sunet** > **Sunet**. Acest lucru este aplicabil numai cu sistemul de sunet HDMI compatibil cu EasyLink 2.0. Pentru a activa controlul, asigurați-vă că elementul de meniu pentru **controlul sunetului**  EasyLink 2.0 este setat la Pornit în Canale și intrări > Intrări.

#### Selectarea stilului de sunet

Setări> Afişaj şi sunet > Sunet > EasyLink
 2.0 > Stil sunet.

Comuta<sup>®</sup>i între stilurile de sunet presetate. Există stiluri ideale pentru a viziona filme, pentru a asculta muzică sau alte con<sup>®</sup>inuturi audio.

- Film stil de sunet ideal pentru vizionarea filmelor.
- Muzică stil optimizat pentru a asculta muzică.
- Voce dialog îmbunătă⊠it pentru voce.
- Stadion oferă o senza⊠ie de stadion în aer liber.

• Personalizat – mod de sunet personalizat. Setarea este disponibilă numai dacă dispozitivul conectat este compatibil cu televizorul în ceea ce privește func⊠ia.

#### Reglarea nivelului de sunete joase

Setări > Afişaj şi sunet > Sunet > EasyLink
Sunete joase.

Apăsați tastele **săgeată/de navigare** pentru a regla nivelul sunetelor joase.

#### Reglarea nivelului sunetelor înalte

Setări > Afişaj şi sunet > Sunet > EasyLink
2.0 > Sunete înalte.

Apăsați tastele **săgeată/de navigare** pentru a regla nivelul sunetelor înalte.

#### Egalizator personalizat

Setări > Afişaj şi sunet > Sunet > EasyLink
 2.0 > Egalizator personalizat.

Benzi de frecven a reglabile atunci când Stilul de sunet este setat la Personalizat. Apăsați tastele săgeată/de navigare pentru a regla nivelul Egalizatorului AI. Setarea este disponibilă numai dacă dispozitivul conectat este compatibil cu televizorul în ceea ce privește funcaia.

#### Sunet surround

# Setări > Afişaj şi sunet > Sunet > EasyLink 2.0 > Sunet surround.

Selecta<sup>®</sup>i un efect surround dintre tipurile presetate.

• Upmix – activa⊠i func⊠ia upmix pentru a beneficia la maxim de toate difuzoarele.

• Standard - sunetul rezultat de la difuzoare urmează canalele originale.

• IA Surround - efect surround optim folosind analiza IA.

DRC

Setări > Afişaj şi sunet > Sunet > EasyLink
 2.0 > DRC.

Selectați valoarea preferată pentru Controlul intervalului dinamic (DRC).

- Automat intervalul dinamic este reglat automat.
- Pornit optimiza⊠i intervalul dinamic.
- Oprit opri⊠i reglarea intervalului dinamic.

#### Difuzoare de înălțime

# Setări > Afişaj şi sunet > Sunet > EasyLink 2.0 > Difuzoare de înălțime.

Selectați mișcarea preferată a difuzoarelor de înălțime. Setarea este disponibilă numai dacă dispozitivul conectat este compatibil cu televizorul în ceea ce privește func⊠ia.

- Automat mișcare dinamică în func⊠ie de con⊠inut.
- Pornit întotdeauna ridicat.
- Oprit pozi⊠ie plată.

#### Selecta⊠i scena sonoră

# Setări > Afişaj şi sunet > Sunet > EasyLink 2.0 > Scenă sonoră.

Selecta<sup>®</sup>i o experien<sup>®</sup>ă de ascultare. Setarea este disponibilă numai dacă dispozitivul conectat este compatibil cu televizorul în ceea ce privește func<sup>®</sup>ia.

- · Automat setare dinamică în func⊠ie de con⊠inut.
- Pornit Scenă sonoră captivantă, adecvată pentru vizionarea filmelor.

• Oprit - Scenă sonoră clară, adecvată pentru a asculta muzică și pentru dialog.

Resetați toate setările la implicit

# Setări > Afişaj şi sunet > Sunet > EasyLink 2.0 > Resetați toate setările la implicite.

Resetați toate setările de sunet EasyLink 2.0 la setările originale din fabrică.

Pot fi disponibile mai multe opțiuni de setare dacă sistemul dvs. audio HDMI acceptă următoarele opțiuni:

Reglarea nivelului subwooferului reglarea Dolby Atmos reglarea nivelului de intensitate activarea/dezactivarea

DTS Virtual X activarea/dezactivarea TRUE Volume activarea/dezactivarea setării modului Nocturn activarea/dezactivarea Volumului automat activarea/dezactivarea

### Calibrare pentru cameră

Calibrare pentru cameră

Setări > Afişaj şi sunet > Sunet > Calibrare pentru cameră.

Această calibrare va permite televizorului să determine acustica din cameră și să ofere o calitate optimizată a sunetului în difuzoarele televizorului.

Trebuie să sincroniza⊠i telecomanda cu televizorul înainte de a începe configurarea și să vă asigura⊠i că setarea **leșire audio** a televizorului este **Difuzoare TV**. Pentru un rezultat mai precis, păstra⊠i liniștea în cameră.

Pentru a începe calibrare pentru cameră:

1 - Țineți telecomanda în poziția de ascultare și îndreptați-o spre televizor în timpul procesului de reglare.

2 - Selectați **Calibrare acum** sau **Calibrare din nou** pentru a începe calibrarea.

3 - Un sunet de test va fi redat și măsurat cu ajutorul telecomenzii. Țineți telecomanda și îndreptați-o spre televizor; aceasta poate dura câteva secunde.

4 - Odată ce boxele TV au fost calibrate cu succes, selectați **Test** pentru a asculta sunetul dinainte și după calibrarea boxelor TV. Selectați **Aplică** pentru a accepta setarea sau selectați **Încercați din nou** pentru a efectua din nou calibrarea.

5 - Când configurarea calibrării pentru cameră este efectuată cu succes și aplicată, televizorul va reveni la meniul Setări. Acum accesați **\$** Setări > Afişaj și sunet > Sunet > Calibrare pentru cameră și selectați Aplicare calibrare pentru a regla ieșirea audio de la boxele TV.

### Setări avansate de sunet

#### Controlul volumului

#### Volum automat

Setări > Afişaj şi sunet > Sunet > Setări avansate > Volum automat.

Selectați **Pornit sau Oprit** pentru a activa sau a dezactiva reglarea automată a volumului.

Selectați Mod de noapte pentru o experiență de audiție mai confortabilă și mai liniștită.

#### Volum delta

Setări > Afişaj şi sunet > Sunet > Setări avansate > Volum Delta.

Setarea Volum Delta poate fi folosită pentru a regla diferența de balans a nivelului de sunet dintre canalul TV și intrarea sursei HDMI. Apăsați tastele **săgeată/de navigare** pentru a regla valoarea Delta pentru volumul difuzorului TV.

\* Notă: Volum Delta este disponibil când sursa de intrare este setată la HDMI sau surse analogice și ieșirea audio este setată la Boxe TV sau Sistem de sunet HDMI.

### Notificare Dolby Atmos

Setări > Afişaj şi sunet > Sunet > Notificare Dolby Vision.

Activa<sup>®</sup>i sau dezactiva<sup>®</sup>i notificarea Dolby Atmos când începe redarea con<sup>®</sup>inutului Dolby Atmos pe televizor. Notificarea este disponibilă numai atunci când opțiunea Setări > Afişare și sunet > Ieșire audio este setată la Boxe TV și opțiunea Setări > Afişaj și

sunet > Sunet > Setări personale > Virtualizator de sunet difuzoare este setată la Pornit sau Automat (Dolby Atmos).

# 12.4. leșire audio

### Difuzoare și eARC

Audio dezactivat

Setări > Afişaj și sunet > Ieșire audio.

Setați televizorul să redea sunetul prin propriile difuzoare sau prin sistemul audio conectat.

Pute<sup>®</sup>i selecta unde dori<sup>®</sup>i să auzi<sup>®</sup>i sunetul televizorului și cum să îl controla<sup>®</sup>i. Dacă selectați **Difuzoare TV**, difuzoarele televizorului sunt tot timpul activate.

Cu un dispozitiv audio conectat prin HDMI CEC, selecta<sup>®</sup>i **Sistem de sunet HDMI**. Televizorul își va dezactiva difuzoarele atunci când dispozitivul va reda sunetul.

#### eARC

Setări > Afişaj şi sunet > leşire audio > eARC.

Seta⊠i modul eARC la Automat sau Oprit.

## 12.5. Ambilight

### Activarea sau dezactivarea Ambilight

#### Activarea Ambilight

Apăsați pe AMBILIGHT pentru a activa sau puteți activa selectând 🌣 Setări > Afişaj și sunet > Ambilight > Stil Ambilight > Activare.

Pentru a opri Ambilight:

1 - Apăsați AMBILIGHT.

2 - Apăsați OK pe opțiunea Activare pentru a activa sau dezactiva Ambilight.

3 - Apăsa⊠i ≮(stânga) pentru a vă întoarce cu un pas sau apăsa⊠i ← Înapoi pentru a închide meniul.

### Stil Ambilight

Selectați un stil Ambilight

Setări > Afişaj și sunet > Ambilight > Stil Ambilight.

Puteți selecta un stil Ambilight presetat.

- Standard ideal pentru vizionarea la televizor zi de zi.
- $\cdot$  Sport ideal pentru programul de sport

• Cinema - ideal pentru filme și divertisment la domiciliu.

• Joc - ideal pentru a juca jocuri.

• Muzică - pentru a asculta muzică și a urma dinamica sunetului.

• Culoare fixă - selectați o culoare statică la alegere.

#### Personalizare Ambilight

Setări > Afişaj şi sunet > Ambilight

> Personalizare Ambilight.

Puteți personaliza stilul curent după cum preferați.

• Luminozitate - pentru a seta nivelul luminozității Ambilight.

• Saturație - pentru a seta nivelul de saturație Ambilight.

• Dinamică - pentru a seta viteza efectului dinamic Ambilight.

• Ambilight pentru conținut întunecat - selectați luminozitatea minimă a Ambilight în timp ce se afișează conținut întunecat.

• Resetare la valoarea implicită - selectați pentru a restabili stilul Ambilight.

Când **stilul Ambilight** este setat la **Culoare fixă**, puteți personaliza stilul:

• Selecție fixă de culori - selectați culoarea statică preferată din paleta de culori și reglați-o cu glisoarele de culoare după cum preferați.

• Efecte dinamice - adăugați efecte dinamice la culoarea selectată.

Când stilul Ambilight este setat la Muzică, puteți selecta profiluri muzicale Ambilight predefinite din selecția Stil muzică:

• Lumina - ideal pentru a viziona videoclipuri muzicale.

• Disco - ideal pentru a asculta muzică retro la volum ridicat.

• Ritm - ideal pentru a asculta muzică ritmată.

### Lumină de relaxare

Modul Lumină de relaxare de pe televizor vă permite să porni⊠i Ambilight când televizorul este în standby. Astfel, vă pute⊠i ilumina camera cu Ambilight.

#### Activare mod lumină de relaxare

Setări > Afişaj şi sunet > Ambilight > Lumină de relaxare > Pornire automată în standby.

Activa<sup>®</sup>i pentru a permite activarea modului de lumină de relaxare atunci când televizorul este în standby.

Dacă dori⊠i să porni⊠i Lumina de relaxare Ambilight după comutarea televizorului în standby, urma⊠i pașii de mai jos:

3 - Apăsa⊠i tastele de navigare ∧ (sus) sau ∨ (jos) pentru a regla luminozitatea.

4 - Pentru a dezactiva lumina de relaxare Ambilight, apăsa⊠i tasta AMBILIGHT din nou.

#### Selectare culoare Lounge Light

# Setări > Afişaj şi sunet > Ambilight > Lumină de relaxare > Selecție culori lumină de relaxare.

Selectați culoarea preferată pentru Lounge Light din paleta de culori și reglați-o glisând barele de culoare în funcție de preferințe.

Efecte dinamice

Setări > Afişaj şi sunet > Ambilight > Lumină

de relaxare > Efecte dinamice.

Activați efecte dinamice pentru culoarea selectată.

#### Luminozitate

Setări > Afişaj şi sunet > Ambilight > Lumină de relaxare > Luminozitate.

Selectarea nivelului de luminozitate pentru Lounge Light.

#### Durată

Setări > Afişaj şi sunet > Ambilight > Lumină de relaxare > Durată.

Seta⊠i durata (în minute) a modului lumină de relaxare.

### Ambisleep

Ambisleep simulează apusul soarelui, pentru a vă ajuta să vă destinde⊠i înainte de a adormi. La sfârșitul simulării, televizorul va comuta automat la standby.

#### Porniți Ambisleep

Setări > Afişaj şi sunet > Ambilight > Ambisleep >
 Pornire Ambisleep.

Selectați pentru a activa Ambisleep.

#### Selectare culoare Ambisleep

Setări > Afişaj şi sunet > Ambilight > Ambisleep >
 Selectare culori Ambisleep.

Selectați culoarea Ambisleep preferată din paleta de culori și reglați-o glisând barele de culoare în funcție de preferințe.

#### Luminozitate

Setări > Afişaj şi sunet > Ambilight > Ambisleep > Luminozitate.

Setați luminozitatea de pornire pentru Ambisleep.

#### Durată

Setări > Afişaj şi sunet > Ambilight > Ambisleep > Durată.

Setați durata (în minute) pentru Ambisleep.

Sunet

Setări > Afişaj şi sunet > Ambilight > Ambisleep > Sunet.

Selectați sunetul din natură pe care doriți să îl utilizați în timpul modului Ambisleep.

Sunetele din natură disponibile sunt:

- Foc de tabără
- $\cdot$  Ploaie
- Pădure tropicală
- Plajă tropicală
- Cascadă
- Silențios

### Setări Ambilight avansate

Neutraliza 🛛 i influen 🖾 a unui perete colorat asupra culorilor Ambilight

Setări > Afişaj și sunet > Ambilight > Setări avansate > Culoare perete în spatele televizorului.

Selecta<sup>®</sup>i culoarea peretelui din spatele televizorului, iar televizorul va adapta culorile Ambilight pentru ca acestea să se vadă în mod corespunzător.

Setați Ambilight să se oprească imediat sau să se întrerupă treptat atunci când opriți televizorul

 Setări > Afişaj şi sunet > Ambilight > Setări avansate > Oprire treptată.

Setați timpul de oprire treptată în secunde sau selectați **Imediat** pentru a dezactiva Ambilight imediat.

#### Animația Ambilight

# Setări > Afişaj şi sunet > Ambilight > Setări avansate > Animație Ambilight.

Activați sau dezactivați pentru a afișa animația Ambilight în timpul pornirii televizorului după conectarea cablului de alimentare.

### Alarmă la răsărit

Func<sup>®</sup>ia Alarmă la răsărit utilizează Ambilight, muzică și informa<sup>®</sup>ii meteo pentru o nouă experien<sup>®</sup>ă de trezire.

• Televizorul se activează în ziua și la ora setate de dvs.

• Pornește Ambilight cu ecran colorat și muzică cu intensitate progresivă.

• Face o tranzi⊠ie ușoară la prognoza meteo, cu fundal corelat.

Pentru a accesa meniul de setare a Alarmei la răsărit:

1 - Apăsați 📽 Meniu rapid / MENU pentru a deschide Meniu rapid.

2 - Selecta<sup>®</sup>i **Alarmă la răsărit** și apăsa<sup>®</sup>i **OK** pentru a deschide.

Alarmă: setați până la 5 alarme pentru repetare/selectare zile, setări pornit/oprit.
Temă fundal: urmăriți vremea sau selectați din categorii de fotografii.

- Muzică: piese muzicale care vor fi redate la trezire.

- Activare volum: setarea volumului muzicii în timpul trezirii.

- Vremea: setări pentru prognoza meteo locală.

- Previzualizare: puteți previzualiza efectul de trezire.

Dacă televizorul este în standby și a fost atinsă ora de alarmă, televizorul se activează din standby. Ecran de trezire progresiv, Ambilight este pornit, muzica pornește încet, apoi afișare informa⊠ii meteo cu temă fundal.

Pentru a închide Alarmă la răsărit, apăsa⊠i<mark>0</mark> pe tasta Standby / Pornit, ← Înapoi sau △ Acasă de pe telecomandă.

-O Standby / Pornit: iese din aplicația Răsărit și comută televizorul în modul standby.

 - ← Înapoi : iese din aplicația Răsărit și comută la ultima sursă TV vizualizată.

- △ ACASĂ : iese din aplica⊠ia Răsărit și comută la lansator.

 Dacă nu se iese din Alarma la răsărit pentru a accesa altă aplicație în termen de 30 de minute de la trezirea cu funcția Alarmă la răsărit, televizorul se oprește automat în modul standby.

#### Notă:

Pentru ca Alarma la răsărit să funcționeze adecvat, conexiunea la rețea trebuie să fie menținută activă. Func⊠ia Alarmă la răsărit nu poate fi utilizată când modul ceasului TV este setat la Manual. Accesa⊠i meniul Setări și schimba⊠i modul ceasului la Automat. Alarma nu va func⊠iona dacă loca⊠ia este setată la Magazin.

# 13. Aplicații

# 13.1. Despre Aplicații

Puteți găsi aplicațiile Favorite în rândul **Aplicațiile dvs**. din meniul Acasă.

La fel ca aplicațiile de pe smartphone sau de pe tabletă, cele de pe televizor conțin funcții speciale care fac ca vizionarea la televizor să fie o experiență și mai plăcută. Puteți folosi aplicația **WEB BROWSER** pentru a naviga pe internet.

Aplicațiile pot fi obținute din Magazinul Google Play™. Pentru a vă ajuta, câteva aplicații practice sunt preinstalate pe televizor.

Pentru a instala aplica⊠ii din Magazinul Google Play™, televizorul trebuie să fie conectat la internet. Trebuie să vă conecta⊠i cu un Cont Google pentru a utiliza aplica⊠iile Google Play și Magazinul Google Play™. Selectați aplicația pe care doriți să o instalați și selectați butonul **Instalare** pentru a începe instalarea. Odată ce instalarea aplicației este finalizată, puteți selecta butonul **Deschide** pentru a deschide aplicația sau butonul **Dezinstalare** pentru a dezinstala aplicația.

# 13.2. Google Play

### Filme și TV

Cu aplicația Google TV, puteți închiria sau cumpăra filme și seriale pentru a le viziona pe televizor.

#### De ce aveți nevoie?

- Televizorul trebuie să fie conectat la internet
- trebuie să vă conectați la contul Google pe televizor

• adăugați un card de credit la contul dvs. Google pentru a cumpăra filme și emisiuni TV

Pentru a închiria sau cumpăra un film sau o emisiune TV:

- 1 Apăsați 角 HOME și selectați fila Aplicații.
- 2 Selectați aplicația Google TV și deschideți-o.
- 3 Selectați un film sau o emisiune TV și apăsați OK.
- 4 Selectați ceea ce doriți să cumpărați și apăsați

OK. Veți fi ghidat prin procedura de cumpărare.

# Pentru a vizualiza un film sau o emisiune TV închiriate sau cumpărată:

- 1 Apăsați 角 HOME și selectați fila Aplicații.
- 2 Selectați aplicația Google TV și deschideți-o.

3 - Selectați filmul sau serialul TV din biblioteca din cadrul aplicației, selectați titlul și apăsați OK.
4 - Dutați utiliza tastele - Orazire - Deutați - Deutați - De

4 - Puteți utiliza tastele **Oprire**, **Pauză**, **Derulare** înapoi sau **Derulare rapidă** înainte de pe telecomandă.

5 - Pentru a opri aplicația Filme și TV, apăsați Înapoi de mai multe ori sau apăsați III EXIT.

\* Notă: Dacă Google TV nu se află pe rândul Aplicațiile dvs., o puteți căuta în câmpul de căutare pentru Deschidere sau Instalare.

Găsiți mai multe informații la www.support.google.com/googletv

### Muzică

Cu **YouTube Music**, puteți reda pe televizor muzica preferată.

Puteți cumpăra muzică nouă de pe computer sau de pe dispozitivul mobil. Sau, pe televizor, vă pute\[]i înscrie la Acces nelimitat la abonamentul Muzică Google Play. Alternativ, pute\[]i reda muzica pe care o de\[]ine\[]i deja, stocată pe computer.

#### De ce aveți nevoie?

- Televizorul trebuie să fie conectat la internet
- trebuie să vă conectați la contul Google pe televizor

• să adăugați un card de credit la contul dvs. Google pentru a obține un abonament la muzică

#### Pentru a porni YouTube Music:

- 1 Apăsați 🕇 HOME și selectați fila Aplicații.
- 2 Selectați aplicația YouTube Music și deschidețio.
- 3 Selectați muzica dorită și apăsați OK.
- 4 Pentru a opri aplicația Muzică, apăsați Înapoi de mai multe ori sau apăsați 🖬 EXIT.

\* Notă: Dacă YouTube Music nu se află pe rândul Aplicațiile dvs., o puteți căuta în câmpul de căutare pentru Deschidere sau Instalare.

Găsiți mai multe informații pe www.support.google.com/googletv sau support.google.com/youtubemusic

### Jocuri

Cu Google Play Games, puteți juca jocuri pe televizor. Online sau deconectat.

Puteți vedea ce joacă prietenii dvs. în acel moment sau puteți să vă alăturați jocului și să concurați. Vă puteți urmări realizările sau puteți începe de oriunde ați rămas.

#### De ce aveți nevoie?

Televizorul trebuie să fie conectat la internet

• trebuie să vă conectați la contul Google pe televizor

• adăugați un card de credit la contul Google pentru a cumpăra jocuri noi

Porniți aplicația Google Play Games pentru a selecta și instala noi aplicații de jocuri pe televizorul dvs. Unele jocuri sunt gratuite. Apare un mesaj dacă pentru un anumit joc este nevoie de un gamepad pentru a fi jucat.

Pentru a porni sau opri un joc Google Play:

1 - Apăsați **fi** HOME și selectați fila Aplicații.

2 - Selectați aplicația Google Play Games și deschideți-o.

3 - Selectați un joc pentru a-l juca sau selectați un joc nou pentru a-l instala și apăsați **OK**.

4 - Când ați terminat, apăsați Înapoi de mai multe ori sau apăsați ₪ EXIT sau opriți aplicația cu butonul său de ieșire/oprire dedicat.

\* Notă: Dacă Google Play Games nu se află pe rândul Aplicațiile dvs., o puteți căuta în câmpul de căutare pentru Deschidere sau Instalare.

Găsiți mai multe informații la www.support.google.com/googletv

### Magazinul Google Play

Din magazinul Google Play puteți descărca și instala aplicații noi. Unele aplicații sunt gratuite.

#### De ce aveți nevoie?

- Televizorul trebuie să fie conectat la internet
- trebuie să vă conectați la contul Google pe televizor

• adăugați un card de credit la contul dvs. Google pentru a cumpăra aplicații noi

#### Pentru a instala o aplicație nouă:

1 - Apăsați 🕇 HOME și selectați fila Aplicații.

2 - Selectați aplicația Google Play Store și deschideți-o.

3 - Selectați elementul pe care doriți să îl vizualizați și apăsați OK.

4 - Pentru a închide Magazinul Google Play,
 apăsați Înapoi de mai multe ori sau apăsați ™EXIT.

#### Control parental

În magazinul Google Play, puteți ascunde aplicații conform maturității utilizatorilor/cumpărătorilor. Trebuie să introduceți un cod PIN pentru a selecta sau modifica un nivel de maturitate.

#### Pentru a seta controlul parental:

1 - Apăsați 角 HOME și selectați fila Aplicații.

2 - Selectați aplicația Google Play Store și

deschideți-o.

- 3 Selectați Setări > Control parental.
- 4 Selectați nivelul de maturitate dorit.

5 - La cerere, introduceți codul PIN.

6 - Pentru a închide Magazinul Google Play,

apăsați Înapoi de mai multe ori sau apăsați **EXIT**.

\* Notă: Dacă Google Play Store nu se află pe rândul Aplicațiile dvs., o puteți căuta în câmpul de căutare pentru Deschidere sau Instalare.

Găsiți mai multe informații la www.support.google.com/googletv

### Plăți

Pentru a face o plată pe Google Play pe televizor, trebuie să adăugați o formă de plată - un card de credit (din afara Statelor Unite) - la contul dvs. Google. Atunci când cumpărați un film sau o emisiune TV, vi se va opri costul de pe acest card de credit.

#### Pentru a adăuga un card de credit:

 Pe calculator, mergeți la accounts.google.com și conectați-vă cu contul Google pe care îl veți utiliza cu Google Play pe televizor.

2 - Accesați wallet.google.com pentru a adăuga un card la contul dvs. Google.

3 - Introduceți datele de pe card și acceptați termenii și condițiile.

### 13.3. Pornirea sau oprirea unei aplicații

Puteți porni o aplicație din ecranul principal.

Pentru a deschide o aplicație:

1- Apăsa⊠i **≜** HOME.

2 - Deplasați-vă la rândul **Aplicațiile dvs**., selectați aplicația dorită și apăsați **OK**.

3 - De asemenea, puteți căuta aplicația în câmpul de căutare pentru **Deschidere** sau **Instalare**.

 4 - Alternativ, puteți accesa Setări > Aplicații >
 Vedeți toate aplicațiile sau Afişare aplicații de sistem pentru a selecta o aplicație de deschis.

5 - Pentru a opri o aplicație, apăsați ← Înapoi sau apăsați EXIT sau opriți aplicația cu butonul său de ieșire/oprire dedicat.

## 13.4. Gestionare aplicații

#### Setări > Aplicații.

Dacă opriți o aplicație și vă întoarceți la meniul Acasă, aplicația nu se oprește de fapt. Aplicația încă funcționează în fundal pentru a fi imediat disponibilă atunci când o veți porni din nou. Pentru a funcționa fluent, cele mai multe aplicații trebuie să salveze unele date în memoria cache a televizorului. Poate fi bine să opriți o aplicație complet sau să ștergeți datele cache ale unei anumite aplicații pentru a optimiza funcționarea generală a aplicațiilor și pentru a păstra utilizarea memoriei la un nivel scăzut pe televizorul dvs. De asemenea, este cel mai bine să dezinstalați aplicațiile pe care nu le mai folosiți. Puteți selecta **Aplicații** > **Vedeți toate aplicațiile** sau **Aplicații neutilizate** pentru a lista aplicațiile instalate sau utilizate.

Pentru fiecare aplicație instalată, puteți seta și permisiunile pentru Gestionare actualizări, Permisiuni aplicații, Acces special aplicații și Securitate.

Găsiți mai multe informații la www.support.google.com/googletv

# 14. Sistem

# 14.1. Accesibilitate

#### Setări > Sistem > Accesibilitate.

Cu opțiunea **Accesibilitate** activată, televizorul poate fi folosit pentru persoane fără auz, cu deficiențe de auz, fără vedere sau cu deficiențe de vedere.

#### Text cu contrast ridicat

Setări > Sistem > Accesibilitate > Text cu contrast ridicat.

Activați pentru a afișa texte cu un contrast mai mare, pentru o citire mai ușoară.

#### Text în vorbire

Setări > Sistem > Accesibilitate > Text în vorbire.

Setați pentru a converti textul în vorbire pentru persoane nevăzătoare sau cu deficiențe de vedere.

Scurtătură de accesibilitate

Setări > Sistem > Accesibilitate > Scurtătură Accesibilitate.

Acces rapid la setările de accesibilitate.

Există mai multe servicii oferite de Google, de exemplu, **Subtitrări, TalkBack, Comutare acces** pentru face televizorul mai accesibil. Pentru mai multe informații despre servicii, vizitați www.support.google. com/googletv/answer/10070337

# 14.2. Despre

### Actualizare software sistem

#### Actualizare de pe internet

Dacă televizorul este conectat la internet, este posibil să primi⊠i un mesaj care vă sugerează să actualiza⊠i software-ul televizorului. Ave⊠i nevoie de o conexiune la internet de mare viteză (bandă largă). Dacă primi⊠i acest mesaj, vă recomandăm să efectua⊠i actualizarea.

Cu mesajul afişat pe ecran, selectați Actualizare și

urmați instrucțiunile de pe ecran.

De asemenea, puteți căuta personal o actualizare de software.

În timpul actualizării de software, nu există imagine și televizorul se va opri și va reporni. Este posibil ca acest lucru să se întâmple de câteva ori. Actualizarea poate dura câteva minute. Aștepta\[3]i până când imaginea televizorului apare din nou. Nu apăsa\[3]i pe butonul de alimentare **()** al televizorului sau pe cel de pe telecomandă în timpul actualizării de software.

Pentru a căuta personal o actualizare a software-ului:

# Selectați Setări > Sistem > Despre > Actualizare sistem > Internet (recomandat) și apăsați OK.

2 - Televizorul va căuta o actualizare pe internet.

3 - Dacă este disponibilă o actualizare, puteți actualiza software-ul imediat.

4 - O actualizare de software poate dura câteva minute. Nu apăsați tasta **(**) pe televizor sau pe telecomandă.

5 - Când actualizarea este finalizată, televizorul va reveni la canalul pe care îl vizionați.

#### Actualizare prin USB

Poate fi necesară actualizarea software-ului televizorului.

Aveți nevoie de un calculator cu o conexiune la internet de mare viteză și de o unitate flash USB pentru a încărca software-ul pe televizor. Utilizați o unitate flash USB cu spațiu liber de cel puțin 2 Gb. Asigura⊠i-vă că protec⊠ia la scriere este dezactivată.

Pentru a actualiza software-ul televizorului:

- 1 Selectați 🏟 Setări > Sistem > Despre > Actualizare sistem.
- 2 Selectați USB și apăsați pe OK.
- Identificarea televizorului

1 - Introduceți dispozitivul de memorie USB în unul din porturile USB ale televizorului.

2 - Selectați **Scrieți pe USB** și apăsați **OK**. Pe unitatea flash USB se scrie un fișier de identificare.

#### Descărcarea software-ului

1 - Introduceți dispozitivul USB în calculatorul dvs.

- 2 Pe unitatea flash USB, găsiți
- fișierul **update.htm** și faceți dublu clic pe acesta.
- 3 Faceți clic pe Trimitere ID.

4 - Dacă este disponibil un software nou, descărcați fișierul cu extensia .zip.

5 - După descărcare, dezarhivați fișierul și copiați fișierul **autorun.upg** pe unitatea flash USB. Nu puneți acest fișier într-un folder.

#### Actualizarea software-ului televizorului

1 - Introduceți din nou unitatea flash USB în televizor. Actualizarea începe automat.

2 - O actualizare de software poate dura câteva

minute. Nu apăsați tasta **(**) pe televizor sau pe telecomandă. Nu eliminați unitatea flash USB. 3 - Când actualizarea este finalizată, televizorul va reveni la canalul pe care îl vizionați.

Dacă o are loc o pană de curent în timpul actualizării, nu scoateți dispozitivul de memorie USB din televizor. Când alimentarea cu energie electrică revine, actualizarea va continua.

Pentru a împiedica o actualizare accidentală a software-ului televizorului, ștergeți fișierul autorun.upg de pe dispozitivul de memorie USB.

#### Actualizarea automată a software-ului

Activa<sup>®</sup>i actualizarea automată a software-ului pentru a actualiza automat software-ul televizorului. Lăsa<sup>®</sup>i televizorul în standby.

# Selectați Setări > Sistem > Despre > Actualizare automată sistem > Actualizare automată de sistem.

2 - Urmați instrucțiunile de pe ecran.

3 - Apăsa⊠i ≮ (stânga) de mai multe ori, dacă este necesar, pentru a închide meniul.

Când setarea este activată, upgrade-ul este descărcat când televizorul este pornit și este instalat la 15 minute după ce televizorul trece în standby (cu condiția să nu fie programate alarme). Când setarea este dezactivată, sunt afișate opțiunile

OSD "Upgrade acum"/"Mai târziu".

#### Vedeți istoricul actualizărilor de software

Afișa⊠i lista de versiuni de software care au fost instalate cu succes pe televizor.

Pentru a vedea istoricul actualizărilor de software:

# 1 - Selectați 🌣 Setări > Sistem > Despre > Actualizare sistem > Vizualizare istoric actualizare software.

2 - Se va afişa istoricul actualizărilor de software pe acest televizor.

#### Resetare

#### Reinstalare televizor

Setări > Sistem > Despre > Resetare > Resetare la valorile din fabrică.

Resetați și parcurgeți din nou instalarea televizorului.

#### Reseta<sup>®</sup>i toate setările la valorile ini<sup>®</sup>iale ale televizorului

Setări > Sistem > Despre > Resetare > Setări din fabrică.

Resetați toate setările la setările din fabrică.

#### Stare

#### Afişați informații despre starea televizorului

Setări > Sistem > Despre > Stare.

Pentru a afişa starea televizorului cu privire adresa IP, dispozitivul, adresa MAC, adresa Bluetooth®, numărul de serie etc.

#### Informații legale

#### Software open source

Acest televizor con ine software open source. Prin prezenta, TP Vision Europe B.V. se oferă să livreze la cerere o copie a codului sursă complet corespunzător pentru acele pachetele de software open source cu drepturi de autor utilizate în cadrul acestui produs, pentru care o astfel de ofertă este solicitată prin licen ile respective.

Această ofertă este valabilă maximum trei ani de la achiziția produsului pentru oricine primește aceste informații.

Pentru a obține codul sursă, scrieți în limba engleză la adresa...

#### open.source@tpv-tech.com

#### Licența open source

#### Despre licența Open Source

README pentru codul sursă al păr⊠ilor din softwareul TP Vision Europe B.V. care intră sub inciden⊠a licen⊠elor open source.

Acest document descrie distribuirea codului sursă utilizat la televizorul TP Vision Europe B.V, care intră fie sub inciden a Licen ei publice generale GNU (GPL), a Licen ei publice generale limitate GNU (LGPL) sau a oricărei licen e open source. Instruc iunile pentru ob inerea unor copii ale acestui software se pot găsi în Instruc iunile de utilizare.

TP Vision Europe B.V. NU OFERĂ NICIO GARAN©IE, SUB NICIO FORMĂ, NICI EXPRES, NICI IMPLICIT, INCLUSIV GARAN©II COMERCIALE SAU DE CONFORMITATE PENTRU O DESTINA©IE SPECIFICĂ, CU PRIVIRE LA ACEST SOFTWARE. TP Vision Europe B.V. nu oferă asisten©ă pentru acest software. Afirma©ia precedentă nu vă afectează garan©iile și drepturile legale asupra oricăror produse TP Vision Europe B.V. pe care le-a©i achizi©ionat. Aceasta se aplică numai prezentului cod sursă pus la dispozi©ia dvs.

#### Informații sistem

Pentru a vizualiza versiunea curentă de software instalată pe televizor:

Selectați ☆ Setări > Sistem > Despre > Model,
 Versiunea SO TV Android, Nivel corecție de securitate
 Android, Versiune Kernel, Versiunea SO TV Android,
 Versiune SW, Netflix ESN, ID dispozitiv Nagra.
 Sunt afişate versiunea, notele de difuzare și data creării. De asemenea, sunt afişate numărul ESN
 Netflix și alte informații, dacă sunt disponibile.
 Apăsa⊠i ≮ (stânga) de mai multe ori, dacă este necesar, pentru a închide meniul.

### 14.3. Data și ora

Setări > Sistem > Dată şi oră.

#### Data și ora automate

Setări > Sistem > Dată şi oră > Dată şi oră automată.

Setați folosirea orei furnizată de rețea sau **Oprit** pentru a folosi ora sistemului.

#### Setare dată

Setări > Sistem > Dată și oră > Setare dată.
 Setați data curentă.

#### Setare oră

Setări > Sistem > Dată şi oră > Setare oră.

Setare oră curentă.

#### Setare fus orar

Setări > Sistem > Dată și oră > Setare fus orar.
 Setare fus orar curent.

#### Utilizare format 24 de ore

Setări > Sistem > Dată şi oră > Utilizare format de 24 de ore.

Setați să se utilizeze formatul de 24 de ore pentru a afișa ora.

### 14.4. Limbă

Schimba🛛 i limba meniurilor și a mesajelor TV

Setări > Sistem > Limbă.

Selectați limba meniurilor și a mesajelor TV.

### 14.5. Tastatură

Setări pentru tastatura conectată și tastaturile virtuale

Setări > Sistem > Tastatură.

Conecta<sup>®</sup>i tastatura USB la unul din porturile USB de pe acest televizor. Atunci când televizorul detectează tastatura pentru prima dată, puteți selecta tipul tastaturii și vă puteți testa selecția. De asemenea, pute<sup>®</sup>i gestiona setările tastaturii conectate și ale tastaturilor virtuale.

### 14.6. Stocare

#### Stocare partajată internă

Puteți vedea cât spațiu de stocare - memorie internă a televizorului - folosiți pentru aplicații, clipuri video, muzică etc. Puteți vedea cât spațiu liber mai aveți disponibil pentru a instala noi aplicații. Verificați-vă spațiul de stocare dacă aplicațiile încep să funcționeze încet sau în cazul în care aveți probleme cu aplicațiile.

Selectați 🏟 Setări > Sistem > Stocare pentru a vedea cât spațiu de stocare utilizați.

### 14.7. Modul Iluminare ambientală

Setări pentru modul Iluminare ambientală

Setări > Sistem > Modul Iluminare ambientală.

Modul Iluminare ambientală este economizorul de ecran pentru a evita afișarea imaginilor statice pe o perioadă mai lungă de timp. Puteți seta sursa fotografiei, puteți afișa informații despre vreme sau oră, puteți regla viteza diaporamei.

## 14.8. Putere și energie

Setați comportamentul de pornire

Setări > Sistem > Alimentare şi energie > Comportament la pornire.

Setați televizorul să rămână la **Ecranul principal Google TV** sau **Ultima utilizare** atunci când porniți televizorul.

#### Setare Economizor de energie

Setări > Sistem > Alimentare şi energie > Alimentare şi energie.

Setați timpul pentru a opri automat afișajul televizorului pentru a economisi energie. Intervalul de timp poate fi setat pentru situațiile de inactivitate sau vizionare. Când este inactiv, puteți seta intervalul de timp la 15/20/30 minute sau 1/4/8/12/24 ore. Când se vizionează, puteți seta intervalul de timp la 4/6/8 ore sau Niciodată.

Seta⊠i televizorul să intre automat în modul standby după o perioadă de timp presetată

Meniu rapid / MENU > Setări frecvente > Temporizator standby.

Alternativ, 🏟 accesați Setări

> Sistem > Alimentare şi energie > Temporizator standby.

Televizorul comută automat în modul standby după o perioadă de timp prestabilită. Puteți seta intervaul orar la 10/20/30/40/50/60 minute. Dacă setați opțiunea la Oprit, temporizatorul standby este dezactivat. Puteți opri temporizatorul când fereastra pop-up de notificare indică ultimul minut.

Dezactivarea ecranului pentru reducerea consumului de energie

Meniu rapid / MENU > Setări
 frecvente > Dezactivare ecran.
 Alternativ, accesați Setări > Sistem >
 Alimentare şi energie > Dezactivare ecran. De
 asemenea, puteți apăsa tasta + OPTIONS pentru a
 accesa Ecran oprit în surse TV şi HDMI.

Selectați Ecran oprit pentru a opri ecranul televizorului. Pentru a porni din nou ecranul televizorului, apăsați orice tastă (cu excepția ◀•) Volum + ori -, tasta 123 și tastele de navigare) de pe telecomandă. MENU > Setări ecologice > Oprire automată. Alternativ, accesați 🌣 Setări > Sistem > Alimentare și energie > Oprire automată.

Setați Oprire automată; televizorul se oprește automat pentru a economisi energie. Pute⊠i seta ora la 30/60/90/120/150/180/210/240 minute. Dacă este setat la Oprit, temporizatorul este dezactivat.

• Televizorul este oprit automat atunci când nu există nicio interacțiune cu utilizatorul în intervalul de timp setat.

• Dacă utilizați televizorul ca monitor sau dacă utilizați un receptor digital pentru a viziona la televizor și nu utilizați telecomanda televizorului, dezactivați oprirea automată.

Setați Temporizator lipsă semnal

MENU > Setări ecologice > Temporizator lipsă semnal. Alternativ, accesați 🏟 Setări > Sistem >

Alimentare și energie > Temporizator lipsă semnal.

Setați opțiunea Temporizator lipsă semnal pentru ca televizorul să se oprească automat dacă nu recepționează semnalul de la sursa TV sau de la sursa HDMI în intervalul de timp setat. Puteți seta intervalul de timp la 10/15/20 minute.

## 14.9. Redare

### De ce aveți nevoie?

Dacă o aplicație de pe dispozitivul dvs. mobil are Google Cast, puteți transfera aplicația pe acest televizor. Pe aplicația mobilă, căutați pictograma Google Cast. Pute⊠i folosi dispozitivul mobil pentru a controla ceea ce este pe televizor. Google Cast func⊠ionează pe Android și iOS.

\* Notă: Funcționalitatea Google Cast funcționează numai în modul Google TV și nu în modul TV de bază.

Dispozitivul dvs. mobil trebuie să fie conectat la aceeași rețea Wi-Fi de domiciliu ca și televizorul dvs.

#### Aplicații cu Google Cast

Noi aplica⊠ii Google Cast sunt disponibile în fiecare zi. Pute⊠i încerca deja cu YouTube, Chrome, Netflix, Photowall... sau Big Web Quiz pentru Chromecast. Vezi și google.com/cast

Unele produse și caracteristici Google Play nu sunt disponibile în toate țările.

Găsiți mai multe informații la www.support.google.com/googletv

#### Setarea opririi automate a televizorului

### Transfer pe televizor

Pentru a transfera o aplicație pe ecranul televizorului:

1 - Pe smartphone-ul sau tableta dvs., deschideți o aplicație care acceptă Google Cast.

2 - Atingeți pictograma Google Cast.

3 - Selectați televizorul pe care doriți să transferați.

4 - Apăsați butonul de redare pe smartphone sau tabletă. Ceea ce ați selectat trebuie să înceapă să fie redat pe televizor.

# 14.10. Sunete sistem

Setări pentru sunetul sistemului

Setări > Sistem > Sunete sistem.

Activați sau dezactivați sunetele sistemului.

# 14.11. Blocaj copii

### Instalare cod și Schimbare cod

Setarea noului cod sau schimbarea codului

Setări > Sistem > Blocaj copii > Setare cod / Modificare cod.

Codul pentru funcția Blocaj copii se folosește pentru blocarea sau deblocarea canalelor sau a programelor.

#### Notă:

Dacă ați uitat codul PIN, puteți suprascrie codul curent folosind codul **8888** și introducând un cod nou.

### Blocarea unui program

Setați o vârstă minimă pentru urmărirea programelor cu limită de vârstă (disponibilă numai pentru anumite țări)

Setări > Sistem > Blocaj copii > Control parental.

# 14.12. Setări mod magazin

### Acasă sau Magazin

Selectarea loca⊠iei televizorului

Setări > Sistem > Setări mod magazin > Locație.

Selectați Magazin, setările stilului de imagine vor fi restabilite la implicit și veți putea regla setările pentru magazin.

Modul Magazin este destinat promovării în magazin.

### Configura⊠ie pentru magazin

Reglarea setărilor pentru magazin

Setări > Sistem > Setări mod magazin > Configurație pentru magazin.

Dacă televizorul este setat la **Magazin**, puteți seta disponibilitatea unei anumite demonstrații care să se deruleze în magazin.

#### Reglarea sunetului și a imaginii

Setări > Sistem > Setări mod de magazin >
 Configurație pentru magazin > Imagine și audio.

Selectați **Optimizat pentru Magazin** sau **Personalizat** pentru setările de sunet și de imagine.

Setarea de logouri și bannere

Setări > Sistem > Setări mod magazin >
 Configurație pentru magazin > Logouri şi bannere.

Setați afișarea de Logouri caracteristici sau Banner promoțional, sau Oprit pentru a dezactiva.

Pornire automată Demo Me și Pornire automată Ambilight Demo Me

 Setări > Sistem > Setări mod pentru magazin > Configurație pentru magazin > Pornire automată
 Demo Me / Pornire automată Ambilight Demo.

Activați/Dezactivați opțiunea Pornire automată Demo Me sau Ambilight Demo.

#### Sunet POS

Setări > Sistem > Setări mod pentru magazin
 > Configurație pentru magazin > Sunet POS.

Activare/Dezactivare sunet POS. Această caracteristică este destinată distribuitorilor.

## 14.13. Repornire

Setări > Sistem > Repornire

Notă:

· Înainte de a reporni, deconectați hard diskul USB extern.

• Așteptați câteva secunde, televizorul va reporni automat.

Astfel se vor elimina datele și informațiile inutile din memorie.

Dacă televizorul funcționează la performanțe scăzute atunci când utilizați aplicații, cum ar fi lipsa sincronizării imaginii și sunetului sau funcționare lentă a aplicațiilor, reporniți televizorul pentru a beneficia de performanțe mai bune.

# 15. Setări ecologice

#### Setări pentru economisirea energiei

#### MENU > Setări ecologice > Economie de energie

Selectați și confirmați pentru a aplica setările ecologice pe televizor. Aceasta poate reseta unele setări de imagine la setările inițiale și poate reduce luminozitatea Ambilight\*. Rețineți că experiența de vizionare la televizor ar putea fi afectată de această setare. Pictograma frunză verde *I* va fi adăugată atunci când sunt aplicate setările ecologice.

\* Setarea Ambilight este disponibilă numai pentru modelele care acceptă func⊠ia Ambilight.

# Dezactivarea ecranului pentru reducerea consumului de energie

MENU > Setări ecologice > Dezactivare ecran. Alternativ, puteți apăsa și tasta OPTIONS pentru a accesa opțiunea Dezactivare ecran din secțiunea surselor TV și HDMI.

Selectați Ecran oprit pentru a opri ecranul televizorului. Pentru a porni din nou ecranul televizorului, apăsați orice tastă (cu excepția AMBILIGHT\*, () Volum + ori - și tastele de navigare) de pe telecomandă.

#### Setarea opririi automate a televizorului

#### MENU > Setări ecologice > Oprire automată

Setați Oprire automată; televizorul se oprește automat pentru a economisi energie. Apăsați tastele **săgeată/de navigare** pentru a regla valoarea. Selectați **Oprit** pentru a dezactiva oprirea automată.

• Televizorul este oprit automat atunci când nu există nicio interacțiune cu utilizatorul în intervalul de timp setat.

• Dacă utilizați televizorul ca monitor sau dacă utilizați un receptor digital pentru a viziona la televizor și nu utilizați telecomanda televizorului, dezactivați oprirea automată.

#### Setați Temporizator lipsă semnal

# MENU > Setări ecologice > Temporizator lipsă semnal

Setați opțiunea Temporizator lipsă semnal pentru ca televizorul să se oprească automat dacă nu recepționează semnalul de la sursa TV sau de la sursa HDMI în intervalul de timp setat. Apăsați tastele

# 16. Dispozitive wireless și accesorii

### 16.1. Pornire sau oprire Bluetooth®

### Asociere accesoriu

Poziționați dispozitivul Bluetooth® la o distanță de 5 metri față de televizor. Pentru informa⊠ii detaliate despre sincronizare și raza de ac⊠iune a func⊠iei wireless, consulta⊠i manualul de utilizare al dispozitivului. Asigurați-vă că setarea Bluetooth® de pe televizor este activată.

După ce dispozitivul Bluetooth® este sincronizat, îl puteți selecta pentru a reda sunetul de pe televizor. Când un dispozitiv este sincronizat, nu trebuie să-l sincroniza®i din nou dacă nu îndepărta®i dispozitivul.

Pentru a sincroniza un dispozitiv Bluetooth® cu televizorul:

1 - Porni⊠i dispozitivul Bluetooth® și așeza⊠i-l în raza televizorului.

2 - Selectați 🏚 Setări > Dispozitive wireless și accesorii > Asociere accesoriu.

3 - Selecta<sup>®</sup>i **Căutare** și apăsa<sup>®</sup>i **OK**. Urma<sup>®</sup>i instruc<sup>®</sup>iunile de pe ecran. Ve<sup>®</sup>i sincroniza dispozitivul cu televizorul și televizorul va memora conexiunea. Dacă a fost atins numărul maxim de dispozitive sincronizate, va trebui să desincroniza<sup>®</sup>i mai întâi un dispozitiv sincronizat.

4 - Apăsa⊠i **<** (stânga) de mai multe ori, dacă este necesar, pentru a închide meniul.

### Operarea dispozitivului

Pentru a conecta sau deconecta un dispozitiv Bluetooth®:

#### 1 - Selectați 🏟 Setări > Telecomandă și accesorii.

- 2 Selectați un dispozitiv Bluetooth® din listă.
- 3 Selectați Conectare sau Deconectare pentru a

conecta sau deconecta un dispozitiv Bluetooth®. 4 - Apăsa⊠i ≮ (stânga) de mai multe ori, dacă este necesar, pentru a închide meniul.

Pentru a redenumi un dispozitiv Bluetooth®:

- 1 Selectați 🏟 Setări > Telecomandă și accesorii.
- 2 Selectați un dispozitiv Bluetooth® din listă.

3 - Selectați **Redenumire** pentru a redenumi un dispozitiv Bluetooth<sup>®</sup>.

4 - Apăsa⊠i ≮ (stânga) de mai multe ori, dacă este necesar, pentru a închide meniul.

Puteți conecta sau deconecta un dispozitiv Bluetooth® wireless. De asemenea, puteți elimina un dispozitiv Bluetooth®. Dacă eliminați un dispozitiv Bluetooth®, dispozitivul va fi nesincronizat.

Pentru a elimina dispozitivul Bluetooth®:

1 - Selectați 🏟 Setări > Telecomandă și accesorii.

2 - Selectați un dispozitiv Bluetooth® din listă.

3 - Selectați Ignorare pentru a elimina dispozitivul Bluetooth®.

4 - Apăsa⊠i ≮ (stânga) de mai multe ori, dacă este necesar, pentru a închide meniul.

Pentru a vizualiza informațiile despre dispozitivul Bluetooth®:

1 - Selectați 🏟 Setări > Telecomandă și accesorii.

2 - Selectați un dispozitiv Bluetooth® din listă.

3 - Informațiile despre dispozitivul Bluetooth® sunt listate în partea de jos.

4 - Apăsa⊠i **<** (stânga) de mai multe ori, dacă este necesar, pentru a închide meniul.

# 16.2. Telecomandă

### Sincronizare telecomandă

Sincronizarea sau resincronizarea

Când porniți instalarea inițială a televizorului, televizorul vă solicită să apăsați tasta **Home + Înapoi** pentru a sincroniza telecomanda. Dacă asocierea cu telecomandă a fost pierdută, o puteți sincroniza din nou apăsând tasta **Acasă + Înapoi**.

Alternativ, accesați 🎝 Setări > Telecomandă și accesorii > Setări telecomandă > Sincronizare telecomandă, apoi urmați instrucțiunile de pe ecran.

Apare un mesaj atunci când sincronizarea a reușit.

### Informații telecomandă

Vedeți informațiile despre telecomandă

Setări > Telecomandă și accesorii > Setări telecomandă > Informații telecomandă.

Puteți selecta **Versiune** pentru a verifica versiunea software încorporată a telecomenzii sau puteți selecta **Nivel baterie** pentru a vedea procentajul curent al bateriei.

### Actualizați software-ul telecomenzii

Actualizați software-ul telecomenzii

Setări > Telecomandă şi accesorii > Setări telecomandă > Actualizați software-ul telecomenzii.

Verifica i software-ul disponibil pentru telecomandă pentru a vedea dacă există actualizări. Dacă este disponibilă o nouă actualizare de software pentru telecomandă, puteți începe actualizarea softwareului. Instalați baterii noi sau încărcați complet bateria, apoi amplasați telecomanda pe o rază de un metru de televizor pentru a actualiza software-ul.

# 17. Clipuri video, fotografii și muzică

### 17.1. De pe un calculator sau de pe un dispozitiv de stocare conectat la rețea

Pute<sup>®</sup>i vizualiza fotografiile sau pute<sup>®</sup>i reda muzica și clipurile video de pe un calculator sau de pe un dispozitiv NAS (Network Attached Storage – dispozitiv de stocare atașat la re<sup>®</sup>ea) din re<sup>®</sup>eaua de domiciliu.

Televizorul și computerul sau NAS trebuie să fie în aceeași re⊠ea de acasă. Pe computer sau pe NAS, trebuie să instala⊠i software-ul serverului media. Serverul media trebuie să fie setat să permită vizualizarea fișierelor și de pe televizor. Televizorul afișează fișierele și folderele așa cum sunt organizate de serverul media sau așa cum sunt structurate pe calculator sau pe dispozitivul de stocare conectat la re⊠ea.

Televizorul nu acceptă subtitrare pe fluxuri video de la un calculator sau NAS.

Dacă serverul media acceptă căutare de fișiere, este disponibil un câmp de căutare.

Pentru a răsfoi și reda fișierele pe computerul dvs.:

1 - Apăsa⊠i pe **⊐ SOURCES**, selecta⊠i **Re⊠ea** și apăsa⊠i pe OK.

2 - Selectați Dispozitive de rețea și

apăsați > (dreapta) pentru a selecta dispozitivul de care aveți nevoie.

3 - După conectarea unui dispozitiv de rețea, elementul **Dispozitive de rețea** va fi înlocuit de numele dispozitivului conectat.

4 - Pute⊠i răsfoi și reda fișierele dvs.

5 - Pentru a opri redarea clipurilor video, a fotografiilor și a muzicii, apăsați 🖬 EXIT.

# 17.2. Meniul Programe favorite

Adăugarea unui folder sau a unui fișier la meniul Programe favorite

1 - Apăsa⊠i ➡ SOURCES, selecta⊠i USB și apăsa⊠i OK.

2 - Selectați **Dispozitive USB** și selectați un folder sau un fișier.

3 - Apăsați **— Marcare Favorite** (verde) pentru a adăuga folderul sau fișierul selectat la meniul

Programe favorite.

Vizualizarea fișierelor favorite

1 - Apăsa⊠i ➡ SOURCES, selecta⊠i USB și apăsa⊠i OK.

- 2 Selectați 🎔 Programe favorite.
- 3 Puteți vizualiza toate fișierele favorite din listă.

### 17.3. Meniul Cele mai populare și meniul Ultimele redate

Vizualizarea celor mai populare fișiere sau ștergerea listei

1 - Apăsa⊠i ➡ SOURCES, selecta⊠i USB și apăsa⊠i OK.

2 - Selectați Dispozitive USB și selectați ★ Cele mai populare.

 3 - Selectați unul dintre fişiere şi apăsați OK pentru a vedea fişierele sau apăsați — Șterg. tot pentru a şterge lista.

#### Vizualizarea ultimelor fișiere redate

1 - Apăsa⊠i ➡ SOURCES, selecta⊠i ● USB și apăsa⊠i OK.

2 - Selectați Dispozitive USB și selectați **>** Ultimele redate.

 3 - Selectați unul dintre fişiere şi apăsați OK pentru a vedea fişierele sau apăsați — Șterg. tot pentru a şterge lista.

# 17.4. De pe o conexiune USB

Pute<sup>®</sup>i să vizualiza<sup>®</sup>i fotografii sau să reda<sup>®</sup>i muzică și clipuri video de pe o unitate flash USB sau de pe un hard disk USB conectat.

Cu televizorul pornit, conecta⊠i o unitate flash USB sau un hard disk USB la unul dintre porturile USB. Televizorul detectează dispozitivul și afișează fișierele media.

Dacă lista fișierelor nu apare automat:

1 - Apăsa⊠i **⊐ SOURCES**, selecta⊠i USB și apăsa⊠i OK.

2 - Selectați Dispozitive USB și apăsați > (dreapta)
pentru a selecta dispozitivul USB de care aveți nevoie.
3 - Vă puteți răsfoi fișierele din structura folderului pe care l-ați organizat pe unitate.

4 - Apăsați - Redare toate pentru a reda toate
 fişierele din folderul USB sau apăsați - Marcare
 Favorite pentru a adăuga folderul selectat la meniul
 de favorite - Programe favorite.

5 - Pentru a opri redarea clipurilor video, a

# 17.5. Redarea clipurilor video

### Redarea clipurilor video

Deschiderea folderului de clipuri video 1 - Apăsa⊠i ➡ SOURCES, selecta⊠i USB și apăsa⊠i OK.

2 - Selectați Dispozitive USB și apăsați > (dreapta) pentru a selecta dispozitivul USB de care aveți nevoie.
3 - Selectați Clipuri video, apoi apăsați - Marcare Favorite pentru a adăuga folderul cu clipuri video la meniul de favorite - Programe favorite.

Redarea unui clip video

1 - Apăsa⊠i **⊐ SOURCES**, selecta⊠i USB și apăsa⊠i OK.

2 - Selectați Dispozitive USB și apăsați > (dreapta) pentru a selecta dispozitivul USB de care aveți nevoie.
3 - Selectați Clipuri video și selectați un clip video, apoi apăsați - Redare toate pentru a reda toate fișierele din folder sau apăsați - Marcare ca favorit pentru a adăuga clipul video selectat la meniul de favorite - Programe favorite.

#### Bara de control

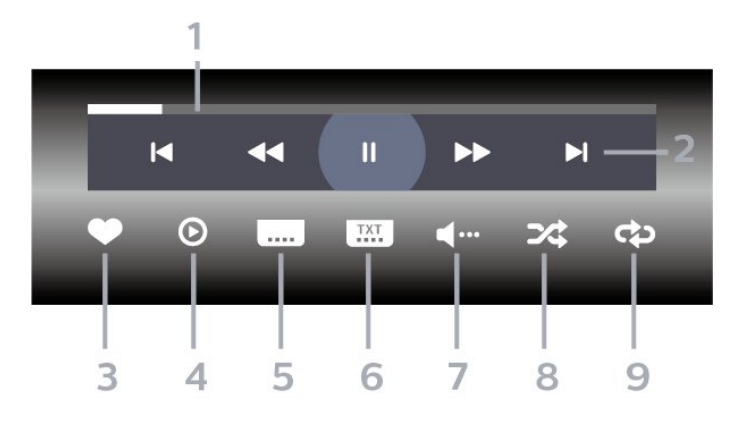

- 1 Bara de progres
- 2 Bara de control al redării
- ${\boldsymbol{\mathsf{H}}}$ : Accesați clipul video anterior dintr-un folder
- ►I: Trece⊠i la următorul videoclip dintr-un folder
- < : Derulare înapoi
- ▶ : Derulare rapidă înainte
- II : întrerupeți redarea
- 3 Marcare ca favorite
- 4 Redați toate clipurile video

5 - Subtitrare: comutați între opțiunile Subtitrare pornită, Subtitrare oprită sau Activ fără sonor.

6 - Limbă subtitrări: selectați o limbă pentru subtitrări

7 - Limbă audio: Selectați o limbă audio

8 - Redare aleatorie: redați fișierele în ordine aleatorie

9 - Repetare: redă toate clipurile video din acest folder o dată sau continuu

### Opțiuni video

Răsfoire fișiere video:

- Listă/Miniaturi Vizualizări listă sau miniaturi
- Redare aleatorie Redați fișierele în ordine aleatorie

• **Repetare** – Redați toate fișierele video din acest folder o dată sau încontinuu

Redare fișiere video:

- Marcare ca favorit Marcați piesa ca favorită
- Setare subtitrare Setați dimensiunea, culoarea, poziția etc. pentru fontul de subtitrare

# 17.6. Vizualizarea fotografiilor

### Vizualizarea fotografiilor

Deschiderea folderului de fotografii

1 - Apăsa⊠i **⊐ SOURCES**, selecta⊠i USB și apăsa⊠i OK.

2 - Selectați Dispozitive USB și apăsați > (dreapta) pentru a selecta dispozitivul USB de care aveți nevoie.
3 - Selectați Fotogr., apoi apăsați - Marcare Favorite pentru a adăuga folderul cu fotografii la meniul de favorite.

#### Vizualizarea unei fotografii

1 - Apăsa⊠i ➡ SOURCES, selecta⊠i ■ USB și apăsa⊠i OK.

2 - Selectați Dispozitive USB și apăsați > (dreapta) pentru a selecta dispozitivul USB de care aveți nevoie.
3 - Selectați Fotogr. și selectați o fotografie, apoi apăsați - Diaporamă pentru a reda toate fișierele din folder sau apăsați - Marcare Favorite pentru a adăuga fotografia selectată la meniul de favorite

- • Programe favorite.

Bara de control

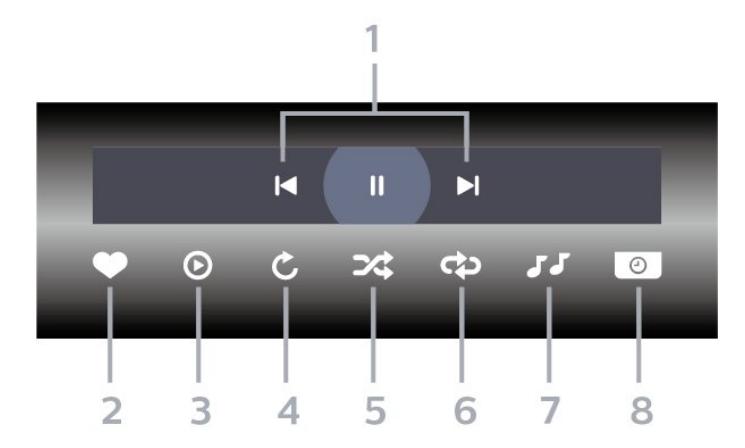

#### 1 - Bara de control al redării

- ►: Accesați fotografia anterioară dintr-un folder
-►: Accesați fotografia următoare dintr-un folder

- II: întrerupeți redarea diaporamei
- 2 Marcare ca favorite
- 3 Începeți o diaporamă
- 4 Rotiți fotografia
- 5 Redare aleatorie: redați fișierele în ordine aleatorie
- 6 Repetare: redă toate fotografiile din acest folder o dată sau continuu
- 7 Opriți muzica redată în fundal
- 8 Setați viteza de redare a diaporamei

### Opțiuni pentru fotografii

Răsfoire fișiere foto:

• Redare aleatorie – Redați fișierele în ordine aleatorie

• Repetare – Redați diaporama o dată sau încontinuu

- Oprire muzică Opriți redarea muzicii în fundal
- Viteză diaporamă Setați viteza diaporamei

Informații – Afişați informații despre fotografie
 Redare fișiere foto:

- Marcare ca favorit Marcați fotografia ca favorită
- Informații Afișați informații despre fotografie

## 17.7. Redarea muzicii

### Redarea melodiilor

Deschiderea folderului cu muzică 1 - Apăsa⊠i ➡ SOURCES, selecta⊠i USB și apăsa⊠i OK.

2 - Selectați Dispozitive USB și apăsați > (dreapta) pentru a selecta dispozitivul USB de care aveți nevoie.
3 - Selectați Muzică, apoi apăsați - Marcare Favorite pentru a adăuga folderul cu muzică la meniul de favorite - Programe favorite.
4 - Puteți găsi rapid o melodie folosind clasificarea

- Genuri, Artişti, Albume, Piese.

#### Redarea muzicii

1 - Apăsa⊠i **⊐ SOURCES**, selecta⊠i USB și apăsa⊠i OK.

2 - Selectați Dispozitive USB și apăsați > (dreapta) pentru a selecta dispozitivul USB de care aveți nevoie.
3 - Selectați Muzică și alegeți o clasificare pentru a vedea fișierele de muzică.

4 - Selectați o melodie, apoi apăsați - Redare toate pentru a reda toate fișierele din folder sau apăsați - Marcare Favorite pentru a adăuga melodia selectată la meniul de favorite - 
Programe favorite.

#### Bara de control

#### 

- 1 Bara de progres
- 2 Bara de control al redării
- 🖛: Accesați melodia anterioară dintr-un folder
- - ►: Trece<sup>®</sup>i la următoarea melodie dintr-un folder

   - ►: Derulare înapoi
  - ▶ : Derulare rapidă înainte
  - II : întrerupeți redarea
- 3 Marcare ca favorite
- 4 Redați toate melodiile
- 5 Redare aleatorie: redați fișierele în ordine aleatorie
- 6 Repetare: redați toate melodiile din acest folder o dată sau continuu

### Opțiuni pentru muzică

Răsfoire fișiere de muzică:

- Listă/Miniaturi Vizualizări listă sau miniaturi
- $\cdot$  Redare aleatorie Redați fișierele în ordine aleatorie
- **Repetare** Redați toate melodiile din acest folder o dată sau încontinuu.
- Redare fișiere de muzică:
- Marcare ca favorit Marcați melodia ca favorită

# 18. Smartphone-uri şi tablete

## 18.1. Aplicația Philips Smart TV

Aplicația **Philips Smart TV** de pe smartphone sau tabletă este noul dvs. asistent pentru televizor. Aplica⊠ia vă permite să schimba⊠i canalele și să regla⊠i volumul, la fel ca o telecomandă.

Descărcați acum aplicația Philips Smart TV din magazinul de aplicații preferat.

Aplicația Philips Smart TV este disponibilă pentru iOS și Android și este gratuită.

Alternativ, puteți accesa 🌣 Setări > Rețea și Internet > Cod QR al aplicației Remote și apăsați OK; pe ecranul televizorului se va afișa un cod QR. Scanați codul QR cu dispozitivul mobil și urmați instrucțiunile pentru a descărca și instala aplicația Philips Smart TV. Când utiliza i aplica i a, dispozitivul dvs. mobil și televizorul Philips trebuie să se conecteze la aceeași re i ea Wi-Fi.

# 19.1. De ce aveți nevoie?

Pe acest televizor puteți juca jocuri:

- $\cdot$  din magazinul Google Play din meniul Acasă
- $\cdot$  de pe o consolă de jocuri conectată

Jocurile din magazinul Google Play trebuie descărcate și instalate pe televizor pentru a le putea juca. Unele jocuri necesită un gamepad pentru a fi jucate.

Pentru a instala aplicații de joc din Magazinul Google Play, televizorul trebuie să fie conectat la Internet și trebuie să fiți de acord cu Termenii de utilizare pentru a utiliza aplicații. Trebuie să vă conectați la un cont Google pentru a folosi aplicațiile Google Play și Magazinul Google Play.

# 19.2. Gamepaduri

Pentru a juca jocuri online pe acest televizor, puteți selecta o serie de gamepaduri wireless. Televizorul poate accepta două gamepaduri conectate în același timp. Când conectați gamepadul, îl puteți folosi imediat.

## 19.3. Jucați un joc pe consola de jocuri sau pe computer

Pentru a începe pentru prima dată un joc de pe o consolă de jocuri sau de pe un computer:

1 - Conectați consola de jocuri sau computerul la televizor prin cablul HDMI de viteză extrem de mare înainte de a porni consola sau computerul.

2 - Apăsați **D** SOURCES și selectați o consolă de jocuri sau numele conexiunii.

3 - Setați HDMI Ultra HD la Optim pentru jocuri standard la Optim (Automat joc) pentru rata de reîmprospătare variabilă HDMI (numai pe anumite modele).

- 4 Porniți consola de jocuri sau computerul.
- 5 Începeți jocul.

Pentru mai multe informații despre conectarea unei console de jocuri, în Asistență, apăsați tasta colorată — Cuvinte cheie și căutați Consolă de jocuri,

conectare.

# 19.4. Bara de jocuri

Bara de jocuri este un centru integrat pentru afișarea informa@iilor și controlul setărilor în timpul jocului. Oferă o modalitate rapidă de a schimba setările de imagine, sunet și Ambilight\*. De asemenea, pute@i crea până la 10 profiluri de joc separate pentru diferite tipuri de jocuri, după preferin@ă. Este aplicabil pentru sursa HDMI atâta timp cât Stilul de imagine este setat la Joc/Joc HDR.

Comută pentru a activa sau dezactiva din HDMI (porturi) > Op[iuni > Bara de joc sau apăsa[i lung MENIU pentru a activa/dezactiva Bara de jocuri când este detectat semnalul jocului și este activat modul joc.

\* Setarea Ambilight este disponibilă numai pentru modelele care acceptă func⊠ia Ambilight.

#### Activare și dezactivare

Când televizorul comută automat la modul joc (prin detectarea jocului), televizorul va afișa un mesaj pentru a informa utilizatorul că modul joc este activat și bara de control al jocuriloreste disponibilă, apăsa⊠i OK pentru a activa bara de jocuri. Pentru a dezactiva bara de control pentru jocuri, pute⊠i apăsa ← Înapoi sau aceasta se va închide automat după 20 secunde fără interac⊠iune.

#### Informa⊠ii despre jocuri

Bara de jocuri va afişa principalele informații pentru jocuri.

Rată de cadre: FPS curent (cadru pe secundă), afișat în partea de sus a ecranului.

Numele profilului: Profilul curent aplicat setărilor, afișat în partea de sus a barei de joc.

Informa⊠ii HDMI: Portul HDMI curent, viteza/modul și versiunea HDCP, afișate sub numele profilului.

Informa<sup>®</sup>ii despre sursa video: afișat în partea de jos a barei de joc.

- tip VRR: tipul curent de VRR
- Rezolu⊠ie: rezolu⊠ia sursei video
- Profunzimea de bi⊠i și formatul pixelilor: informa⊠ii de date ale sursei curente

- format SDR/HDR: tipul HDR sau SDR acceptat al sursei

- tipul de con⊠inut: Con⊠inutul video este general, joc sau film

- ALLM: pentru a arăta că HDMI ALLM este acceptat
- Setarea de mișcare: Setarea curentă a Mișcării

Instrumente pentru jocuri

Meniul Instrumente pentru jocuri con instrumente utilizate frecvent care vă pot îmbunătă i experien i a de joc. Muta i cursorul pe bara de nume a profilului și apăsa i OK pentru a activa sau dezactiva instrumentele de joc. Mutând cursorul pe pictograma Instrument de joc și apăsând OK se poate aprinde lumina verde pe pictogramă și se poate activa instrumentul. Apăsând OK din nou se va dezactiva instrumentul. Deplasa i în jos pentru a selecta •••• sub pictogramă și pute i introduce op i unile de setare pentru instrumentul Joc.

Fire reticulare: activa⊠i/dezactiva⊠i pentru afișarea punctului de apelare. Pute⊠i ajusta Tip, Dimensiune, Grosime și Culoarea a firelor reticulare din op⊠iunile de setare.

Amplificator de umbră: dezactiva<sup>®</sup>i utilizarea Nivelul de negruactual în Setări de imagine; activa<sup>®</sup>i pentru a suprascrie setarea la un nivel de negru mai ridicat. Pute<sup>®</sup>i ajusta tipul în op<sup>®</sup>iunile de setare pentru a aplica diferite niveluri de amplificator.

Filtru de culoare: activează ajustarea culorii pe ecran. Pute<sup>®</sup>i selecta una dintre op<sup>®</sup>iunile de culoare și pute<sup>®</sup>i seta să întări<sup>®</sup>i culoarea cu Culoare unică sau să exclude<sup>®</sup>i culoarea prin Excludere culoare. În timp ce Filtrul de culoare este activat, Îmbunătă<sup>®</sup>irea culorii și Controlul culorii sub Imagine > Setările de culoare nu sunt accesibile, deoarece numai una dintre cele trei interfe<sup>®</sup>e de utilizare poate prelua controlul de fiecare data.

\* În func⊠ie de modelul televizorului dvs., este posibil ca unele instrumente să nu fie disponibile pe televizor.

#### Setările barei de joc

Selecta<sup>®</sup>i pictograma de setări 🌣 din partea stângă a barei de joc și apăsa<sup>®</sup>i **OK** pentru a modifica următoarele setări:

Profilul: profilul stochează setările barei de joc. Pute i selecta un profil Standard sau pute i crea propriile profiluri. Setările barei de jocuri pot fi ajustate pentru diferite tipuri de jocuri. Când sunte i mul i umit de setările curente pentru un anumit joc sau tip de joc, pute i să accesa i Setarea barei de joc > Profil și să selecta i Adăugare profil pentru a stoca setările curente și a denumi profilul. Împreună cu profilul Standard , pot fi create până la opt profiluri personalizate. Odată ce profilul personalizat este creat, pute i apăsa tasta stânga sau dreapta pentru a comuta între profiluri din bara Numele profilului .

Indicator FPS: seta⊠i pentru a activa/dezactiva și afișa pozi⊠ia pentru informa⊠iile FPS.

HDMI Ultra HD: link rapid pentru a regla setarea HDMI Ultra HD.

**Mişcare** : link rapid pentru a ajusta setarea Mişcare. **Maparea tonurilor HDR**: link rapid pentru a ajusta setarea de mapare a tonurilor HDR. Toate setările pentru imagine: link rapid pentru a ajusta Toate setările pentru imagine.

Ambilight\* stil: link rapid pentru a ajusta setările Ambilight.

Stil de sunet: link rapid pentru a ajusta setarea stilului de sunet

Restabilire profil: restabiliți setările implicite pentru profilul curent.

\* Setarea Ambilight este disponibilă numai pentru modelele care acceptă func<u>N</u>ia Ambilight. Dacă ave<sup>®</sup>i abonament Netflix, pute<sup>®</sup>i să accesa aplica<sup>®</sup>ia Netflix pe acest televizor. Televizorul trebuie să fie conectat la internet. În regiunea dvs., este posibil ca Netflix să devină disponibil doar cu viitoarele actualizări software.

Pentru a deschide Netflix, apăsa⊠i **NETFLIX** pentru a deschide aplica⊠ia Netflix. Pute⊠i deschide Netflix imediat de pe un TV în standby.

www.netflix.com

#### Notă pentru Netflix Spatial Audio

Unele dintre conținuturile Netflix oferă efect de sunet spațial; pentru a folosi caracteristica pe televizorul dvs., urmați pașii:

1 - Accesați 🌣 Setări > Afişaj și sunet > Ieșire audio > Format ieșire digitală și setați opțiunea la Stereo (necomprimat).

2 - Accesați **\$** Setări > Afişaj și sunet > Sunet > Stil sonor și setati stilul la Personal.

Suit sonor și serați sului la Personal
 Accosati **de Sotări și Aficai ci**

3 - Accesați 🏟 Setări > Afişaj și

sunet > Sunet > Setări personale > Virtualizator difuzor și selectați Oprit pentru a opri virtualizatorul de difuzor.

# 21. Specificații

# 21.1. Protecția mediului

### Casare

#### Casarea produsului și a bateriilor uzate

Produsul dvs. este proiectat și fabricat din materiale și componente de înaltă calitate, care pot fi reciclate și reutilizate.

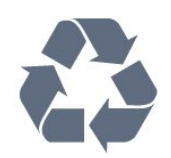

Când acest simbol în formă de pubelă tăiată este atașat la un produs, înseamnă că produsul este acoperit de Directiva Europeană 2012/19/UE.

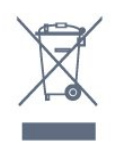

Vă rugăm să vă informa⊠i cu privire la sistemul de colectare separată pentru produse electrice și electronice.

Ac®iona®i conform reglementărilor locale și nu arunca®i produsele vechi împreună cu gunoiul menajer uzual. Scoaterea din uz corectă a produselor vechi ajută la prevenirea consecin®elor cu poten®ial negativ asupra mediului și sănătă®ii umane.

Produsul dumneavoastră conține baterii acoperite de Regulamentul European (UE) 2023/1542, ce nu pot fi aruncate împreună cu gunoiul menajer obișnuit.

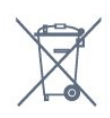

Vă rugăm să vă informa⊠i cu privire la reglementările locale referitoare la colectarea separată a bateriilor, întrucât scoaterea din uz corectă ajută la prevenirea consecin⊠elor cu poten⊠ial negativ asupra mediului și sănătă⊠ii umane.

# 21.2. Energie

Specifica<sup>®</sup>iile produsului pot fi modificate fără preaviz. Pentru mai multe detalii privind specificațiile acestui produs, consultați <u>www.philips.com/TVsupport</u>

#### Alimentare

- Sursă de alimentare rețea: 220-240 V c.a. +/-10 %
- Temperatură ambiantă: între 5 °C și 35 °C

• Funcții economisire energie: Mod Eco, Dezactivare sonor imagine (pentru radio), Cronometru deconectare automată, Meniu setări eco.

### 21.3. Sistem de operare

SO Android

Android 12

## 21.4. Recep⊠ie

- Intrare antenă: 75 ohmi, coaxial (IEC75)
- $\cdot$  Benzi pentru tuner: Hyperband, S-Channel, UHF, VHF
- DVB: DVB-T2, DVB-C (cablu) QAM
- Analogic: SECAM, PAL
- Acceptare semnal terestru tuner
- Redare video digitală: MPEG2 SD/HD (ISO/IEC
- 13818-2), MPEG4 SD/HD (ISO/IEC 14496-10), HEVC
- Redare audio digitală (ISO/IEC 13818-3)
- Intrare antenă de satelit: 75 ohmi, tip F
- Domeniu frecvențe de intrare: 950 până la 2150MHz
- Domeniu nivel intrare: 25 până la 65 dBm
- DVB-S/S2 QPSK, rată simbol 2 45 M simboluri, SCPC și MCPC

• LNB: DiSEqC 1.0, de la 1 până la 4 LNB-uri acceptate, Selecție polaritate 13/18 V, Selecție bandă 22 kHz, Mod explozie ton, Curent LNB max. 300 mA

# 21.5. Tip de afişaj

#### Dimensiune diagonală ecran

- $\cdot$  105 cm/42 inchi
- 108 cm/43 inchi
- 121 cm/48 inchi
- 126 cm/50 inchi
- 139 cm / 55 inchi

- 189 cm / 75 inchi
- 194 cm/77 inchi

• 215 cm/85 inchi

Rezolu⊠ie ecran

• 3840 x 2160

# 21.6. Rezoluție intrare ecran

#### Rezolu<sup>®</sup>ie computer/video acceptată

Rezolu⊠ie - Rată de reîmprospătare

- 640 x 480 60 Hz
- 576p 50 Hz
- 720p 50Hz, 60Hz
- 1920 x 1080p 24Hz, 25Hz, 30Hz, 50Hz, 60Hz
- 2560 x 1440p 60Hz
- 3840 x 2160p 24Hz, 25Hz, 30Hz, 50Hz, 60Hz

#### Rezolu⊠ie acceptată doar pentru video

Rezolu⊠ie - Rată de reîmprospătare

• 480i - 60 Hz (atunci când HDMI Ultra HD este setat la Standard)

• 576i – 50 Hz (atunci când HDMI Ultra HD este setat la Standard)

• 1080i - 50Hz, 60Hz

• Rată de reîmprospătare variabilă pentru video de 1080p, 1440p, 2160p cu rată de cadre de până la 48-60 Hz atunci când HDMI Ultra HD este setat la Optim (Joc automat)

## 21.7. Conectivitate

#### Parte laterală televizor

- Slot pentru interfața comună: CI+/CAM
- USB 1 USB 2.0
- USB 2 USB 2.0
- Intrare HDMI 3 ARC/eARC UHD HDR
- Intrare HDMI 2 UHD HDR
- Intrare HDMI 1 UHD HDR

#### Partea inferioară a televizorului

- Re⊠ea LAN RJ45
- $\cdot$  Tuner de satelit
- Antenă (75 ohmi)

### 21.8. Sunet

- Putere de ieşire (RMS): 20 W
- Dolby MS12 V2.6.2
- Dolby Atmos
- DTS:X
- Virtualizator surround + Virtualizator de înălțime
- $\cdot$  Optimizare Dolby Bass
- Optimizare Dolby Dialogue
- Volum Dolby (mod AVL/noapte)
- $\cdot$  Sunet Al
- EQ AI

### 21.9. Multimedia

#### Conexiuni

- USB 2.0
- Ethernet LAN RJ-45
- Wi-Fi 802.11a/b/g/n/ac, bandă dublă
- Bluetooth® 5.0

#### Sisteme de fișiere USB acceptate • FAT 16, FAT 32, NTFS

#### Servere media acceptate

• Containere: PS, TS, M2TS, TTS, AVCHD, MP4, M4V, MKV, ASF, AVI, 3GP, Quicktime

• Video Codecs: AVI, MKV, HEVC, H.264/MPEG-4 AVC, MPEG1, MPEG2, MPEG4, VP9, HEVC (H.265), AV1

- Codecuri audio: MP3, WAV, AAC, FLAC
- Subtitrări:
- Formate: SRT, SMI, SSA, SUB, ASS, TXT

 Codificări caractere: UTF-8, Europa Centrală și de Est (Windows-1250), Chirilice (Windows-1251), Greacă (Windows-1253), Turcă (Windows-1254), Europa de Vest (Windows-1252), Ebraică(CP-1255),

Arabă(CP-1256), Baltic(CP-1257),

- Coreeană(Windows-949)
- Rata maximă de date acceptată:
- MPEG-4 AVC (H.264) acceptatpână la profilul High la L5.2 80Mbps

– H.265 (HEVC) acceptat până profilul principal 10 High L5.1 cu 100 Mbps

– AV1 acceptat până la profilul principal L5.1 cu 80 Mbps

 $\cdot$  Codecuri de imagine: JPEG, GIF, PNG, BMP, HEIF

#### Wi-Fi certificat

Acest televizor este un dispozitiv certificat Wi-Fi.

# 22. Ajutor și asistență

# 22.1. Înregistra⊠i televizorul

Înregistra®i-vă televizorul și bucura®i-vă de o serie de beneficii printre care asisten®ă integrală (inclusiv materiale pentru descărcare), acces privilegiat la informa®ii despre produse noi, oferte și reduceri exclusive, ocazia de a câștiga premii și chiar de a participa la sondaje speciale despre noile lansări.

Accesați <u>www.philips.com/TVsupport</u>

# 22.2. Utilizarea asistenței

#### Deschideți Asistență

Apăsați tasta — (albastră) pentru a deschide imediat meniul Asistență. Pentru a căuta subiectele în ordine alfabetică, apăsați tasta colorată — Cuvinte cheie .

Pentru a citi meniul Asistență sub formă de carte, selectați **Carte**.

De asemenea, puteți deschide ? Asistența în Meniul rapid.

Înainte de a executa instrucțiunile de asistență, închideți Ajutor.

Pentru a închide Ajutor, apăsați tasta colorată — Închis.

Pentru unele activități, precum Text (Teletext), tastele colorate au anumite funcții și nu pot deschide meniul de Ajutor.

#### Asisten<sup>®</sup>ă pentru televizor pe tabletă, smartphone sau calculator

Pentru a derula mai ușor secven []e extinse de instruc []iuni, pute []i descărca sistemul de Ajutor TV în format PDF pe care să îl citi []i pe smartphone, pe tabletă sau pe calculator. Alternativ, pute []i tipări pagina de Ajutor dorită de pe calculator. Pentru a descărca Asisten []a (manualul de utilizare), accesa []i www.philips.com/TVsupport

#### ۹¢

#### > ?Asistență

Puteți utiliza mai multe funcții de Asistență pentru a diagnostica și a obține mai multe informații despre televizor.

• Informații despre televizor - Vizualizați numele modelului, numărul de serie și versiunea software ale televizorului dvs. • Cum să – Puteți vedea instrucțiuni despre cum să instalați și să sortați canale, să actualizați software-ul televizorului, să conectați dispozitive externe și să folosiți funcțiile inteligente ale televizorului.

• Diagnosticare televizor – Rula<sup>®</sup>i testul de diagnosticare a televizorului pentru a verifica starea televizorului dvs.

• Autodiagnosticare – Pute<sup>®</sup>i verifica dacă imaginea, sunetul, re<sup>®</sup>eaua și alte setări func<sup>®</sup>ionează corect.

• Manual de utilizare - Pentru informa\[3]ii despre televizor, citi\[3]i manualul de utilizare.

- Depanare Găsiți o soluție pentru întrebări frecvente.
- Copiere listă setări Copiați setările televizorului pe o unitate flash USB.
- Setări fabrică Restabili¤i toate setările la cele din fabrică.
- Reinstalare televizor Reinstala<sup>®</sup>i și parcurge<sup>®</sup>i din nou instalarea televizorului.
- Informa<u>()</u>ii de contact Afișa<u>()</u>i numărul de telefon sau adresa web pentru <u>(</u>)ara sau regiunea dvs.

## 22.3. Diagnosticare televizor și autodiagnosticare

#### Diagnosticare TV

Pute<sup>®</sup>i rula testul de diagnosticare a televizorului pentru a verifica starea televizorului dvs. La sfârșitul diagnosticării, televizorul va șterge memoria cache și va închide orice aplica<sup>®</sup>ii neutilizate pentru buna func<sup>®</sup>ionare.

Pentru a rula testul de diagnosticare TV:

Selectați Meniu rapid / MENIU > 2
 Asistență > Diagnosticare TV și apăsați OK.
 Selecta i Pornire pentru a rula o serie de teste de diagnosticare.

3 - După finalizarea testului, puteți vizualiza starea următoarelor elemente.

- Telecomandă
- Alimentare
- Imagine
- Sunet
- Dispozitive externe
- Rețea
- Tuner
- Stocare
- Ştergere memorie cache

vizualiza din nou pagina de rezultate.

- Aplicații

4 - Selectați Închidere pentru a închide pagina cu rezultate și reveniți la expertul de Diagnosticare TV.
5 - Selectați Efectuat pentru a ieși din Diagnosticare TV, selectați Autodiagnosticare pentru a efectua altă diagnosticare, selectați Vizualizare rezultate pentru a

#### Autodiagnosticare

Autodiagnosticarea vă poate ajuta să efectua⊠i depanarea televizorului dvs. prin verificarea configura⊠iilor televizorului.

Pentru a rula autodiagnosticarea:

- 1 Selectați 📽 Meniu rapid / MENIU
- > 2 Asistență > Autodiagnosticare și apăsați OK.

2 - Selecta®i următoarele elemente pentru a efectua verificarea configura®iilor.

• Verificare televizor - Pute<sup>®</sup>i verifica dacă imaginea, sunetul și alte setări func<sup>®</sup>ionează corespunzător.

• Verifica 🛛 i re 🛛 eaua - Verifica 🖓 i conexiunea la re 🖗 ea.

• Verifica<sup>®</sup>i telecomanda – Efectua<sup>®</sup>i acest test pentru a verifica func<sup>®</sup>ionarea telecomenzii incluse cu televizorul.

• Afișa<sup>®</sup>i istoricul semnalului slab - Afișa<sup>®</sup>i lista numerelor de canale care au fost salvate automat când puterea semnalului a fost slabă.

• Optimiza i stocarea internă - Pentru performan i e optime, elibera i spa i u în stocarea internă a televizorului.

## 22.4. Depanare

### Pornirea și telecomanda

#### Televizorul nu pornește

• Deconecta⊠i cablul de alimentare de la priză. Aștepta⊠i un minut, apoi reconecta⊠i-l.

 $\cdot$  Verifica $\underline{\boxtimes} i$  dacă cablul de alimentare este conectat bine.

#### Se aude un scâr⊠âit la pornire sau la oprire

Atunci când porniți, opriți sau treceți în standby televizorul auziți un scârțâit de la carcasa televizorului. Acesta este cauzat de dilatarea și contragerea televizorului, care sunt normale atunci când acesta se răcește și se încălzește. Nu îi afectează performan⊠a.

#### Televizorul nu reac⊠ionează la telecomandă

Televizorul are nevoie de pu<sup>®</sup>i timp pentru a porni. În acest timp, nu reac<sup>®</sup>ionează la telecomandă sau la butoanele televizorului. Acesta este un comportament normal.

Dacă televizorul tot nu reacționează la telecomandă, puteți verifica dacă telecomanda funcționează, cu ajutorul camerei unui telefon mobil. Treceți telefonul în modul cameră și îndreptați telecomanda către obiectivul camerei. Dacă apăsați orice buton al telecomenzii și observați LED-ul infraroșu clipind prin cameră, înseamnă că telecomanda funcționează. Televizorul trebuie să fie verificat.

Dacă nu observați scintilații, telecomanda ar putea fi deteriorată sau bateriile pot fi descărcate. Această metodă de verificare a telecomenzii nu este posibilă cu telecomenzi sincronizate wireless cu televizorul.

#### Indicatorul de standby clipește

Deconecta⊠i cablul de alimentare de la priză. Aștepta⊠i timp de 5 minute înainte de a-l reconecta. Dacă indicatorul încă mai clipește, contactați Serviciul de asistență pentru clienți al Philips.

### Canale

#### Nu s-a găsit niciun canal digital în timpul instalării

Consulta<sup>®</sup>i specifica<sup>®</sup>iile tehnice pentru a vă asigura că televizorul dvs. acceptă DVB-T sau DVB-C în <sup>®</sup>ara dvs.

Asigura⊠i-vă că toate cablurile sunt conectate corect și că este selectată re⊠eaua corectă.

# Canalele instalate anterior nu se regăsesc pe lista de canale

Verificați dacă este selectată lista de canale corespunzătoare.

### Imagine

#### Nu există imagine/imaginea este distorsionată

• Verificați dacă antena este conectată corect la televizor.

• Verificați dacă dispozitivul corect este selectat ca sursă de afișare.

• Verificați dacă dispozitivul extern sau sursa este conectat(ă) corect.

#### Sunet fără imagine

• Schimbați la alte surse video și apoi reveniți la sursa curentă, apoi efectuați o restabilire a stilului de imagine din Setări imagine sau efectuați o Resetare la setările din fabrică din meniul Setări generale.

#### Antena nu recepționează corect

• Verificați dacă antena este conectată corect la televizor.

• Difuzoarele, dispozitivele audio fără legare la pământ, becurile neon, clădirile înalte și alte obiecte de mari dimensiuni pot influența calitatea recepției. Dacă este posibil, încercați să îmbunătățiți calitatea recepției schimbând direcția antenei sau mutând dispozitivele departe de televizor.

• Dacă recepționarea unui singur canal este defectuoasă, reglați fin canalul.

#### Imagine neclară de pe un dispozitiv

Verifica i dacă dispozitivul este conectat corect.
Dacă este cazul, verificați dacă setarea de ieșire video a dispozitivului este cea mai ridicată rezoluție posibilă.
Restabiliți stilul imaginii sau schimbați la alte stiluri de imagine.
#### Setările de imagine se schimbă după un timp

Asigura®i-vă că op®iunea Loca®ie este setată la Acasă. Puteți modifica și salva setările în acest mod.

#### Apare o reclamă

Asigurați-vă că opțiunea **Locație** este setată la **Acasă** 

Imaginea nu se încadrează în ecran

• Schimbați formatul de imagine.

• Schimbați Format imagine la Original.

#### Poziția imaginii este incorectă

• Este posibil ca semnalele de transmitere a imaginilor emise de anumite dispozitive să nu se potrivească cu ecranul. Verificați semnalul de ieșire al dispozitivului conectat.

• Schimbați Format imagine la Original.

#### Imaginea de pe calculator nu este stabilă

Verifica⊠i dacă PC-ul folosește rezolu⊠ia și rata de reîmprospătare acceptate.

### Sunet

### Nu există sunet sau calitatea sunetului este redusă

Dacă nu se detectează semnal audio, televizorul dezactivează automat ieșirea audio - acest lucru nu indică o defecțiune.

• Verificați dacă setările de sunet sunt corecte.

- Verificați dacă toate cablurile sunt conectate corect.
- Verificați dacă volumul este dezactivat sau reglat la zero.

 Verifica<sup>®</sup>i dacă ieșirea audio a televizorului este conectată la intrarea audio a sistemului Home Theatre.

Sunetul trebuie să se audă din difuzoarele sistemului HTS.

• Este posibil ca unele dispozitive să vă solicite să activați manual ieșirea audio HDMI. Dacă ieșirea audio HDMI este deja activată, dar tot nu auziți sunetul, încercați să schimbați formatul audio digital al dispozitivului cu PCM (Pulse Code Modulation). Pentru instrucțiuni, consultați documentația care însoțește dispozitivul.

### HDMI şi USB

### HDMI

• Nu uita<sup>®</sup>i că suportul HDCP (High-bandwidth Digital Content Protection) poate întârzia durata necesară unui televizor pentru a afișa con<sup>®</sup>inutul de pe un dispozitiv HDMI.

• Dacă televizorul nu recunoaște dispozitivul HDMI și nu este afișată nicio imagine, comuta⊠i sursa de la un dispozitiv la celălalt și înapoi.

• Dacă imaginea și sunetul unui dispozitiv conectat la HDMI sunt distorsionate, conectați dispozitivul la un alt port HDMI de pe televizor și opriți și reporniți dispozitivul.

• Dacă imaginea și sunetul unui dispozitiv conectat prin HDMI sunt distorsionate, verificați dacă alegerea altei setări HDMI Ultra HD poate rezolva această problemă. În Asistență, apăsați tasta

colorată — Cuvinte cheie și căutați HDMI Ultra HD. • Dacă există întreruperi ale sunetului, verifica⊠i dacă setările ieșirii dispozitivului HDMI sunt corecte.

• Dacă folosiți un adaptor HDMI-la-DVI sau un cablu HDMI-la-DVI, verificați dacă este conectat un alt cablu audio la intrarea audio AUDIO IN (numai minijack), dacă este disponibilă.

#### HDMI EasyLink nu func⊠ionează

• Verificați dacă dispozitivele HDMI sunt compatibile cu HDMI-CEC. Func⊠iile EasyLink func⊠ionează numai cu dispozitive compatibile cu HDMI-CEC.

#### HDMI eARC nu func⊠ionează bine

• Asigura®i-vă că a®i conectat cablul HDMI la HDMI 3.

• Asigura⊠i-vă că se utilizează **cablul HDMI de mare viteză** pentru conexiunea eARC.

• Doar un dispozitiv eARC este disponibil la un moment dat.

#### Nu este afișată pictograma de volum

• Când un dispozitiv audio HDMI-CEC este conectat și utiliza⊠i telecomanda televizorului pentru a regla nivelul volumului de pe dispozitiv, acest comportament este normal.

Fotografiile, clipurile video și muzica de pe un

### dispozitiv USB nu sunt afișate

• Verificați dacă dispozitivul de memorie USB este setat la compatibilitate Mass Storage Class, conform descrierii din documentația dispozitivului de memorie.

• Verificați dacă dispozitivul de memorie USB este compatibil cu televizorul.

• Verificați dacă formatele fișierelor audio și imagine sunt acceptate de televizor.

# Fișierele de pe dispozitivul USB sunt redate distorsionat

• Performan 🛛 a de transfer a dispozitivului de memorie USB poate limita viteza transferului de date către televizor, ceea ce distorsionează redarea.

### Rețea

### Relaaua Wi-Fi nu este găsită sau este distorsionată

• Cuptoarele cu microunde, telefoanele DECT sau alte dispozitive Wi-Fi din imediata apropiere pot perturba rețeaua fără fir.

• Asigurați-vă că firewall-urile din rețeaua dvs. permit accesul la conexiunea TV fără fir.

• Dacă re\]eaua fără fir nu func\]ionează corect la domiciliul dvs., încerca\]i instalarea re\]elei cu fir.

Internetul nu func⊠ionează

• În cazul în care conexiunea la router este corespunzătoare, verifica⊠i conexiunea routerului la internet.

### PC-ul și conexiunea la internet sunt lente

• Consulta<sup>®</sup>i manualul de utilizare al routerului fără fir pentru informa<sup>®</sup>ii privind raza de ac<sup>®</sup>iune în interior, rata de transfer și al<sup>®</sup>i factori de calitate a semnalului.

 Ave⊠i nevoie de o conexiune la internet de mare viteză (de bandă largă) pentru routerul dvs.

#### DHCP

 În cazul în care conectarea eșuează, pute i verifica setarea DHCP (Dynamic Host Configuration Protocol - protocolul de configurare dinamică a gazdei) a routerului. DHCP trebuie să fie setat la Pornit.
 Calitate slabă la vizionarea conținutului video redat în flux

• Calitatea imaginii/sunetului conținutului video redat în flux depinde de conținutul video original furnizat de aplicațiile de redare video în flux.

• Pentru a asigura cea mai bună experiență de vizionare a conținutului video redat în flux, este esențial să aveți o conexiune de rețea rapidă și stabilă. Viteza recomandată a conexiunii la rețea pentru redarea în flux a conținutului video este următoarea:

- Calitate standard a imaginii (SD): 5 Mbps

- calitate ridicată a imaginii (HD): 10 Mbps

- 4K/Ultra HD (UHD): 25 Mbps

### Bluetooth®

Sincronizare imposibilă

• Asigurați-vă că dispozitivul este în modul de sincronizare. Citiți manualul de utilizare al dispozitivului.

• Mențineți boxa wireless cât mai aproape cu putință de televizor.

• Este posibil să nu funcționeze sincronizarea simultană a mai multor dispozitive cu televizorul.

### Conexiune pierdută Bluetooth®

• Întotdeauna amplasați difuzorul wireless la distanță de maximum 5 metri de televizor.

### Sincronizare audio și video prin Bluetooth®

• Înainte de a cumpăra o boxă Bluetooth® wireless, informați-vă despre calitatea acesteia de sincronizare a semnalului audio cu semnalul video, numită adesea "sincronizarea buzelor". Nu toate dispozitivele Bluetooth® funcționează corect. Cere⊠i recomandări dealerului dvs.

### Limba meniului este greșită

Limba meniului este greșită

Schimbați din nou limba în limba dvs. în modul Google TV.

### 1 - Apăsați tasta 🏟 DASHBOARD de pe

telecomandă pentru a lansa meniul **Tablou de bord**.

2 - Selectați pictograma 🏟 și apăsați OK pentru a deschide meniul **Setări**.

3 - Apăsați de 6 ori ∨ (jos) și apăsați OK pentru a accesa meniul Sistem.

4 - Apăsați de 3 ori ∨ (jos) și apăsați OK pentru a accesa meniul Limbă

- 5 Selecta⊠i limba și apăsa⊠i OK.
- 6 Apăsați 🗲 Înapoi pentru a închide meniul.

Schimbați limba înapoi la limba dvs. în modul de bază.

1 - Apăsați tasta 🏟 DASHBOARD de pe

telecomandă pentru a lansa meniul **Tablou de bord**. 2 - Selectați pictograma 🏟 și apăsați OK pentru a deschide meniul **Setări**.

3 - Apăsați de 7 ori ∨ (jos) și apăsați OK pentru a accesa meniul Sistem.

4 - Apăsați de 3 ori ∨ (jos) și apăsați OK pentru a accesa meniul Limbă

- 5 Selecta⊠i limba și apăsa⊠i OK.
- 6 Apăsați 🗲 Înapoi pentru a închide meniul.

## 22.5. Asistență online

Pentru a rezolva eventualele probleme legate de televizorul Philips, pute\[3] i consulta asisten\[3] a noastră online. Pute\[3] i selecta limba dvs. și introduce numărul modelului pentru televizorul dvs.

### Accesa⊠i <u>www.philips.com/TVsupport.</u>

Pute<sup>®</sup>i găsi pe site-ul de asisten<sup>®</sup>ă numărul de telefon de contact pentru <sup>®</sup>ara dvs., precum și răspunsuri la întrebări frecvente (FAQ). În unele <sup>®</sup>ări, pute<sup>®</sup>i discuta cu unul dintre colaboratorii noștri și pute<sup>®</sup>i adresa direct întrebarea dvs. sau pute<sup>®</sup>i trimite o întrebare prin e-mail.

Pute<sup>®</sup>i descărca noi software de televizor sau manualul pentru a le citi pe computer.

# 22.6. Asistență și reparații

Pentru asisten 🛛 ă și repara 🖾 ii, pute 🖾 apela linia telefonică de asisten 🖾 pentru clien 🖾 i din 🖾 ara dvs. Inginerii noștri de service se vor ocupa de repara 🖾 ie, dacă este cazul.

Căutați numărul de telefon în documentația tipărită care însoțește televizorul. Sau consultați site-ul nostru web <u>www.philips.com/TVsupport</u> și selectați țara, dacă este necesar.

#### Modelul și numărul de serie al televizorului

Este posibil să vi se solicite să preciza⊠i numărul modelului și numărul de serie ale televizorului. Pute⊠i găsi aceste numere pe eticheta de pe ambalaj ori pe eticheta cu tipul televizorului, aflată pe spatele televizorului sau în partea de jos a acestuia.

### ▲ Avertisment

Nu încerca<sup>®</sup>i să repara<sup>®</sup>i personal televizorul. Vă pute<sup>®</sup>i răni grav, pute<sup>®</sup>i provoca daune iremediabile televizorului sau vi se poate anula garan<sup>®</sup>ia.

# 23. Siguran⊠a și între⊠inerea

# 23.1. Siguranță

### Important!

Înainte de a utiliza televizorul, citi⊠i și în⊠elege⊠i toate instruc⊠iunile de siguran⊠ă. Garan⊠ia produsului nu se aplică în cazul în care deteriorarea se datorează nerespectării instruc⊠iunilor.

### Risc de şoc electric sau incendiu

• Nu expune
 Mi niciodată televizorul la ploaie sau apă.

 Nu așeza
 Mi recipiente cu lichid, de exemplu vaze, în apropierea televizorului.

În cazul vărsării de lichide pe televizor sau în interiorul acestuia, scoate[]i imediat televizorul din priză. Contacta[]i Centrul de asisten[]ă pentru clien[]i al Philips pentru verificarea televizorului înainte de utilizare.

• Nu expune<sup>®</sup>i televizorul, telecomanda sau bateriile la căldură excesivă. Nu le așeza<sup>®</sup>i lângă lumânări aprinse, surse de flacără deschisă sau alte surse de căldură, inclusiv lumina directă a soarelui.

• Niciodată nu introduce 🛛 i obiecte în fantele de ventila 🖾 ie sau alte deschideri ale televizorului.

• Nu amplasa⊠i obiecte grele pe cablul de alimentare.

• Evita<sup>®</sup>i exercitarea for<sup>®</sup>ei asupra prizelor. Prizele care nu sunt fixate corespunzător pot cauza arcuri electrice sau incendii. Asigura<sup>®</sup>i-vă că nu se exercită presiuni pe cablul de alimentare atunci când roti<sup>®</sup>i ecranul televizorului.

• Pentru a scoate televizorul din priză, trebuie scoasă mufa de alimentare. La scoaterea din priză, trage⊠i întotdeauna de mufa de alimentare și nu de cablu. Asigura⊠i-vă că ave⊠i acces complet, în orice moment, la mufa de alimentare, la cablul de alimentare și la priză.

# Risc de vătămare corporală sau de deteriorare a televizorului

• Pentru a ridica și transporta un televizor de peste 25 kg sau 55 lbs sunt necesare două persoane.

• Dacă monta<sup>®</sup>i televizorul pe un suport, folosi<sup>®</sup>i numai suportul inclus. Prinde<sup>®</sup>i bine suportul de televizor.

Pune<sup>®</sup>i televizorul, montat pe un suport, pe o suprafa<sup>®</sup>ă plată, care poate suporta greutatea televizorului și a suportului. La montarea pe perete, asigura i - vă că dispozitivul aferent poate suporta în condi ii de siguran i ă greutatea televizorului. TP Vision nu își asumă nicio răspundere pentru accidentele, leziunile sau daunele cauzate de montarea necorespunzătoare pe perete.
Unele componente ale acestui produs sunt fabricate din sticlă. Manipula i-le cu grijă pentru a evita vătămarea dvs. sau deteriorarea echipamentului.

### Risc de deteriorare a televizorului!

Înainte de a conecta televizorul la sursa de alimentare, asigura⊠i-vă că tensiunea corespunde cu valoarea inscrip⊠ionată în partea din spate a televizorului. Nu conecta⊠i televizorul la sursa de alimentare dacă tensiunea este diferită.

### Pericole privind stabilitatea

Acest produs este conceput și destinat consumatorilor și utilizării personale într-un mediu casnic, cu excep@ia cazului în care se convine altfel cu producătorul în scris. Nerespectarea acestei recomandări sau a instruc@iunilor furnizate în manualul de utilizare al produsului și în documenta@ia sa înso@itoare poate cauza deteriorarea produsului și va anula garan@ia pentru astfel de cazuri.

Un televizor poate cădea, cauzând vătămări corporale grave sau deces. Numeroase vătămări, în special în cazul copiilor, pot fi evitate prin luarea unor măsuri de precau⊠ie simple, precum:

- Asigura⊠i-vă ÎNTOTDEAUNA că televizorul nu
- depășește marginea mobilierului pe care este așezat. • Folosi⊠i ÎNTOTDEAUNA dulapurile sau suporturile sau metodele de montare recomandate de
- producătorul televizorului.
- Folosi\[i ÎNTOTDEAUNA mobilă care poate sus\[ine în siguran\[]ă televizorul.
- Educa®i ÎNTOTDEAUNA copiii cu privire la pericolele că®ărării pe mobilier pentru a ajunge la televizor sau la comenzile acestuia.

• Stabili<sup>®</sup> i ÎNTOTDEAUNA traseul cablurilor conectate la televizor, astfel încât acestea să nu poată provoca împiedicarea persoanelor, să nu poată fi trase sau prinse.

• Nu așeza⊠i NICIODATĂ un televizor într-o loca⊠ie instabilă.

• Nu așeza<sup>®</sup>i NICIODATĂ televizorul pe mobilier înalt (de exemplu, bufete sau biblioteci), fără a ancora atât mobila, cât și televizorul de un suport adecvat.

• Nu așeza⊠i NICIODATĂ televizorul pe materiale textile sau alte materiale care se pot găsi între televizor și mobila de sus⊠inere.

• Nu așeza<sup>®</sup>i NICIODATĂ articole care pot tenta copiii să se ca<sup>®</sup>ere, precum jucării și telecomenzi, pe televizor sau pe mobilierul pe care este așezat televizorul.

Dacă televizorul existent va fi asigurat și relocat,

trebuie aplicate aceleași considera⊠ii ca cele de mai sus.

### Risc privind bateriile

• Nu înghi⊠i⊠i bateria. Pericol de arsuri chimice.

• Telecomanda poate con ine o baterie rotundă/de tip nasture. Dacă această baterie este înghi ită, poate provoca arsuri interne grave după numai 2 ore și poate duce la deces.

• Nu lăsa⊠i bateriile noi și uzate la îndemâna copiilor.

• În cazul în care compartimentul bateriei nu se închide bine, nu mai folosi\[]i produsul și nu îl lăsa\[]i la îndemâna copiilor.

• În cazul în care crede<sup>®</sup>i că este posibil ca bateria să fi fost înghi<sup>®</sup>ită sau introdusă într-o parte a corpului, consulta<sup>®</sup>i imediat medicul.

• Risc de incendiu sau explozie dacă bateria este înlocuită cu una de un tip incorect.

• Aruncarea unei baterii în foc sau într-un cuptor fierbinte sau zdrobirea ori tăierea mecanică a unei baterii, care poate duce la o explozie.

• Lăsarea unei baterii într-un mediu înconjurător cu temperaturi extrem de ridicate, care poate duce la o explozie sau la scurgeri de lichid sau gaz inflamabil.

• O baterie supusă unei presiuni extrem de scăzute a aerului, care poate duce la o explozie sau la scurgeri de lichid sau gaz inflamabil.

### Risc de supraîncălzire

Nu instala®i televizorul într-un spa®iu închis. Lăsa®i întotdeauna în jurul produsului un spa®iu de cel pu®in 10 cm sau 4 inchi pentru ventila®ie. Asigura®ivă că perdelele sau alte obiecte nu acoperă fantele de ventila®ie ale televizorului.

### Furtuni cu descărcări electrice

Scoate<sup>®</sup>i televizorul din priză și deconecta<sup>®</sup>i antena înaintea furtunilor cu descărcări electrice. Pe durata acestora, nu atinge<sup>®</sup>i nicio componentă a televizorului, și nici cablul de alimentare sau cablul antenei.

### Risc de deteriorare a auzului

Evita⊠i utilizarea căștilor la volum ridicat sau pentru perioade prelungite de timp.

### Temperaturi scăzute

Dacă televizorul este transportat la temperaturi mai mici de 5 °C sau 41 °F, înainte de a-l conecta la priză, despacheta⊠i-l și aștepta⊠i până când temperatura televizorului ajunge la temperatura camerei.

### Umiditate

În situa⊠ii rare, în func⊠ie de temperatură și de umiditate, poate apărea pu⊠in condens pe interiorul păr⊠ii frontale din sticlă a televizorului (la unele modele). Pentru a preveni acest lucru, nu expune⊠i televizorul la lumina directă a soarelui, căldură sau umiditate extremă. În caz de apari⊠ie a condensului, acesta va dispărea spontan după câteva ore de func⊠ionare a televizorului.

Umezeala din condens nu afectează televizorul și nu cauzează defec⊠iuni.

# 23.2. Întreținerea ecranului

• Nu atinge⊠i, nu împinge⊠i, nu freca⊠i și nu lovi⊠i ecranul cu niciun fel de obiecte.

• Scoate<sup>®</sup>i televizorul din priză înainte de cură<sup>®</sup>are.

Cură a a a i televizorul și cadrul cu o lavetă moale, umezită și șterge i ușor. Evitați să atingeți suprafața LED-urilor Ambilight din partea posterioară a televizorului. Nu utiliza i pe televizor substan a precum alcool, substan e chimice sau agen i de cură are de uz casnic pentru cură area televizorului.
Pentru a evita deformarea imaginii și estomparea culorilor, șterge i picăturile de apă cât mai rapid posibil.

• Evita<sup>®</sup>i pe cât posibil imaginile sta<sup>®</sup>ionare. Imaginile sta<sup>®</sup>ionare sunt imaginile care rămân pe ecran o perioadă îndelungată de timp. Acestea includ meniurile pe ecran, benzile negre, afișarea orei etc. Dacă trebuie să utiliza<sup>®</sup>i imagini sta<sup>®</sup>ionare, micșora<sup>®</sup>i contrastul și luminozitatea ecranului, pentru a evita deteriorarea acestuia.

\* LED-ul Ambilight este disponibil numai pentru modelele are acceptă funcția Ambilight.

# 24. Condiții de utilizare

# 24.1. Condiții de utilizare televizorul

2024 © TP Vision Europe B.V. Toate drepturile rezervate.

Acest produs a fost pus pe pia⊠ă de TP Vision Europe B.V. sau de una dintre filialele acesteia, numite în continuare TP Vision, care este fabricantul acestui produs. TP Vision este garantul televizorului înso⊠it de această broșură. Philips și emblema Philips în formă de scut sunt mărci înregistrate ale Koninklijke Philips N.V.

Specifica iile pot fi modificate fără preaviz. Mărcile comerciale sunt proprietatea Koninklijke Philips Electronics N.V sau a de inătorilor lor legali. TP Vision își rezervă dreptul de a modifica produsele în orice moment, fără a fi obligat să ajusteze componentele anterioare în conformitate cu respectiva modificare.

Materialele tipărite ambalate cu televizorul și manualul salvat în memoria televizorului sau descărcat de pe site-ul web Philips <u>www.philips.com/support</u> sunt considerate corespunzătoare pentru scopul utilizării sistemului.

Materialul din acest manual este considerat corespunzător pentru domeniul de utilizare al sistemului. Dacă produsul sau modulele separate ale acestuia sau procedurile se folosesc cu alt scop decât cel specificat aici, trebuie să se ob⊠ină confirmarea valabilită⊠ii sau a corectitudinii. TP Vision garantează că materialul ca atare nu contravine niciunui brevet american. Nu se acordă nicio garan⊠ie explicită sau implicită. TP Vision nu poate fi trasă la răspundere nici pentru erorile de con⊠inut ale acestui document, nici pentru alte probleme cauzate de con⊠inutul acestui document. Erorile sesizate către compania Philips vor fi adaptate și publicate pe site-ul web de asisten⊠ă Philips cât mai curând posibil.

Termeni de garan ie - Pericol de vătămare, deteriorare a televizorului sau anulare a garan iei! Nu încerca i niciodată să repara i personal televizorul. Folosi i televizorul și accesoriile numai conform instruc i unilor producătorului. Semnul de avertizare de pe spatele televizorului indică pericolul de șoc electric. Nu demonta i niciodată capacul televizorului. Pentru repara ii sau service, contacta i întotdeauna Serviciul de asisten ă pentru clien i Philips. Căuta i numărul de telefon în documenta ia tipărită care înso iește televizorul. Sau consulta i siteul nostru web www.philips.com/TV support și selecta i ara, dacă este necesar. Orice opera i une interzisă în mod expres în acest document sau orice proceduri de modificare sau asamblare nerecomandate sau neautorizate prin acest document atrag după sine anularea garan⊠iei.

#### Caracteristicile pixelilor

Acest televizor are un număr mare de pixeli colora []i. Deși are pixeli utili în procent de 99,999 % sau mai mult, pe ecran pot apărea constant puncte negre sau luminoase (roșu, verde sau albastru). Aceasta este o proprietate structurală a ecranului (care se încadrează în standardele din domeniu) și nu este o defec []iune. Prin urmare, vă rugăm să re []ine []i că nu se acceptă repararea, înlocuirea sau rambursarea în perioada de garan []ie și/sau în afara perioadei de garan []ie.

#### Caracteristici ale luminii de fundal

Toate televizoarele Philips au trecut prin teste si verificări stricte înainte de expedierea către dvs. Pute<sup>®</sup>i fi siguri că, pentru noi, calitatea televizoarelor noastre este de maximă importană, pentru ca dvs. să nu avelli nicio nemullumire în timpul vizionării. Totuși, re∏ine⊠i că luminozitatea neclară ("efectul Mura") si/sau neuniformitatea luminii de fundal ce pot fi observate doar în imagini întunecate sau într-o cameră foarte întunecată și neclară sunt considerate a se încadra în specifica Aile televizoarelor. Aceste caracteristici nu reprezintă o deteriorare și nici nu sunt considerate defecte ale televizorului. Prin urmare, regretăm faptul că reclama⊠iile de acest tip ce solicită aplicarea garan liei, service gratuit, înlocuire sau rambursare nu pot fi acceptate nici în perioada de garan⊠ie, nici în afara acesteia.

### Conformitatea cu EMF

TP Vision fabrică și comercializează numeroase produse de larg consum, care, ca orice alte aparate electronice, au, în general, abilitatea de a emite și de a recep⊠iona semnale electromagnetice. Unul dintre cele mai importante principii de afaceri ale TP Vision este acela de a se asigura că toate produsele respectă regulile referitoare la siguran⊠ă și sănătate, de a respecta toate prevederile legal aplicabile și de a se încadra în standardele privind câmpurile electromagnetice (EMF) aplicabile în momentul fabricării produselor.

TP Vision depune eforturi să conceapă, să realizeze și să comercializeze produse care nu au efecte negative asupra sănătă (ii. TV Vision confirmă că, atât timp cât produsele sale sunt utilizate în scopul pentru care au fost concepute, sunt sigure, conform dovezilor știin (ifice disponibile momentan. TP Vision joacă un rol activ în dezvoltarea standardelor interna (ionale referitoare la câmpuri electromagnetice și siguran ()ă, ceea ce îi permite să anticipeze progrese de standardizare pentru integrarea timpurie în produsele sale.

## 24.2. Condiții de utilizare televizorul

Puteți vedea condițiile de utilizare, politica de confidențialitate, și puteți seta setările de confidențialitate pentru Smart TV.

Pentru a deschide condițiile de utilizare ale paginii Smart TV:

1 - Apăsați pe 🏚 HOME pentru a deschide meniul Acasă.

2 - Selectați Aplicații pentru a deschide aplicații.

# 25. Drepturi de autor

# 25.1. Google TV

Google TV este numele experienței software a acestui dispozitiv și o marcă comercială a Google LLC. Google, YouTube și alte mărci sunt mărci comerciale ale Google LLC.

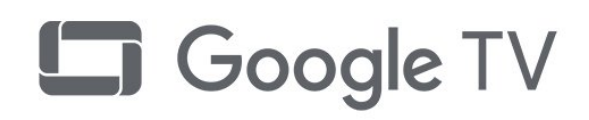

# 25.4. Func⊠ionează cu Apple AirPlay

Utilizarea insignei Func⊠ionează cu Apple AirPlay înseamnă că un accesoriu a fost proiectat să func⊠ioneze în mod specific cu tehnologia identificată în insignă și că a fost certificat de dezvoltator pentru a îndeplini standardele de performan⊠ă Apple. Apple, AirPlay și Apple Home, Homekit sunt mărci comerciale ale Apple Inc., înregistrate în S.U.A. și în alte ⊠ări și regiuni.

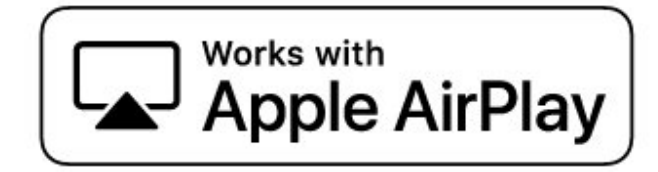

# 25.2. HDMI

Termenii HDMI, HDMI High-Definition Multimedia Interface HDMI și imaginea comercială HDMI sunt mărci comerciale sau mărci comerciale înregistrate ale HDMI Licensing Administrator, Inc.

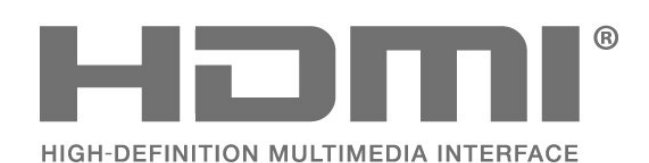

# 25.5. Func⊠ionează cu Apple Home

Utilizarea insignei Func\[ionează cu Apple înseamnă că un accesoriu a fost proiectat pentru a func\[iona în mod specific cu tehnologia identificată în insigna și a fost certificat de dezvoltator pentru a îndeplini standardele de performan\]ă Apple. Apple nu este responsabil pentru func\[ionarea acestui dispozitiv sau pentru conformitatea acestuia cu standardele de siguran\]ă și de reglementare.

Apple, AirPlay și Apple Home, Homekit sunt mărci comerciale ale Apple Inc., înregistrate în S.U.A. și în alte ⊠ări și regiuni.

## 25.3. HEVC avansat

Acoperire asigurată de una sau mai multe dintre condi⊠iile brevetelor HEVC enumerate la patentlist.accessadvance.com.

Compatibil cu tehnologiile viitoare cu decodare HEVC avansată.

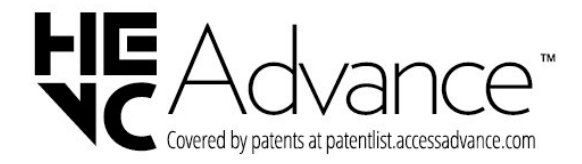

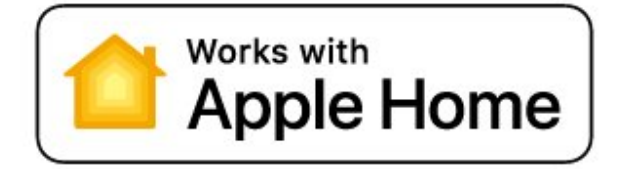

# 25.6. DTS:X

Pentru brevete DTS, consulta⊠i http://patents.dts.com. Fabricate sub licen⊠ă DTS Licensing Limited. DTS, DTS:X și sigla DTS:X sunt mărci comerciale înregistrate sau mărci comerciale ale DTS, Inc. în Statele Unite și alte ⊠ări. © 2021 DTS, Inc. TOATE DREPTURILE REZERVATE.

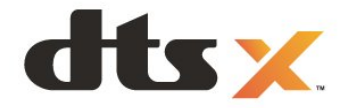

## 25.7. Wi-Fi Alliance

Logoul Wi-Fi CERTIFIED™ este marcă comercială înregistrată a Wi-Fi Alliance®.

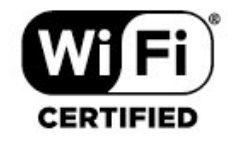

## 25.8. Kensington

(Dacă este cazul)

Kensington și MicroSaver sunt mărci comerciale înregistrate în SUA ale ACCO World Corporation, cu înregistrări emise și cereri de înregistrare în curs în alte țări din lume.

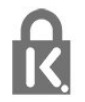

# 25.9. Alte mărci comerciale

Toate celelalte mărci înregistrate și neînregistrate sunt proprietatea de⊠inătorilor acestora.

# 26. Exonerare de răspundere privind serviciile și/sau software-ul oferite de terțe părți

Serviciile și/sau software-ul oferite de ter⊠e păr⊠i pot fi modificate, suspendate sau întrerupte fără preaviz. TP Vision nu are nicio răspundere în astfel de situa⊠ii.

# Index

### А

| ba | Acasă<br>Acces universal<br>Actualizare automată canal<br>Afişaj și sunet<br>AirPlay și Homekit<br>Alarmă la răsărit<br>Ambilight, setări<br>Ambisleep<br>Animația Ambilight<br>Antenă, Instalare manuală<br>Aplicația Simple Setup<br>Aplicații<br>Aruncarea televizorului sau a                                                                                                    | 4<br>22<br>14<br>39<br>37<br>47<br>46<br>47<br>46<br>47<br>16<br>10<br>49<br>69                                      |
|----|----------------------------------------------------------------------------------------------------|----------------------------------------------------------------------------------------------------|
| î  | Asisten⊠ă pentru clien⊠i<br>Asistența online<br>Autodiagnosticare                                                                                                    | 75<br>74<br>71                                                                                                    |
| I  | Înregistrați-vă produsul<br>Întreținerea ecranului                                                                                                    | 71<br>77                                                                                                    |
| B  | Bara de jocuri<br>Blocaj copii<br>Bluetooth®, Eliminare dispozitiv<br>Bluetooth®, Selectați dispozitivul                                                                                                    | 66<br>56<br>59<br>59                                                                                                 |
| Ca | Cablul de alimentare<br>Calitatea recepției<br>CAM, modul de acces condiționat<br>Canal<br>Canal, actualizarea automată a<br>analelor                                                                                                    | 7<br>16<br>30<br>19<br>14                                                                                            |
| Cc | analelor<br>Canal, comutare la un canal<br>Canal, ghid TV<br>Canal, instalare<br>Canal, instalare antenă<br>Canal, instalarea sateliților<br>Canal, opțiuni<br>Canal, opțiuni<br>Canal, reinstalare<br>Casare<br>CI+<br>Condiții de utilizare<br>Conectare rapidă<br>Configura⊠ie pentru magazin<br>Consolă de jocuri, conectare<br>Contactați Philips<br>Contrast, mod de contrast<br>Contrastul luminii de fundal<br>Control HDR<br>Control parental<br>Controlul televizorului cu Matter<br>Copiere listă canale, încărcare<br>Copiere listă canale, versiunea | 20<br>27<br>14<br>12<br>21<br>15<br>69<br>30<br>78<br>35<br>56<br>31<br>75<br>40<br>40<br>20<br>35<br>17<br>17<br>17 |

### curentă

| D                                                                                                    |                                                         |
|----------------------------------------------------------------------------------------------------|---------------------------------------------------------|
| Datele din Ghid TV<br>Delicatețe<br>Depanare<br>Detalii întunecate<br>Dezactivare ecran<br>Diagnosticare TV<br>Dimensiune pas frecvență<br>Distanța de vizionare<br>Dolby Atmos<br>DVB (Digital Video Broadcast) | 27<br>41<br>72<br>40<br>55<br>71<br>16<br>6<br>43<br>15 |
| E                                                                                                    |                                                         |
| EasyLink 2.0<br>EasyLink HDMI CEC<br>Economie de energie                                                                                                    | 43<br>28<br>55                                          |
| F                                                                                                    |                                                         |
| Fișiere media, de pe un calculator<br>sau de pe un dispozitiv de stocare<br>conectat la retea                                                                                                    | 61                                                      |
| Fişiere media, de pe un hard disk                                                                                                    | 61                                                      |
| USB<br>Fotografii, clipuri video și muzică<br>Frecvență re⊠ea                                                                                                    | 61<br>16                                                |
| G                                                                                                    |                                                         |
| Gamma<br>Ghid de conectivitate<br>Ghid TV                                                                                                    | 40<br>28<br>27                                          |
| Н                                                                                                    |                                                         |
| HbbTV<br>HDMI Ultra HD                                                                                                    | 26<br>29                                                |
| I                                                                                                    |                                                         |
| Imagine, format imagine<br>Imagine, setări rapide<br>Instalare manuală<br>Instalare rețea<br>Instalare sateliți<br>Instalare TV<br>Instrucțiuni de siguranță                                                     | 42<br>42<br>16<br>34<br>12<br>15<br>76                  |
| I                                                                                                    |                                                         |
| iTV                                                                                                    | 26                                                      |
| J                                                                                                    |                                                         |
| Jocuri                                                                                                    | 66                                                      |
| L                                                                                                    |                                                         |
| Limbă audio<br>Limbă audio, principal<br>Limbă audio, secundar<br>Limbă subtitrări<br>Limbă subtitrări, principal<br>Limbă subtitrări, secundar<br>Limbă teletext, principală                                    | 22<br>22<br>21<br>21<br>21<br>21<br>21<br>26            |

Limbă teletext, secundară

Liste de canale

| Listă de canale                                    | 19  | canalelor                          |
|----------------------------------------------------|-----|------------------------------------|
| Listă de canale, căutare                           | 19  | Satelit, Instalare manuală         |
| Listă de canale, deschidere                        | 19  | Satelit, pachete de canale         |
| Listă de canale, filtrare                          | 20  | Satelit, Unicable                  |
| Luminozitate                                       | 40  | Scanare frecvență                  |
| Lumină de relaxare                                 | 46  | Se conectează la Control4®         |
| N 4                                                |     | Setări Ambilight avansate          |
| M                                                  |     | Setări de culoare avansate         |
| Mapare tonuri HDR                                  | 40  | Setări de ieșire audio             |
| Mediu de stocare                                   | 61  | Setări ecologice                   |
| Meniu rapid                                        | 38  | Setări efect HDR                   |
| Meniul Setări de imagine                           | 39  | Setări frecvente                   |
| Mesaj actualizare canal                            | 14  | Sistem Play-Fi Wireless Home       |
| Mod Frecvență rețea                                | 16  | Theater                            |
| Modul Iluminare ambientală                         | 54  | Slot standard de interfată         |
| Modul Personal, Clear dialogue                     | 43  | Smart Card, CAM                    |
| Modul Personal, Egalizator                         | 43  | Software open source               |
| Module CAM pentru satelit                          | 12  | Software actualizare               |
| ·                                                  |     | Standby                            |
| N                                                  |     | Stil Ambilight                     |
| Nivel de îmbunătățire dinamic                      | 40  | Stil automat Imagine film          |
| Nivel de negru                                     | 40  | Stil imagine                       |
| Nivel video                                        | 40  | Subtitlu                           |
| Notificare Dolby Atmos                             | 45  | Superpersonalizat                  |
|                                                    | 10  | Sunet personalizat                 |
| 0                                                  |     | Suriet, setale de stil             |
| Oprire automată                                    | 55  | Т                                  |
| Optim (Joc automat)                                | 29  | Tablou de bord                     |
| Optimizare nivel lumină ambientală                 | 40  | Tabled de bold                     |
| Optiuni pe un canal                                | 21  | Toloviziupo intoractivă            |
|                                                    |     |                                    |
| Р                                                  |     | Televizor interactiv, despre       |
| Personalizare Ambilight                            | 46  | Temponzator standby                |
| Plaver disc Blu-ray, conectati                     | 31  | Testați recepția                   |
| Pornire                                            | 11  | Text<br>Text divided               |
| Post de radio                                      | 19  | l'ext digital                      |
| Pozitionare TV                                     | 6   | 11                                 |
| Probleme Canale                                    | 72  |                                    |
| Probleme, conexiune HDMI                           | 73  |                                    |
| Probleme, conexiune LISB                           | 73  | Unicable 2                         |
| Probleme, Conexiune USB                            | 75  | V                                  |
| Probleme, Conexiune, Mieriet                       | 75  | Vadati istoricul actualizărilar da |
| Probleme, Correctione, WI-11                       | 75  |                                    |
| Probleme, imagine<br>Drobleme, limba menjului este | 72  | software                           |
| Propleme, limba meniului este                      | 74  | Vizionare la TV                    |
| greșila<br>Drahlama Cunat                          | 70  | W/                                 |
| Probleme, Sunel                                    | /3  |                                    |
| Probleme, Telecomanda                              | 72  | VV1-F1                             |
| Profilul pentru copii                              | 30  |                                    |
| Protecția mediului                                 | 69  |                                    |
| R                                                  |     |                                    |
|                                                    | 20  |                                    |
| Rata de reimprospatare variabila                   | 29  |                                    |
|                                                    | 4.1 |                                    |
| Reducere artefact MPEG                             | 41  |                                    |
| Reducerea artefactelor MPEG                        | 41  |                                    |
| Reparare                                           | 75  |                                    |
| Resetare                                           | 53  |                                    |
| Resetare la setările din fabrică                   | 15  |                                    |
| Rețea cu cablu                                     | 34  |                                    |
| Rețea wireless                                     | 34  |                                    |
| Rețea, conectare                                   | 34  |                                    |
| Rețea, cu cablu                                    | 34  |                                    |
| Rețea, setare                                      | 35  |                                    |
| Rețea, wireless                                    | 34  |                                    |
|                                                    |     |                                    |
| 5                                                  |     |                                    |
| Satelit, actualizarea manuală a                    | 13  |                                    |

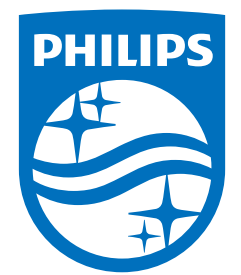

All registered and unregistered trademarks are property of their respective owners. Specifications are subject to change without notice. Philips and the Philips Shield Emblem are registered trademarks of Koninklijke Philips N.V. and are used under license. This product has been manufactured and is sold under the responsibility of TP Vision Europe B.V., and TP Vision Europe B.V. is the warrantor in relation to this product. 2024© TP Vision Europe B.V. All rights reserved.

www.philips.com/welcome